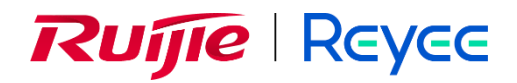

# Ruijie Reyee RG-NIS2100 Series Switches

Implementation Cookbook

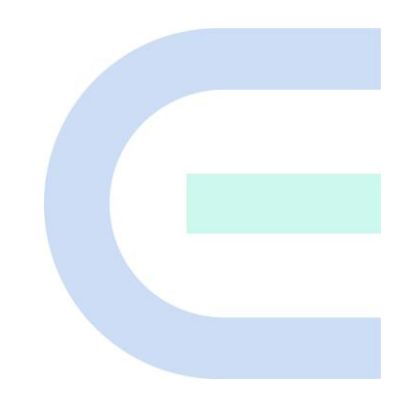

Document Version: V1.0 Date: 2024.08.07 Copyright © 2024 Ruijie Networks

#### Copyright

Copyright © 2024 Ruijie Networks

All rights are reserved in this document and this statement.

Any reproduction, excerption, backup, modification, transmission, translation or commercial use of this document or any portion of this document, in any form or by any means, without the prior written consent of Ruijie Networks is prohibited.

Trademarks including,

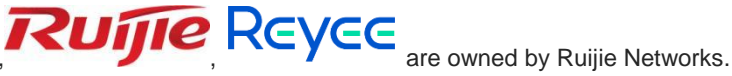

All other trademarks or registered trademarks mentioned in this document are owned by their respective owners.

#### Disclaimer

The products, services, or features you purchase are subject to commercial contracts and terms. Some or all of the products, services or features described in this document may not be within the scope of your purchase or use. Unless otherwise agreed in the contract, Ruijie Networks does not make any express or implied statement or guarantee for the content of this document.

The names, links, descriptions, screenshots, and any other information regarding third-party software mentioned in this document are provided for your reference only. Ruijie Networks does not explicitly or implicitly endorse or recommend the use of any third-party software and does not make any assurances or guarantees concerning the applicability, security, or legality of such software. You should choose and use third-party software based on your business requirements and obtain proper authorization. Ruijie Networks assumes no liability for any risks or damages arising from your use of third-party software.

Due to product version upgrades or other reasons, the content of this document will be updated from time to time. Ruijie Networks reserves the right to modify the content of the document without any notice or prompt.

This manual is for reference only. Ruijie Networks endeavors to ensure content accuracy and will not shoulder any responsibility for losses and damages caused due to content omissions, inaccuracies or errors.

# Preface

#### **Intended Audience**

This document is intended for:

- Network engineers
- Technical support and servicing engineers
- Network administrators

#### **Technical Support**

- The official website of Ruijie Reyee: <u>https://reyee.ruijie.com</u>
- Technical Support Website: <u>https://reyee.ruijie.com/en-global/support</u>
- Case Portal: https://www.ruijienetworks.com/support/caseportal
- Community: <u>https://community.ruijienetworks.com</u>
- Technical Support Email: <u>service\_rj@ruijienetworks.com</u>
- Online Robot/Live Chat: <u>https://reyee.ruijie.com/en-global/rita</u>

#### Conventions

#### 1. GUI Symbols

| Interface<br>symbol | Description                                                                                                   | Example                                                                                             |
|---------------------|----------------------------------------------------------------------------------------------------|----------------------------------------------------------------------------------------------------|
| Boldface            | <ol> <li>Button names</li> <li>Window names, tab name, field name and<br/>menu items</li> <li>Link</li> </ol> | <ol> <li>Click OK.</li> <li>Select Config Wizard.</li> <li>Click the Download File link.</li> </ol> |
| >                   | Multi-level menus items                                                                                       | Select System > Time.                                                                               |

#### 2. Signs

The signs used in this document are described as follows:

#### **U** Warning

An alert that calls attention to important rules and information that if not understood or followed can result in data loss or equipment damage.

#### 🛕 Caution

An alert that calls attention to essential information that if not understood or followed can result in function failure or performance degradation.

#### Note

An alert that contains additional or supplementary information that if not understood or followed will not lead to serious consequences.

#### Specification

An alert that contains a description of product or version support.

#### 3. Note

This manual introduces the product model, port type and GUI for your reference. In case of any discrepancy or inconsistency between the manual and the actual version, the actual version prevails.

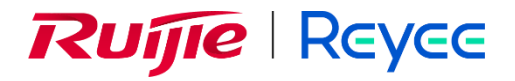

# **Overview**

This cookbook consists of multiple independent volumes, introducing the installation, web-based configuration of the RG-NIS2100 series switches and related power modules, including:

- 01- Installation Guide
- 02- ESW\_1.0(1)B1P31 Configuration Guide
- 03- Power Modules

| 1 Product Overview                          |
|---------------------------------------------|
| 1.1 Introduction to RG-NIS21001             |
| 1.2 Package Contents1                       |
| 1.3 RG-NIS2100-8GT2SFP-HP2                  |
| 1.3.1 Product Appearance2                   |
| 1.3.2 Technical Specifications9             |
| 1.4 RG-NIS2100-4GT2SFP-HP11                 |
| 1.4.1 Product Appearance11                  |
| 1.4.2 Technical Specifications18            |
| 2 Preparing for Installation                |
| 2.1 Safety Precautions21                    |
| 2.1.1 General Safety21                      |
| 2.1.2 Handling Safety21                     |
| 2.1.3 Electric Safety21                     |
| 2.1.4 Electrostatic Discharge Safety23      |
| 2.1.5 Laser Safety23                        |
| 2.2 Installation Environment Requirements23 |
| 2.2.1 Bearing23                             |
| 2.2.2 Clearance23                           |
| 2.2.3 Temperature and Humidity24            |
| 2.2.4 Cleanliness                           |
| 2.2.5 Anti-Interference25                   |

# Contents

| 2.2.6 Grounding                           | 26 |
|-------------------------------------------|----|
| 2.2.7 Surge Protection                    | 27 |
| 2.2.8 EMI                                 | 27 |
| 2.3 Tools                                 | 28 |
| 3 Installing the Switch                   |    |
| 3.1 Installation Procedure                | 29 |
| 3.2 Before You Begin                      | 29 |
| 3.3 Precautions                           |    |
| 3.4 Installing the Switch                 |    |
| 3.4.1 Mounting the Switch on the DIN Rail |    |
| 3.4.2 Mounting the Switch on the Wall     | 31 |
| 3.5 Grounding the Switch                  | 33 |
| 3.6 Installing the Power Module           | 34 |
| 3.7 Connecting Cables                     | 36 |
| 3.8 Bundling the Cables                   |    |
| 3.9 Verifying Installation                |    |
| 4 Debugging                               |    |
| 4.1 Powering On the Switch                |    |
| 4.2 Log In to the Web Interface           |    |
| 5 Common Troubleshooting                  | 40 |
| 5.1 Troubleshooting Flowchart             | 40 |
| 5.2 Common Faults                         | 40 |
| 6 Appendix                                | 42 |

| 6.1 Connectors and Media                                              |
|-----------------------------------------------------------------------|
| 6.1.1 1000BASE-T/100BASE-TX/10BASE-T Port                             |
| 6.1.2 Optical Cable Connection43                                      |
| 6.2 SFP Modules43                                                     |
| 6.3 Surge Protection                                                  |
| 6.3.1 Installing an AC Power Arrester (Lightning Resistance Socket)49 |
| 6.3.2 Installing the Ethernet Port Arrester50                         |
| 6.4 Cabling Recommendations52                                         |
| 6.4.1 Requirements for Cable Bend Radius52                            |
| 6.4.2 Requirement for the Minimum Bend Radius of an Optical Cable     |
| 6.4.3 Precautions for Bundling up Cables53                            |
| 6.5 Equipment Room Site Selection                                     |

# **1** Product Overview

# 1.1 Introduction to RG-NIS2100

The RG-NIS2100 series Layer 2 industrial switches boast a unique industrial design. With Ruijie's unique self-organizing network (SON) technology and Ruijie Cloud, they have an industrial-grade operating temperature range, professional capability in outdoor lightning protection, and enterprise-class dustproof rating. They provide user-friendly features for ease of use and O&M and can withstand various harsh and complex environments.

| Model                     | 10/100/1000BASE<br>-T Ethernet Ports<br>with Auto-<br>Negotiation | 1000B<br>ASE-X<br>SFP<br>Port | Consol<br>e Port | PoE<br>Port | Power Supply      |
|---------------------------|-------------------------------------------------------------------|-------------------------------|------------------|-------------|-------------------|
| RG-NIS2100-<br>8GT2SFP-HP | 8                                                                 | 2                             | /                | 8           | 1+1<br>redundancy |
| RG-NIS2100-<br>4GT2SFP-HP | 4                                                                 | 2                             | /                | 4           | 1+1<br>redundancy |

Table 1-1 Interface Specifications of the RG-NIS2100 Series Switches

#### 1 Note

- 1000BASE-T ports are downward compatible with 100BASE-T and 10BASE-T ports.
- Only one power supply is used at a time, and the other power supply is used as a backup.

## **1.2 Package Contents**

#### Table 1-2 Package Contents

| Number | Item                                 | Quantity | Remarks |
|--------|--------------------------------------|----------|---------|
| 1      | Switch                               | 1        | -       |
| 2      | Mounting bracket (for wall mounting) | 2        | -       |
| 3      | Installation guide                   | 1        | -       |

| Number | Item                                                 | Quantity | Remarks                     |
|--------|------------------------------------------------------|----------|-----------------------------|
| 4      | Warranty card                                        | 1        | -                           |
| 5      | M3 x 8 mm cross recessed<br>countersunk head screw   | 4        | -                           |
| 6      | Access device management software of Ruijie Networks | 1        | Pre-installed on the device |

## Note

The preceding package contents are intended to provide a general overview. The actual delivery is subject to the order contract. Please check your goods carefully against the order contract. If you have any questions, please contact the distributor.

# 1.3 RG-NIS2100-8GT2SFP-HP

## **1.3.1 Product Appearance**

The RG-NIS2100-8GT2SFP-HP full Gigabit Ethernet switch provides eight RJ45 ports supporting 10/100/1000BASE-T auto-negotiation, and two 1000Base-X SFP ports on the front panel. On the top panel, there are one dual-output DC power connector, one DIP switch, one reset button, and one grounding screw.

The product appearance is as follows.

## Figure 1-1 Appearance of the RG-NIS2100-8GT2SFP-HP

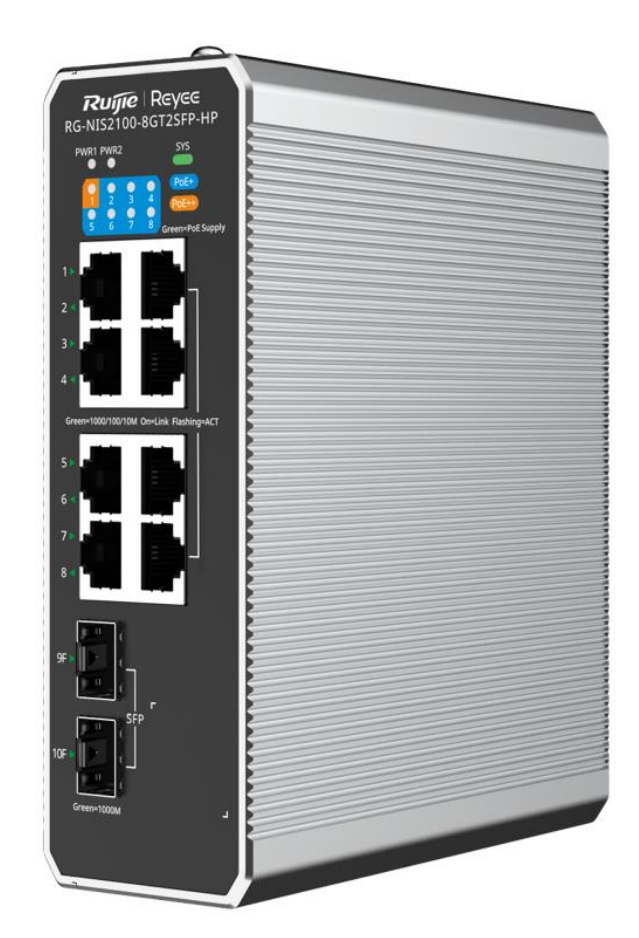

#### 1. Front Panel

| <u></u>                  |          |  |
|--------------------------|----------|--|
| 1<br>PWRI PWR2<br>2<br>2 | e Supply |  |
| 3<br>3<br>5              | ny ACT   |  |
|                          | 6        |  |
| 5                        |          |  |

## Figure 1-2 Front Panel of the RG-NIS2100-8GT2SFP-HP

Table 1-3 Front Panel

| Number | Item           | Description                                            |  |
|--------|----------------|--------------------------------------------------------|--|
| 1      | PWR LED        | <ul> <li>Off: The power supply is disabled.</li> </ul> |  |
|        |                | • On: The power supply is enabled.                     |  |
| 2      | PoE status LED | • Off: Power over Ethernet (PoE) is disabled.          |  |
|        |                | • Solid green: PoE is enabled.                         |  |

| Number | Item                                                         | Description                                                                                                    |  |
|--------|--------------------------------------------------------------|----------------------------------------------------------------------------------------------------|--|
| 3      | Electrical port status LED                                   | Off: The port is not connected.                                                                                                    |  |
|        |                                                              | <ul> <li>Solid green: The port operates at<br/>1000/100/10 Mbps and no data is<br/>transmitted.</li> </ul>                                     |  |
|        |                                                              | <ul> <li>Blinking green: The port operates at 1000/100/10 Mbps and is transmitting data.</li> </ul>                                            |  |
|        |                                                              | (Note: Port 1 is IEEE 802.3bt-compliant.)                                                                                                    |  |
|        |                                                              | • Off: The port is not connected.                                                                                                    |  |
| 4      | Optical port status LED                                      | <ul> <li>Solid green: The port operates at 1000<br/>Mbps and no data is transmitted.</li> </ul>                                                |  |
|        |                                                              | <ul> <li>Blinking green: The port operates at 1000<br/>Mbps and is transmitting data.</li> </ul>                                               |  |
| 5      | Nameplate                                                    | Nameplate on the bottom of the device                                                                                                    |  |
| 6      | 1000BASE-X SFP ports                                         | SFP port for SFP module expansion                                                                                                    |  |
| 7      | 10/100/1000BASE-T<br>Ethernet port with auto-<br>negotiation | RJ45 electrical port that connects to a CAT5e network cable                                                                                    |  |
|        |                                                              | Off: The switch is not powered on.                                                                                                    |  |
|        | System status LED                                            | <ul> <li>Fast blinking green (8 to 10 Hz): The switch<br/>is starting up.</li> </ul>                                                           |  |
| 0      |                                                              | <ul> <li>Solid green: The switch is operating<br/>normally after startup.</li> </ul>                                                           |  |
| 0      |                                                              | <ul> <li>Slow blinking green (0.5 Hz): The switch is<br/>operating normally after startup but does not<br/>connect to Ruijie Cloud.</li> </ul> |  |
|        |                                                              | <ul> <li>Blinking green (2 Hz): The system is<br/>restoring factory settings or upgrading.</li> </ul>                                          |  |

#### 2. Top Panel

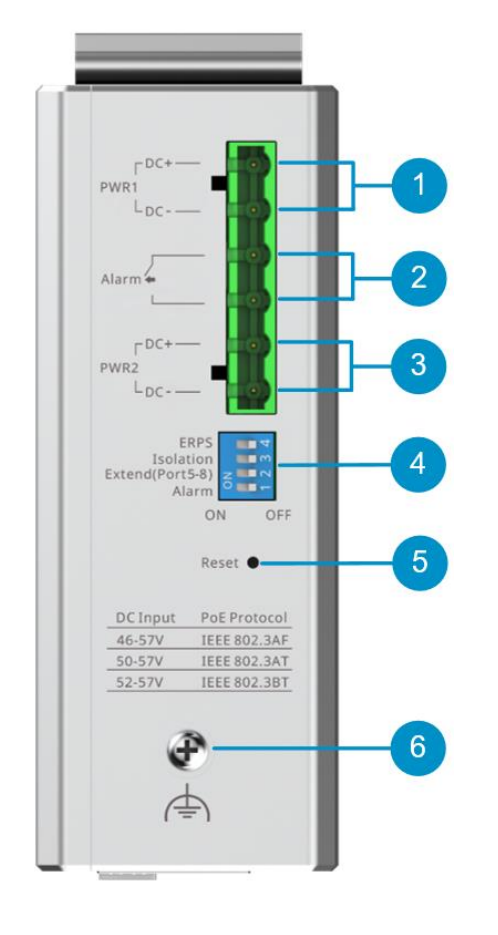

#### Figure 1-3 Top Panel of the RG-NIS2100-8GT2SFP-HP

#### Table 1-4 Top Panel

| Number | Item                       | Description                                                                                                    |
|--------|----------------------------|----------------------------------------------------------------------------------------------------|
| 1      | PWR1 DC power<br>connector | Connects to a DC power supply.                                                                                                    |
| 2      | Alarm port                 | <ul> <li>In normal cases, the contact of an alarm port<br/>is closed.</li> <li>When an alarm is triggered (by power failure<br/>of a power supply), the contact is opened.</li> </ul> |
| 3      | PWR2 DC power connector    | Connects to a DC power supply.                                                                                                    |
| 4      | DIP switch                 | <ul> <li>ERPS:</li> <li>On: Ethernet Ring Protection Switching<br/>(ERPS) is enabled.</li> </ul>                                                                                      |

| Number | Item            | Description                                                                                                    |
|--------|-----------------|----------------------------------------------------------------------------------------------------|
|        |                 | <ul><li>Off: ERPS is disabled.</li><li>Isolation:</li></ul>                                                                                                    |
|        |                 | <ul> <li>On: Ports 1–8 cannot communicate with each other, but can communicate with ports 9 and 10. Ports 9 and 10 can communicate with each other.</li> <li>Off: Port isolation is disabled.</li> <li>Extend(Port5–8): Sets the rate of ports 5–8 to 10 Mbps.</li> <li>Alarm: Generates an alarm when the power module is not detected. When the switch is turned off, the alarm function is disabled.</li> </ul> |
| 5      | Reset button    | <ul> <li>Press and hold the button for shorter than two seconds to restart the system.</li> <li>Press and hold the button for longer than five seconds until the system status LED starts blinking to restore the factory setting and restart the device.</li> <li>If the button is pressed and held for two to five seconds, no operation is triggered.</li> </ul>                                                |
| 6      | Grounding screw | Connects to the ground.                                                                                                    |

# **i** Note

ERPS, port isolation, and extension mode can be configured through the DIP switch on the device panel or on Eweb. The new configuration will overwrite the old configuration.

#### 3. Rear Panel

| Figure 1-4             | Rear Panel of the RG-NIS2100-8GT2SFP-HP |
|------------------------|-----------------------------------------|
| riguie i- <del>i</del> |                                         |

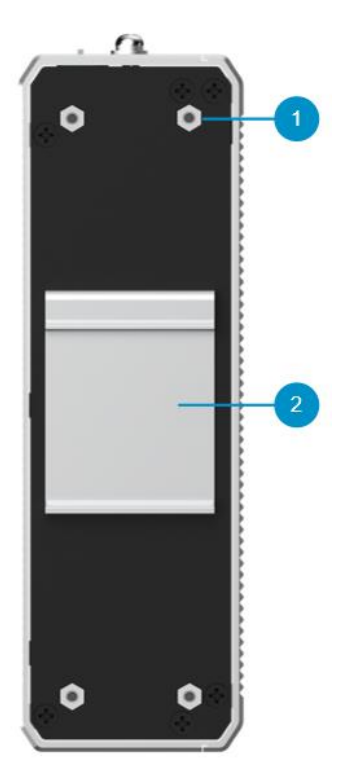

Table 1-5 Rear Panel

| Number | Item                        | Description                                  |
|--------|-----------------------------|----------------------------------------------|
| 1      | Mounting bracket screw hole | Used to install mounting brackets            |
| 2      | DIN rail clamp              | Used to secure the switch to the guide rail. |

## 1 Note

When mounting the switch on a wall, secure the two screws removed from the DIN rail clamp back into their original holes to guarantee the IP40 protection level of the switch.

#### 4. Bottom Panel

| Figure 1-5 | Bottom Panel of the RG-NIS2100-8GT2SFP-HP |
|------------|-------------------------------------------|
|------------|-------------------------------------------|

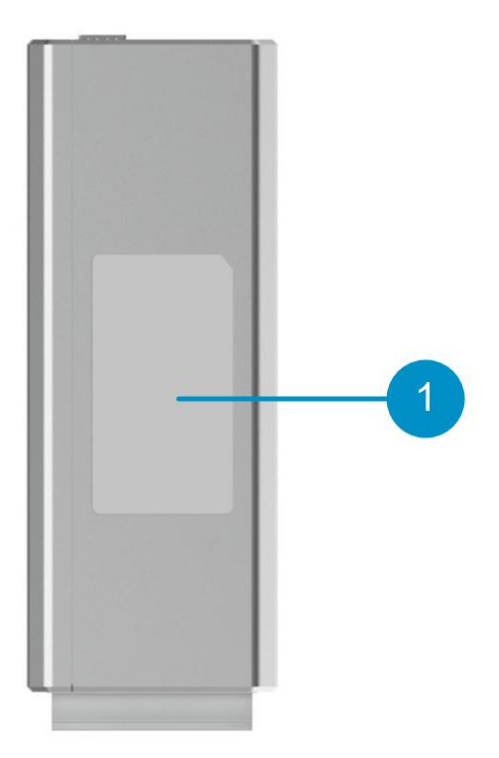

Table 1-6 Bottom Panel

| Number | Item      | Description                           |
|--------|-----------|---------------------------------------|
| 1      | Nameplate | Nameplate on the bottom of the device |

# **1.3.2 Technical Specifications**

#### Table 1-7 Technical Specifications of the RG-NIS2100-8GT2SFP-HP

| Model                | RG-NIS2100-8GT2SFP-HP                                                                                                    |  |
|----------------------|----------------------------------------------------------------------------------------------------|--|
| Ports                | <ul> <li>8 x 10/100/1000BASE-T Ethernet ports with auto-negotiation (port 1 supports PoE/PoE+/PoE++ and ports 2–8 support PoE/PoE+)</li> <li>2 x 1000BASE-X SFP ports</li> </ul> |  |
| Flash Memory         | 8 MB                                                                                                    |  |
| Supported<br>Optical | For details, see <u>6.2 SFP Module</u> . Copper cables are not supported.                                                                                                    |  |

| Model                        | RG-NIS2100-8GT2SFP-HP                                                                                                    |  |  |
|------------------------------|----------------------------------------------------------------------------------------------------|--|--|
| Module<br>Models             | Note: The supported module models may be updated at any time. For details about the latest supported models, visit <u>https://reyee.ruijie.com/en-global/rita</u> .                                                                                                    |  |  |
| Power Supply                 | DC input:<br><ul> <li>Rated voltage range: 46–57 V DC</li> <li>Rated current: 7 A</li> </ul>                                                                                                    |  |  |
| Ground<br>Leakage<br>Current | ≤ 3.5 mA                                                                                                    |  |  |
| PoE                          | <ul> <li>Maximum PoE output power on port 1: 90 W</li> <li>Maximum PoE output power on ports 2–8: 30 W</li> <li>The maximum number of powered devices (PDs) supported by the switch is determined by the input voltage, PoE output power of the switch, and the actual power of the PDs.</li> <li>46–57 V input voltage: IEEE 802.3af-compliant</li> <li>50–57 V input voltage: IEEE 802.3af/at-compliant</li> <li>52–57 V input voltage: IEEE 802.3af/at/bt-compliant</li> <li>(Caution: When the switch uses the RG-NIS-PA240-48 or RG-NIS-PA120-48 power module and should be IEEE 802.3at/bt-compliant, turn the ADJ knob on the power module fully clockwise.)</li> </ul> |  |  |
| Max. PoE<br>Power Budget     | 300 W (The default PoE output power is 228 W. You can modify the PoE output power on the Eweb based on the power consumption of PDs.)                                                                                                    |  |  |
| PoE Power<br>Pins            | <ul> <li>Port 1: 1/2 (-), 3/6 (+), 4/5 (+), 7/8 (-)</li> <li>Ports 2-8: 1/2 (+) and 3/6 (-)</li> </ul>                                                                                                    |  |  |
| Power<br>Consumption         | <ul> <li>Less than 12W with no PoE load</li> <li>Less than 312W with PoE full load</li> </ul>                                                                                                    |  |  |
| Operating<br>Temperature     | -40°C to +75°C (-40°F to +167°F)                                                                                                    |  |  |
| Storage<br>Temperature       | -40°C to +85°C (-40°F to +185°F)                                                                                                    |  |  |

| Model                     | RG-NIS2100-8GT2SFP-HP                                    |  |
|---------------------------|----------------------------------------------------------|--|
| Operating<br>Humidity     | 10% RH to 90% RH (non-condensing)                        |  |
| Storage<br>Humidity       | 5% RH to 95% RH (non-condensing)                         |  |
| Cooling                   | Natural cooling                                          |  |
| Number of<br>Fans         | Fanless                                                  |  |
| Temperature<br>Alarm      | Not supported                                            |  |
| Certification             | CE                                                       |  |
| Dimensions<br>(W x D x H) | 50 mm x 155 mm x 130 mm (1.97 in. x 6.10 in. x 5.12 in.) |  |
| Net Weight                | 0.79 kg (1.74 lbs)                                       |  |

## **U** Warning

Operation of this equipment in a residential environment could cause radio interference.

# 1.4 RG-NIS2100-4GT2SFP-HP

## **1.4.1 Product Appearance**

The RG-NIS2100-4GT2SFP-HP full Gigabit Ethernet switch provides four RJ45 ports supporting 10/100/1000BASE-T auto-negotiation, and two 1000Base-X SFP ports on the front panel. On the top panel, there are one dual-output DC power connector, one DIP switch, one reset button, and one grounding screw.

The product appearance is as follows.

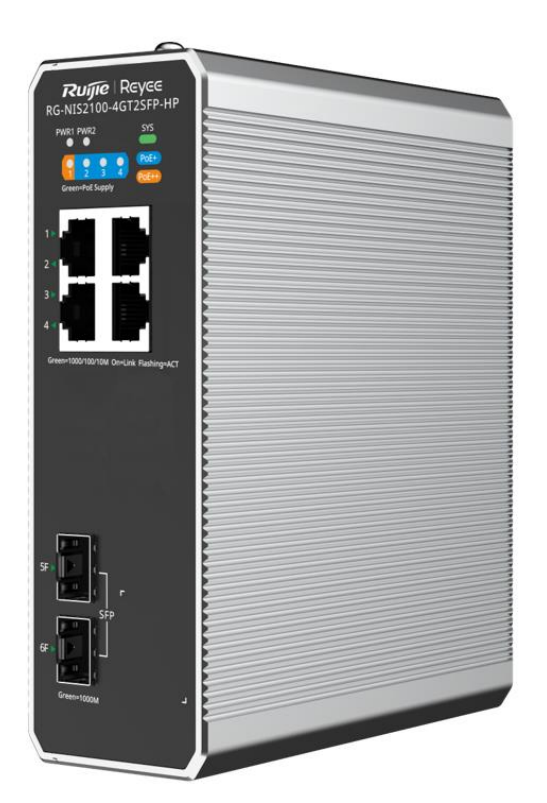

#### 1. Front Panel

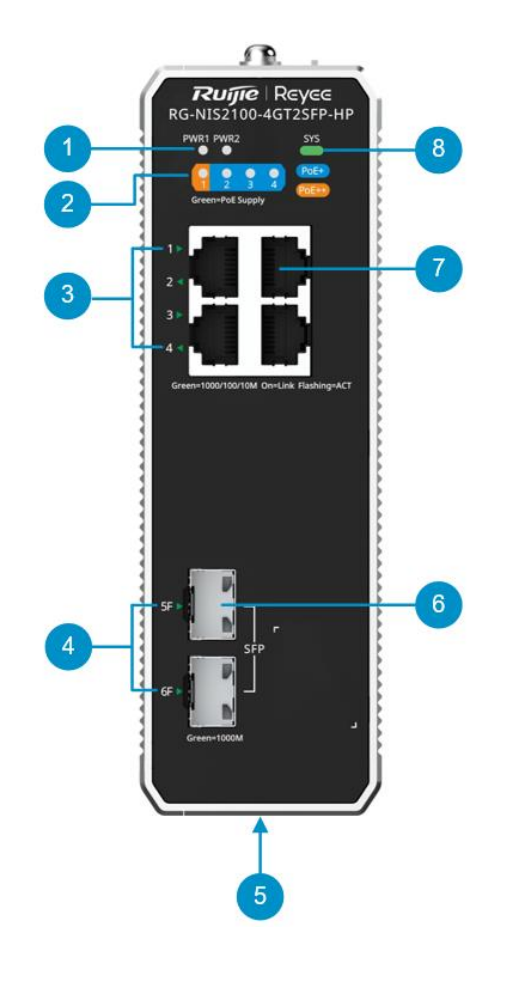

#### Figure 1-7 Front Panel of the RG-NIS2100-4GT2SFP-HP

#### Table 1-8 Front Panel

| Number | Item           | Description                          |
|--------|----------------|--------------------------------------|
| 1      | PWR LED        | • Off: The power supply is disabled. |
|        |                | • On: The power supply is enabled.   |
| 2      | PoE status LED | • Off: PoE is disabled.              |
|        |                | • Solid green: PoE is enabled.       |

| Number | Item                                                         | Description                                                                                                    |  |
|--------|--------------------------------------------------------------|----------------------------------------------------------------------------------------------------|--|
| 3      | Electrical port status LED                                   | Off: The port is not connected.                                                                                                    |  |
|        |                                                              | <ul> <li>Solid green: The port operates at<br/>1000/100/10 Mbps and no data is<br/>transmitted.</li> </ul>                                     |  |
|        |                                                              | <ul> <li>Blinking green: The port operates at 1000/100/10 Mbps and is transmitting data.</li> </ul>                                            |  |
|        |                                                              | (Note: Port 1 is IEEE 802.3bt-compliant.)                                                                                                    |  |
|        |                                                              | • Off: The port is not connected.                                                                                                    |  |
| 4      | Optical port status LED                                      | <ul> <li>Solid green: The port operates at 1000<br/>Mbps and no data is transmitted.</li> </ul>                                                |  |
|        |                                                              | <ul> <li>Blinking green: The port operates at 1000<br/>Mbps and is transmitting data.</li> </ul>                                               |  |
| 5      | Nameplate                                                    | Nameplate on the bottom of the device                                                                                                    |  |
| 6      | 1000BASE-X SFP ports                                         | SFP port for SFP module expansion                                                                                                    |  |
| 7      | 10/100/1000BASE-T<br>Ethernet port with auto-<br>negotiation | RJ45 electrical port that connects to a CAT5e network cable                                                                                    |  |
|        |                                                              | • Off: The switch is not powered on.                                                                                                    |  |
|        | System status LED                                            | <ul> <li>Fast blinking green (8 to 10 Hz): The switch<br/>is starting up.</li> </ul>                                                           |  |
| 8      |                                                              | <ul> <li>Solid green: The switch is operating<br/>normally after startup.</li> </ul>                                                           |  |
|        |                                                              | <ul> <li>Slow blinking green (0.5 Hz): The switch is<br/>operating normally after startup but does not<br/>connect to Ruijie Cloud.</li> </ul> |  |
|        |                                                              | <ul> <li>Blinking green (2 Hz): The system is<br/>restoring factory settings or upgrading.</li> </ul>                                          |  |

#### 2. Top Panel

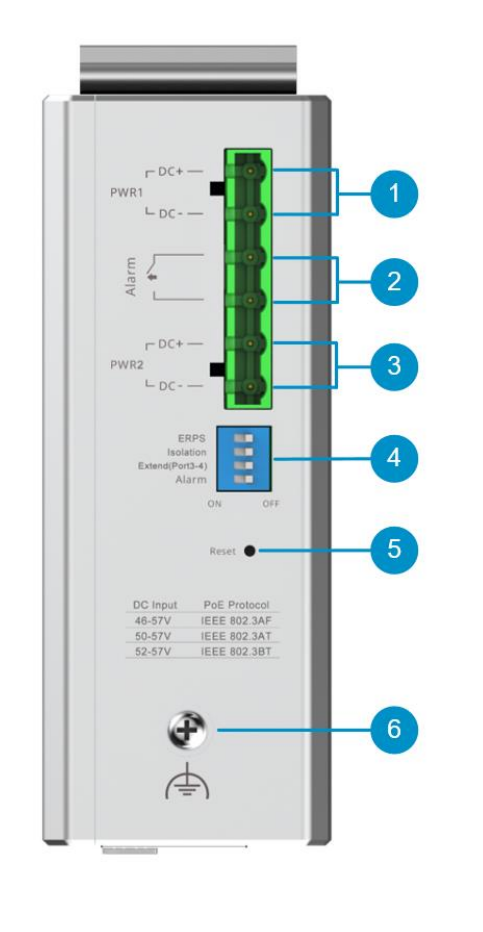

## Figure 1-8 Top Panel of the RG-NIS2100-4GT2SFP-HP

Table 1-9 Top Panel

| Number | Item                    | Description                                                                                                    |
|--------|-------------------------|----------------------------------------------------------------------------------------------------|
| 1      | PWR1 DC power connector | Connects to a DC power supply                                                                                                    |
| 2      | Alarm port              | <ul> <li>In normal cases, the contact of an alarm port<br/>is closed.</li> <li>When an alarm is triggered (by power failure<br/>of a power supply), the contact is opened.</li> </ul> |
| 3      | PWR2 DC power connector | Connects to a DC power supply                                                                                                    |

| Number | Item            | Description                                                                                                    |
|--------|-----------------|----------------------------------------------------------------------------------------------------|
| Number | DIP switch      | <ul> <li>Description</li> <li>ERPS: <ul> <li>On: Ethernet Ring Protection Switching</li> <li>(ERPS) is enabled.</li> </ul> </li> <li>Off: ERPS is disabled.</li> <li>Isolation: <ul> <li>On: Ports 1–4 cannot communicate with</li> </ul> </li> </ul>                                                                                                    |
| 4      |                 | <ul> <li>each other, but can communicate with<br/>ports 5 and 6. Ports 5 and 6 can<br/>communicate with each other.</li> <li>Off: Port isolation is disabled.</li> <li>Extend(Port3-4): Sets the rate of ports 3-4 to<br/>10 Mbps.</li> <li>Alarm: Generates an alarm when the power<br/>module is not detected. When the switch is<br/>turned off, the alarm function is disabled.</li> </ul>                                                           |
| 5      | Reset button    | <ul> <li>Press and hold the button for shorter than two seconds to restart the system.</li> <li>Press and hold the button for longer than five seconds until the system status LED starts blinking to restore the web password to the default setting. After saving user configurations, the system restores the factory setting and restarts.</li> <li>If the button is pressed and held for two to five seconds, no operation is triggered.</li> </ul> |
| 6      | Grounding screw | Connects to the ground.                                                                                                    |

## Note

ERPS, port isolation, and extension mode can be configured through the DIP switch on the device panel or on Eweb. The new configuration will overwrite the old configuration.

#### 3. Rear Panel

Figure 1-9 Rear Panel of the RG-NIS2100-4GT2SFP-HP

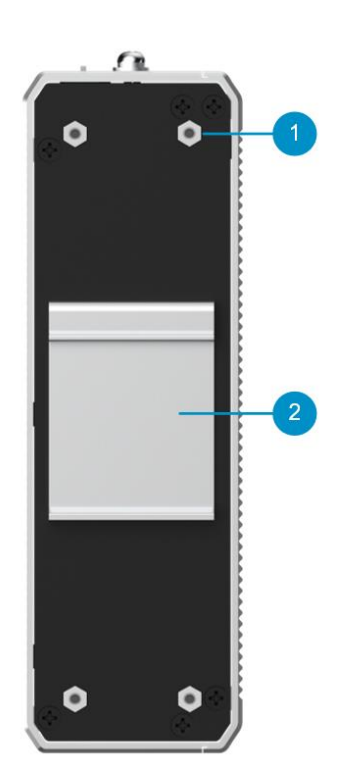

Table 1-10Rear Panel

| Number | Item                        | Description                                  |
|--------|-----------------------------|----------------------------------------------|
| 1      | Mounting bracket screw hole | Used to install mounting brackets            |
| 2      | DIN rail clamp              | Used to secure the switch to the guide rail. |

#### **i** Note

When mounting the switch on a wall, secure the two screws removed from the DIN rail clamp back into their original holes to guarantee the IP40 protection level of the switch.

#### 4. Bottom Panel

| Figure 1-10 Bolloni Fanel of the KG-NI32100-4G123FF-FF | Figure 1-10 | Bottom Panel of the RG-NIS2100-4GT2SFP-HP |
|--------------------------------------------------------|-------------|-------------------------------------------|
|--------------------------------------------------------|-------------|-------------------------------------------|

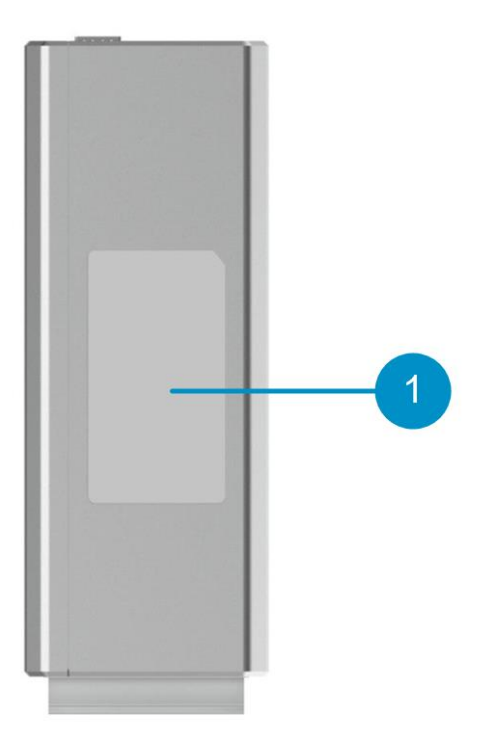

Table 1-11Bottom Panel

| Number | Item      | Description                           |
|--------|-----------|---------------------------------------|
| 1      | Nameplate | Nameplate on the bottom of the device |

# **1.4.2 Technical Specifications**

| Table 1-12 | Technical Specifications of the RG-NIS2100-4GT2SFP-HP |
|------------|-------------------------------------------------------|
|------------|-------------------------------------------------------|

| Model                                    | RG-NIS2100-4GT2SFP-HP                                                                                                    |  |  |
|------------------------------------------|----------------------------------------------------------------------------------------------------|--|--|
| Ports                                    | <ul> <li>4 x 10/100/1000BASE-T Ethernet ports with auto-negotiation (port<br/>1 supports PoE/PoE+/PoE++ and ports 2–4 support PoE/PoE+)</li> <li>2 x 1000BASE-X SFP ports</li> </ul> |  |  |
| Flash Memory                             | 8 MB                                                                                                    |  |  |
| Supported<br>Optical<br>Module<br>Models | For details, see <u>6.2 SFP Module</u> . Copper cables are not supported.                                                                                                    |  |  |

| Model                        | RG-NIS2100-4GT2SFP-HP                                                                                                    |  |  |
|------------------------------|----------------------------------------------------------------------------------------------------|--|--|
|                              | Note: The supported module models may be updated at any time. For details about the latest supported models, visit <u>https://reyee.ruijie.com/en-global/rita</u> .                        |  |  |
|                              | DC input:                                                                                                    |  |  |
| Power Supply                 | • Rated voltage range: 46–57 V DC                                                                                                    |  |  |
|                              | Rated current: 4.2 A                                                                                                    |  |  |
| Ground<br>Leakage<br>Current | ≤ 3.5 mA                                                                                                    |  |  |
|                              | Maximum PoE output power on port 1: 90 W                                                                                                    |  |  |
|                              | <ul> <li>Maximum PoE output power on ports 2–4: 30 W</li> </ul>                                                                                                    |  |  |
|                              | • The maximum number of PDs supported by the switch is determined by the input voltage, PoE output power of the switch, and the actual power of the PDs.                                   |  |  |
| PoE                          | • 46–57 V input voltage: IEEE 802.3af-compliant                                                                                                    |  |  |
|                              | • 50–57 V input voltage: IEEE 802.3af/at-compliant                                                                                                    |  |  |
|                              | • 52–57 V input voltage: IEEE 802.3af/at/bt-compliant                                                                                                    |  |  |
|                              | (Caution: When the switch uses the RG-NIS-PA240-48 or RG-NIS-<br>PA120-48 power module and should be IEEE 802.3at/bt-compliant, turn<br>the ADJ knob on the power module fully clockwise.) |  |  |
| Max. PoE<br>Power Budget     | 180 W (The default PoE output power is 108 W. You can modify the PoE output power on the Eweb based on the power consumption of PDs.)                                                      |  |  |
| PoE Power                    | • Port 1: 1/2 (-), 3/6 (+), 4/5 (+), 7/8 (-)                                                                                                    |  |  |
| Pins                         | <ul> <li>Ports 2–4: 1/2 (+) and 3/6 (–)</li> </ul>                                                                                                    |  |  |
| Power                        | <ul> <li>Less than 12W with no PoE load</li> </ul>                                                                                                    |  |  |
| Consumption                  | <ul> <li>Less than 192W with PoE full load</li> </ul>                                                                                                    |  |  |
| Operating<br>Temperature     | –40°C to +75°C (–40°F to +167°F)                                                                                                    |  |  |
| Storage<br>Temperature       | -40°C to +85°C (-40°F to +185°F)                                                                                                    |  |  |

| Model                     | RG-NIS2100-4GT2SFP-HP                                    |  |
|---------------------------|----------------------------------------------------------|--|
| Operating<br>Humidity     | 10% RH to 90% RH (non-condensing)                        |  |
| Storage<br>Humidity       | 5% RH to 95% RH (non-condensing)                         |  |
| Cooling                   | Natural cooling                                          |  |
| Number of<br>Fans         | Fanless                                                  |  |
| Temperature<br>Alarm      | Not supported                                            |  |
| Certification             | CE                                                       |  |
| Dimensions<br>(W x D x H) | 50 mm x 155 mm x 130 mm (1.97 in. x 6.10 in. x 5.12 in.) |  |
| Net Weight                | 0.77 kg (1.70 lbs)                                       |  |

# **U** Warning

Operation of this equipment in a residential environment could cause radio interference.

# **2** Preparing for Installation

## 2.1 Safety Precautions

## 🛕 Caution

- To avoid personal injury and device damage, please read the safety precautions carefully before installing the device.
- The following safety precautions may not cover all possible dangers.

## 2.1.1 General Safety

- Keep the chassis clean and dust-free.
- Do not place the device in walking areas.
- During installation and maintenance, do not wear loose clothes, ornaments, or any other things that may be hooked by the chassis.
- Cut off all the power supplies and unplug all power cords before mounting the device in a rack or removing the device from a rack.

## 2.1.2 Handling Safety

- Avoid handling the device frequently.
- Keep balance and prevent personal injuries when handling the device.
- Cut off all the power supplies and unplug all power cords before moving or handling the switch.

## 2.1.3 Electric Safety

## 🕕 Warning

- Improper or incorrect electric operations may cause a fire, electric shock, and other accidents, and lead to severe and fatal personal injury and device damage.
- Direct or indirect touch through a wet object on high-voltage or mains power supply may be fatal.
- Observe local regulations and specifications during electric operations. Only personnel with relevant qualifications can perform such operations.
- Do not maintain the device by yourself when the device is powered on.
- Make sure that the switch is powered off when you cut off the power supply.

- Before installing the device, check potential risks in the work area, such as ungrounded power socket and wet floor.
- Find out the position of the indoor emergency power switch before installation. Cut off the power supply in case of accidents.
- Do not place the switch in a wet position, and keep the switch away from liquid.
- Equip the power supply system with a leakage protector (also referred to as leakage current switch or leakage current breaker) to automatically cut off the power in case of power leakage or shock. When selecting the leakage protector, observe the following rules:
  - The rated leakage action current of each leakage protector must be larger than twice the theoretical maximum leakage current of all the power supplies in the system.

For example, if a system is equipped with 16 identical power supplies and the leakage current of each power supply is equal to or smaller than 3.5 mA, the leakage current of the system totals 56 mA. A leakage protector with 30 mA rated action current supports a maximum of four power supplies (that is, Rated action current of the leakage protector/2/Maximum leakage current of each power supply =  $30/2/3.5 \approx 4.28$ ). In this case, the 16 power supplies in the system require at least four leakage protectors with 30 mA rated action current and each leakage protector supports four power supplies.

If power supplies in a system differ in models, the rated leakage action current of each leakage protector divided by two must be larger than the sum of maximum leakage currents of all the power supplies.

• The rated leakage non-action current of a leakage protector shall be 50% of the rated leakage action current. If the rated leakage non-action current is too small, the leakage protector may be highly sensitive and trip unnecessarily on a normal leakage current, causing device power-off and service interruption.

For instance, the rated leakage non-action current of a leakage protector with 30 mA rated action current of shall be 15 mA. In this case, the leakage protector will not trip when the leakage current is smaller than 15 mA.

# 🛕 Caution

- To guarantee personal safety, the rated leakage action current of each leakage protector in the system must be equal to or smaller than 30 mA, the amount of current that a person can tolerate. When twice of the total leakage current of the system is larger than 30 mA, the system must be equipped with two or more leakage protectors.
- For the leakage current value of each power supply model, see the technical specifications in <u>1 Product Overview</u>.

### 2.1.4 Electrostatic Discharge Safety

- Ensure that the grounding screw on the side panel of the device is grounded.
- Keep the indoor installation environment clean and free of dust.
- Keep the indoor humidity within the required range.

#### 2.1.5 Laser Safety

A device with an optical port usually supports multiple types of optical transceivers, all of which are Class I laser products. Pay attention to the following during the use of optical transceivers:

- When an optical transceiver is in operation, ensure that its port is connected to an optical fiber or covered by a dust cap to keep out dust and prevent it from burning your eyes.
- When an optical transceiver is in operation, do not look into its port after removing the optical fiber. Doing so may result in eye injury.

Figure 2-1 Laser Product Warning

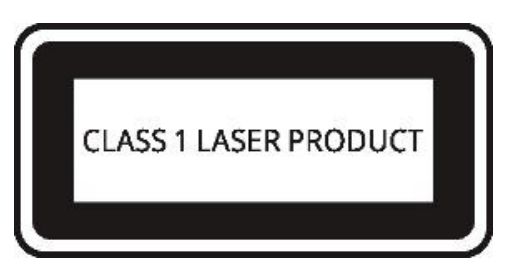

## 🕕 Warning

Do not approach or look directly into any optical port under any circumstances. This may cause permanent damage to your eyes.

# 2.2 Installation Environment Requirements

To ensure the normal running and prolonged service life of the device, the installation site must meet the following requirements.

## 2.2.1 Bearing

Evaluate the weight of the device and its accessories, including the cabinet, chassis, and power module, and ensure that the installation site can bear the weight.

## 2.2.2 Clearance

- To have sufficient room for chassis handling and module swapping, you are advised to maintain an indoor pathway of at least 0.8 m (31.50 in.) wide.
- Maintain a minimum clearance of 0.4 m (15.75 in.) around the device for heat dissipation

and device maintenance.

## 2.2.3 Temperature and Humidity

To ensure the normal operation and prolonged service life of the device, maintain an appropriate temperature and humidity in the equipment room.

Working in an environment with too high or too low temperature and humidity for a long period may damage the device.

- In an environment with high relative humidity, the insulating material may have poor insulation or even leak electricity.
- In an environment with low relative humidity, the insulating strip may dry and shrink, resulting in screw loosening.
- In a dry environment, the internal circuits are prone to static electricity.
- A high temperature can accelerate the aging process of insulating materials, greatly reducing the reliability of the device and severely affecting its service life.

The following table describes the temperature and humidity requirements for the RG-NIS2100 series switches.

#### Table 2-1 Requirements for Temperature and Humidity

| Temperature                      | Relative Humidity |
|----------------------------------|-------------------|
| -40°C to +75°C (-40°F to +167°F) | 5% to 95%         |

## Note

The operating temperature and humidity of the device are measured at the point that is 1.5 m (4.92 ft.) above the floor and 0.4 m (1.31 ft.) before the device when there is no protective plate in front or at the back of the device.

## 2.2.4 Cleanliness

Dust poses a serious threat to device operation. Dust that falls onto the surface of the device can be absorbed onto metal contact points by static electricity, resulting in poor contact. Electrostatic absorption of dust occurs more easily when the relative humidity is low, which may shorten the service life of the device and cause communication failures. Table 2-2 shows the maximum concentration and diameter of dust allowed in the equipment room.

| Table 2-2 | Requirements | for | Dust |
|-----------|--------------|-----|------|
|-----------|--------------|-----|------|

| Dust                                  | Unit                     | Maximum Quantity        |
|---------------------------------------|--------------------------|-------------------------|
| Dust particles (diameter ≥<br>0.5 µm) | Particles/m <sup>3</sup> | ≤ 3.5 x 10 <sup>6</sup> |
| Dust particles (diameter ≥ 5<br>µm)   | Particles/m <sup>3</sup> | ≤ 3 x 10 <sup>4</sup>   |

Besides, the contents of salts, acids and sulfides in the air are also strictly limited for the equipment room. These substances can accelerate metal corrosion and the aging of some parts. These substances can accelerate metal corrosion and the aging of some parts. Table 2-3 describes the limit of some hazardous gases such as  $SO_2$ ,  $H_2S$ ,  $NO_2$  and  $CI_2$  in the equipment room.

Table 2-3 Requirements for Gases

| Gas                                 | Average (mg/m <sup>3</sup> ) | Maximum (mg/m <sup>3</sup> ) |
|-------------------------------------|------------------------------|------------------------------|
| Sulfur dioxide (SO <sub>2</sub> )   | 0.3                          | 1.0                          |
| Hydrogen sulfide (H <sub>2</sub> S) | 0.1                          | 0.5                          |
| Nitrogen dioxide (NO2)              | 0.5                          | 1.0                          |
| Chlorine gas (Cl <sub>2</sub> )     | 0.1                          | 0.3                          |

## 1 Note

Average refers to the average value of harmful gases measured in one week. Maximum refers to the upper limit of the harmful gas measured in one week for up to 30 minutes every day.

## 2.2.5 Anti-Interference

The device is susceptible to external interference such as capacitive coupling, inductive coupling, electromagnetic waves, common impedance (grounding) coupling, or conduction over conducting wires including power cords, signal cables, and output cables.

- In a TN earthing system, use a 3-wire single-phase outlet that has a protective earth (PE) contact to allow the filter circuit in the device to eliminate interference from the power grid.
- Keep the device away from high-power radio transmitters, radar transmitters, and high-frequency high-current devices.
- Use electromagnetic interference (EMI) shielding such as shielded interface cables to

minimize interference when necessary.

• Route interface cables only indoors to prevent signal ports from getting damaged by overvoltage or overcurrent caused by lightning strikes.

## 2.2.6 Grounding

A proper grounding system is the basis for stable and reliable running. It is indispensable for lightning protection and interference prevention. Carefully check the grounding conditions at the installation site according to the grounding specifications, and complete grounding properly based on the actual situation.

• Secure Grounding

Ensure that the rack and power distribution device are securely grounded when the device uses the AC power supply. Otherwise, electric shock may occur when the insulation resistance between the power supply inside the device and the chassis becomes small.

## A Caution

- The building should provide a protective ground connection to ensure that the device is connected to a protective ground.
- The O&M personnel should check whether the AC outlet is reliably connected to the protective ground of the building. If not, the O&M personnel should use a protective grounding wire to connect the AC outlet PE terminal to the building protective ground.
- The power outlet should be installed near the device and easily accessible.
- During device installation, connect the grounding wire first and disconnect it last.
- The cross-sectional area of the protective grounding wire should be at least 0.75 mm<sup>2</sup> (18 AWG).
- Install the device by using three-core power cords, with a minimum crosssectional area of 0.75 mm<sup>2</sup> or 18 AWG per pin.
- Lightning Grounding

The lightning protection system of facilities is standalone, and is composed of a lightning rod, a down conductor, and a connector connected to the grounding system. The grounding system is usually used for both power reference grounding and safe grounding of the rack. Lightning grounding is required only for facilities and is not required for the device.

• EMC Grounding

Grounding required for electromagnetic compatibility includes shielded grounding, filter grounding, noise and interference suppression, and level reference, which contribute to the overall grounding requirements.

The resistance of the grounding wire should be smaller than 1 Ohm.

### 2.2.7 Surge Protection

The device can guard against lightning strikes. As an electrical device, too strong lightning strikes may still damage the device. Take the following surge protection measures:

- Ensure that the grounding wire of the cabinet is in good contact with the ground.
- Ensure that the neutral point of the power socket is in good contact with the ground.
- You are advised to install a power lightning arrester in front of the power input end to enhance surge protection for the power supply.

#### 1 Note

- Surge protection sockets are customer-supplied.
- For details about surge protection sockets, see the related user guide.

#### 2.2.8 EMI

All EMI sources, either from outside or inside of the device or application system, affect the device by capacitive coupling, inductive coupling, or electromagnetic waves.

EMI occurs due to radiation or conduction, depending on the transmission path.

When the energy, often RF energy, from a component arrives at a sensitive component through the space, the energy is known as radiated interference. The interference source can be either a part of the interfered system or a completely electrically isolated unit. Conducted interference occurs when interference is transferred from one unit to another through cables which are usually electromagnetic wires or signal cables connecting the source and the sensor. Conducted interference often affects the power supply of the device, but this can be controlled by a filter. Radiated interference may affect any signal path in the device, and is difficult to shield.

To mitigate electromagnetic interference and safeguard the device, the following measures should be taken.

- Interference prevention measures should be taken for the power supply system.
- Keep the grounding device of the device far away from the grounding device and lightning grounding device of the power equipment.
- Keep the device far away from the high-power radio transmitter, radar transmitter, and high-frequency large-current devices.
- Take electromagnetic shielding measures when necessary.

## 2.3 Tools

#### Table 2-4 Tools

| Common Tools  | Phillips screwdriver, slotted screwdriver, related copper and optical cables, cage nuts, diagonal pliers, and cable ties |
|---------------|----------------------------------------------------------------------------------------------------|
| Special Tools | ESD tools                                                                                                    |
| Meters        | Multimeter                                                                                                    |
| Other Devices | PC, display, and keyboard                                                                                                |

## **i** Note

The RG-NIS2100 series switches are delivered without a tool kit. You need to prepare the tools listed in the tool table.
# **3** Installing the Switch

## 🛕 Caution

Before installing the device, make sure that you have carefully read the requirements described in <u>2 Preparing for Installation</u>.

# 3.1 Installation Procedure

Figure 3-1 Installation Procedure

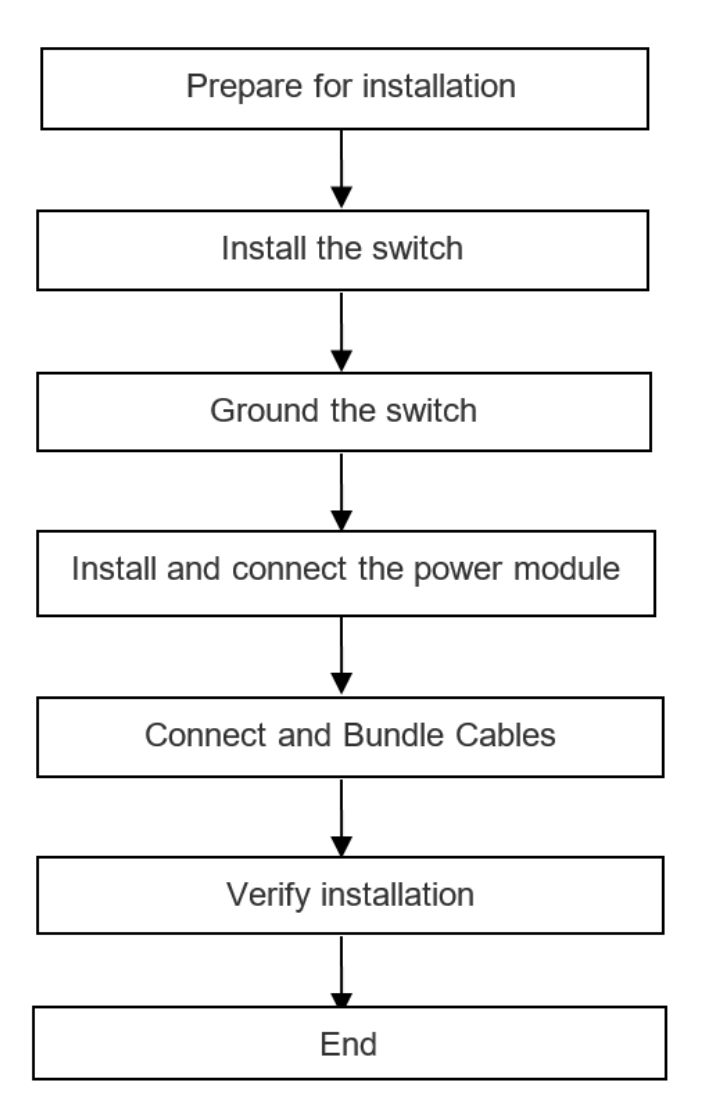

# 3.2 Before You Begin

Confirm the following requirements before installation:

- The installation environment meets heat dissipation requirements.
- The installation environment meets the temperature and humidity requirements.
- The installation site has a power supply that meets the current requirements.
- The relevant network cables have been arranged at the installation site.

### 3.3 Precautions

Pay attention to the following:

- Connect the power cords of different colors to the corresponding cable terminals.
- Ensure that the connector of the power cord is properly seated in the power port of the switch. After plugging the power cord into the switch, secure the power cord with power cord retention clip.
- Do not place anything on the top of the switch.
- Maintain a minimum clearance of 0.4 m (15.75 in.) around the device to ensure proper airflow. Do not stack switches.
- Keep the switch away from high-power radio transmitters, radar transmitters, and highfrequency large-current devices. Use EMI shielding such as shielded interface cables to minimize interference when necessary.
- Manage Ethernet cables with a distance of 100 m (328.08 ft.) indoors. Take lightning protection measures if they need to be routed outdoors.

# 3.4 Installing the Switch

## 3.4.1 Mounting the Switch on the DIN Rail

The RG-NIS2100 series switches can be mounted on the DIN rail. The installation steps are as follows:

(1) Position the switch with the DIN rail bracket on the rear facing the DIN rail.

#### Figure 3-2 Mounting Procedure

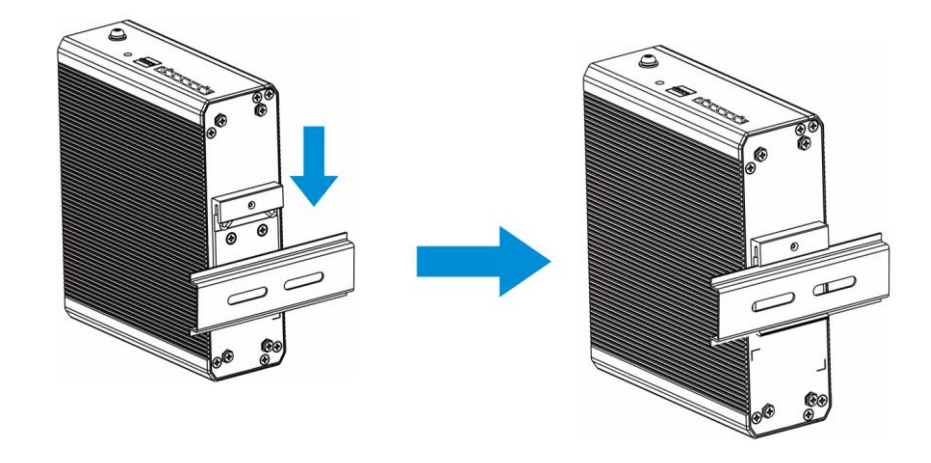

(2) Engage the DIN rail bracket with the top section of the DIN rail, and then rotate the device so that the bottom hook of the DIN clip clamps to the bottom section of the DIN rail.

Figure 3-3 Mounting Details

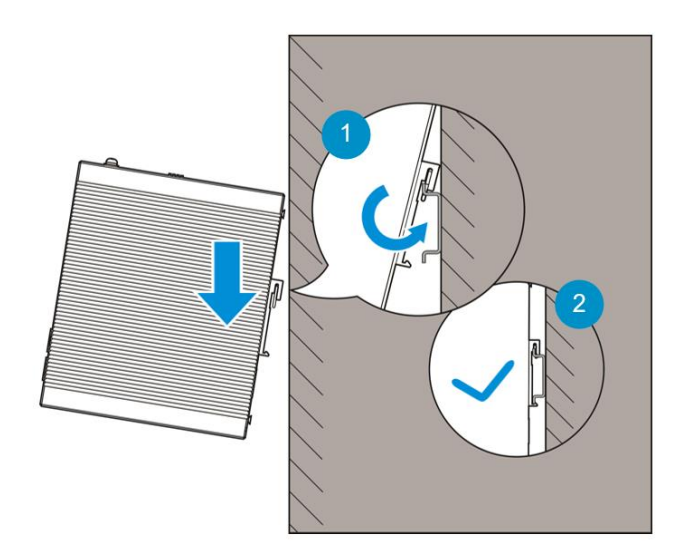

## 3.4.2 Mounting the Switch on the Wall

## 🔥 Caution

- Mount the device on a concrete or non-flammable wall.
- You need to prepare four screws and four expansion tubes of appropriate sizes to secure the device.

The RG-NIS2100 series switches can be mounted on a wall using the mounting brackets delivered with the device. The installation steps are as follows:

- (1) Remove the two screws securing the DIN slot, and then remove the DIN slot.
- (2) Secure the two removed screws back into place.
- (3) Use the four M3 x 8 mm screws in the accessory package to secure the mounting brackets to the back of the switch.

#### Figure 3-4 Removing the DIN Rail Bracket and Securing the Mounting Brackets

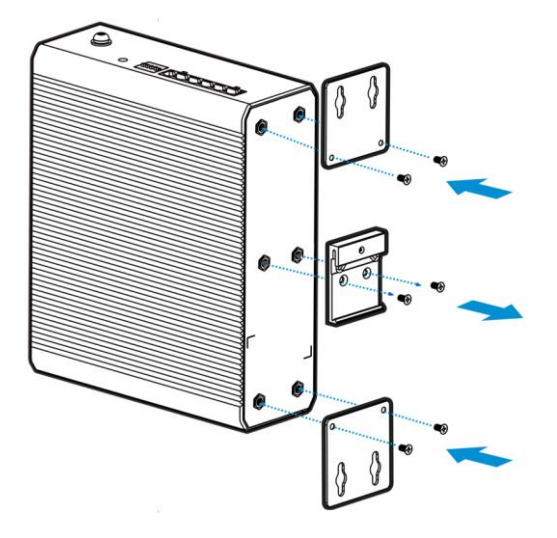

(4) Use a hammer drill to drill four holes (two on the top and two on the bottom) on the wall, and secure the switch to the wall using four expansion screws.

#### **i** Note

The distances between holes are shown in the following figure. The hole diameter and depth depend on the screws and expansion tubes you prepare.

#### Figure 3-5 Securing the Switch

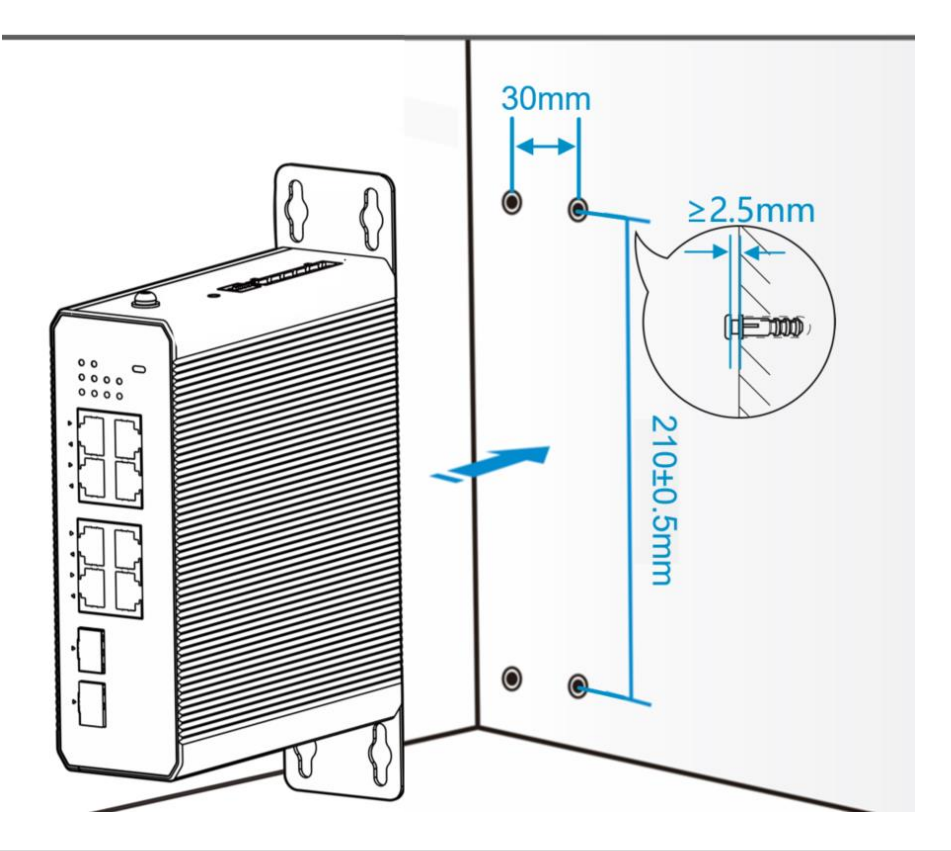

# 3.5 Grounding the Switch

#### 1 Note

- If the device is mounted on a wall, connect the grounding stud on the back of the device to the grounding bar in the equipment room.
- The grounding wire of the RG-NIS2100 series switches is not delivered with the device and should be purchased separately.

The switch has a grounding stud on the rear panel. Connect the grounding stud to the grounding point of the rack and then connect the grounding point of the rack to the ground bar of the equipment room.

Precautions:

- The cross-sectional area of a grounding wire should be determined according to the maximum current.
- The grounding wires should be good conductors.
- Do not use bare conductors.
- The resistance between the chassis and ground should be less than 1 ohm.

#### 🔥 Caution

- To avoid personal injury and device damage, connect the switch to earth ground properly.
- The O&M personnel should check whether the AC outlet is reliably connected to the protective ground of the building. If not, the O&M personnel should use a protective grounding wire to connect the AC outlet PE terminal to the building protective ground.
- The power outlet should be installed near the device and easily accessible.
- During device installation, connect the grounding wire first and disconnect it last.
- The cross-sectional area of the protective grounding wire must be at least 0.75 mm<sup>2</sup> (18 AWG).

# 3.6 Installing the Power Module

#### 1 Note

- This section takes the RG-NIS-PA series power modules as an example. If you purchase a power module of another model, install and connect it to the switch according to the power module description specific to the model.
- Purchase power cords according to the specifications of the switch and power modules. The length of the power cord should be determined based on the actual installation requirements.
- The RG-NIS-PA series power modules can be installed only on DIN rails.

(1) Install the power module.

- a Engage the DIN rail bracket of the power module with the top section of the DIN rail.
- b Pull down the spring and rotate the device so that the bottom hook of the DIN clip clamps to the bottom section of the DIN rail.

Figure 3-6 Installing the Power Module

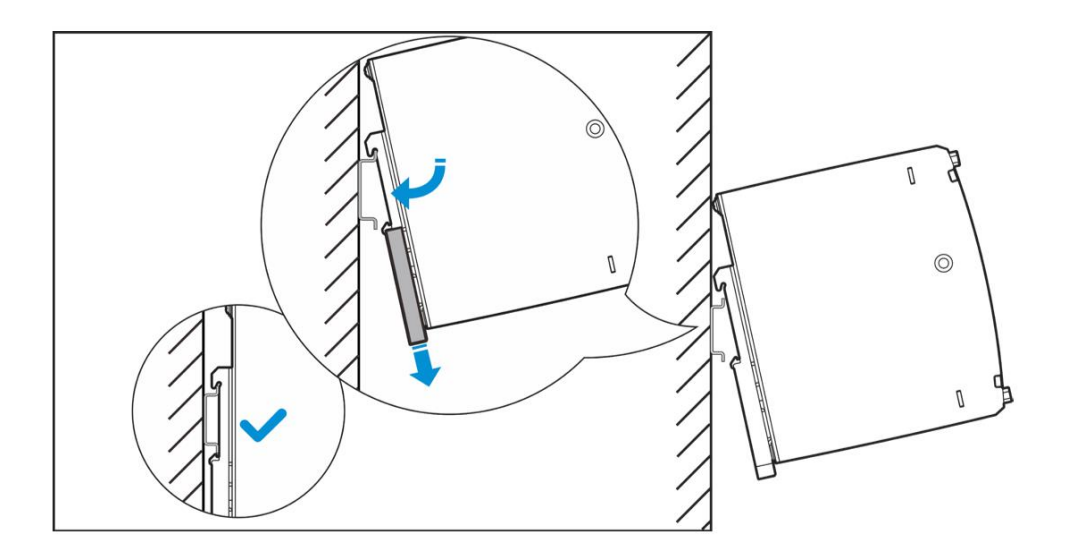

- (2) Connect the power module to the switch according to the following figure:
  - a Connect the power output connector of the power module to the DC power input connector of the switch. (Ensure that the positions of positive and negative electrodes are correct.)
  - b Connect the power input connector of the power module to the AC grid.

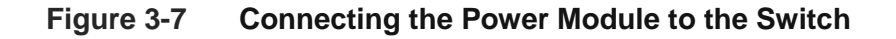

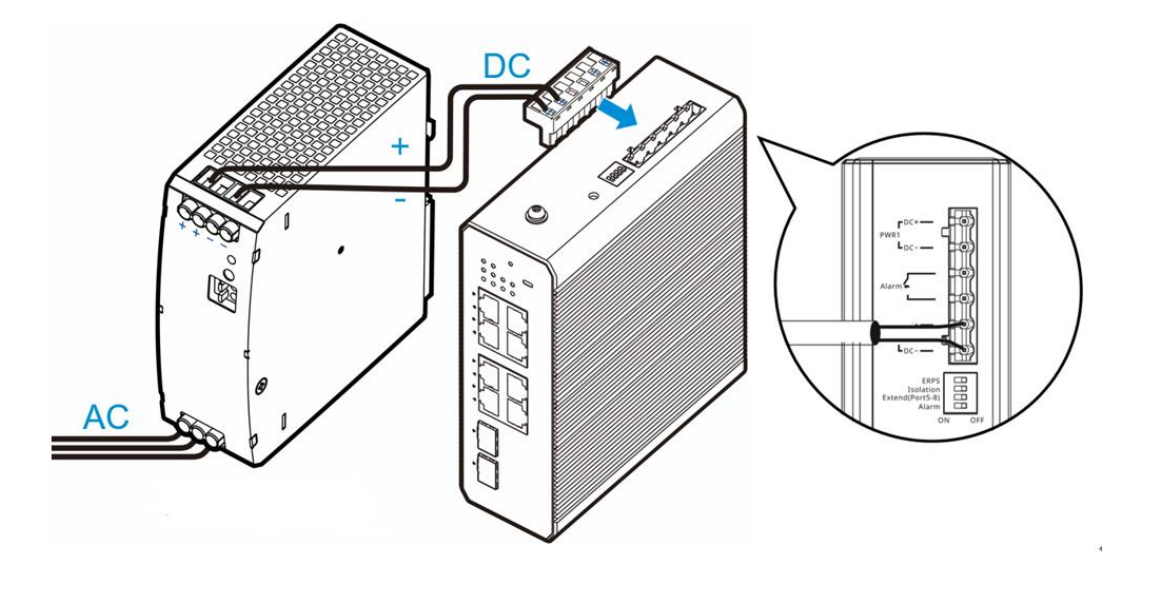

# 🛕 Caution

When the switch uses the RG-NIS-PA240-48 or RG-NIS-PA120-48 power module and should be IEEE 802.3at/bt-compliant, turn the **ADJ** knob on the power module fully clockwise.

#### Figure 3-8 ADJ Knob on the Power Module

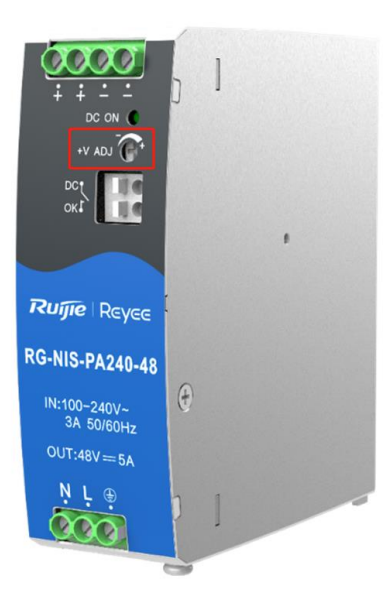

# 3.7 Connecting Cables

#### 🛕 Note

- Distinguish single-mode and multi-mode optical cables and interfaces.
- Avoid a small bend radius at the connector.

#### Connection Procedure

- (1) Connect the RJ45 connector of the Ethernet cable to any electrical port on the front panel of the device, and connect the other end to the network management terminal or control terminal unit.
- (2) Identify the transmit and receive ends of the optical cables, and insert the single-mode or multi-mode optical cables into the corresponding interfaces according to the silkscreen labels.
- (3) Distinguish crossover and straight-through cables, and insert the twisted pair cables with RJ45 connectors into the corresponding interfaces according to the silkscreen labels.

# 3.8 Bundling the Cables

#### 🔔 Note

- Bundle the power cords and other cables neatly.
- When bundling optical cables, ensure that they have natural bends or large bend radius at the connectors.
- Do not bundle optical cables and twisted pairs too tightly, as this may press the cables and affect their service life and transmission performance.

Bundling Steps

- (1) Bundle the drooping part of the optical cables and twisted pairs, and route them to both sides of the chassis for convenience.
- (2) On both sides of the chassis, fasten the optical cables and twisted pairs to the cable management bracket or trough.
- (3) For the power cords, bundle them closely along the bottom of the chassis, in a straight line wherever possible.

# 3.9 Verifying Installation

## Warning

Turn off the power to avoid personal injury and damage to components caused by incorrect connection.

- Verify that the ground wire is connected.
- Verify that the Ethernet cables and power cords are properly connected.
- Verify that the cables with a distance of 100 m (328.08 ft.) are managed indoors. If not, check whether the power supply and interfaces are protected from lightning strikes.
- Verify that there is a minimum clearance of 0.4 m (15.75 in.) around the switch.

# 4 Debugging

# 4.1 Powering On the Switch

- (1) Checklist Before Power-On
  - o The switch is properly grounded.
  - The power cord is properly connected.
  - The input voltage follows the requirement.
  - The Ethernet port on the PC is properly connected to the Ethernet port on the switch. Parameters are set correctly.
- (2) Checklist After Power-on

After power-on, you are advised to check the following list to ensure the normal operation of the switch:

- o Indicators of the switch are in the normal state.
- o Service ports can forward data properly.

# 4.2 Log In to the Web Interface

 Start up the PC and configure the local connection attribute on the PC. Change the static IP address of the PC to 10.44.77.XXX (1–255, excluding 200).

#### Figure 4-1 Change the IP Address of the PC

| tworking                                                                                                    |                                                                                                    |   |
|----------------------------------------------------------------------------------------------------|----------------------------------------------------------------------------------------------------|---|
| Internet Protocol Version 4                                                                                                    | (TCP/IPv4) Properties                                                                                                    | > |
| General                                                                                                    |                                                                                                    |   |
| 14 1.75 11                                                                                                    |                                                                                                    |   |
| You can get IP settings ass<br>this capability. Otherwise, y<br>for the appropriate IP settin<br>Obtain an IP address a                                                                                 | igned automatically if your network supports<br>you need to ask your network administrator<br>ngs.<br>automatically                                                         |   |
| ou can get IP settings ass<br>this capability. Otherwise, y<br>for the appropriate IP settin<br>Obtain an IP address a<br>Use the following IP ad                                                       | igned automatically if your network supports<br>you need to ask your network administrator<br>ngs.<br>automatically<br>ddress:                                              |   |
| <ul> <li>You can get IP settings assistic scapability. Otherwise, y for the appropriate IP settin</li> <li>Obtain an IP address a</li> <li>Ouse the following IP address:</li> </ul>                    | igned automatically if your network supports<br>you need to ask your network administrator<br>ngs.<br>automatically<br>ddress:<br>10 . 44 . 77 .111                         |   |
| <ul> <li>You can get IP settings assistic scapability. Otherwise, y for the appropriate IP settin</li> <li>Obtain an IP address</li> <li>Use the following IP address:</li> <li>Subnet mask:</li> </ul> | Igned automatically if your network supports<br>you need to ask your network administrator<br>ngs.<br>automatically<br>ddress:<br>10 . 44 . 77 . 111<br>255 . 255 . 255 . 3 |   |

(2) Open a browser on the PC and enter 10.44.77.200 to log in to the web interface. The default password is "admin" for the first login.

# **A** Caution

To ensure security, you are advised to change the password after login, and update the password regularly.

# **5** Common Troubleshooting

# 5.1 Troubleshooting Flowchart

#### Figure 5-1 Troubleshooting Flowchart

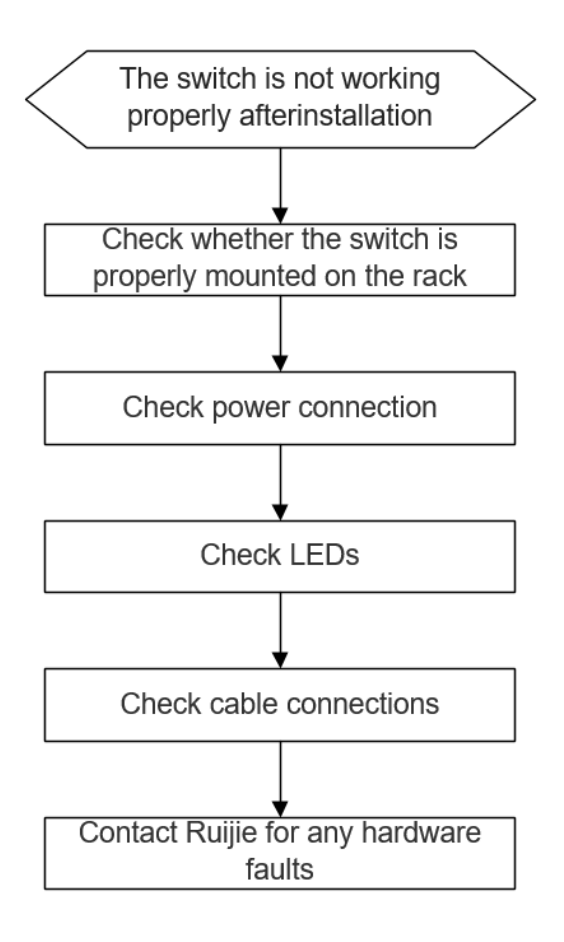

# 5.2 Common Faults

#### Table 5-1 Common Faults

| Symptom         | Possible Cause                 | Suggested Action                       |
|-----------------|--------------------------------|----------------------------------------|
| The login       |                                |                                        |
| password of the | The login password is          | Press and hold the <b>Reset</b> button |
| web management  | forgotten after being manually | to restore the switch to factory       |
| system is       | configured.                    | settings.                              |
| forgotten.      |                                |                                        |

| Symptom                                                                               | Possible Cause                                                                                                    | Suggested Action                                                                                                    |
|---------------------------------------------------------------------------------------|----------------------------------------------------------------------------------------------------|----------------------------------------------------------------------------------------------------|
| The SYS LED is off after power on.                                                    | No power is supplied to the switch or the power cord is loose.                                                                                                    | Check whether the power socket<br>in the equipment room functions<br>normally and whether the power<br>cord connected to the switch is<br>loose.                                                                                                    |
| An RJ45 port is<br>unreachable or a<br>frame sending or<br>receiving error<br>occurs. | <ul> <li>The twisted pair cable is not connected properly.</li> <li>The cable length exceeds 100 m (328. 08 ft.).</li> <li>The port is specially configured and not in the same working mode as the connected switch.</li> </ul>                                                                                | <ul> <li>Replace the twisted pair cable.</li> <li>Make sure that the port works in the same mode as the connected switch.</li> </ul>                                                                                                    |
| An optical port is<br>unreachable.                                                    | <ul> <li>The receiving and transmitting ends are connected incorrectly.</li> <li>The type of the connected optical module does not match.</li> <li>The optical cable does not meet requirements.</li> <li>The length of the optical cable is beyond the allowed length marked on the optical module.</li> </ul> | <ul> <li>Exchange the transmitting and receiving ends of the optical cable.</li> <li>Replace the optical module with another one of the same type.</li> <li>Replace the optical cable with a qualified one.</li> <li>Use an optical cable with the required length.</li> </ul> |

# 6 Appendix

# 6.1 Connectors and Media

## 6.1.1 1000BASE-T/100BASE-TX/10BASE-T Port

The 1000BASE-T/100BASE-TX/10BASE-T is a 10/100/1000 Mbps auto-negotiation port that supports auto MDI/MDIX Crossover.

Compliant with IEEE 802.3ab, 1000BASE-T requires Cat5e 100-ohm UTP or STP (recommended) with a maximum distance of 100 m (328 ft.).

The 1000BASE-T port requires all four pairs of wires to be connected for data transmission. The following Figure shows the connection of twisted pairs used by a 1000BASE-T port.

Figure 6-1 Connections of Four Twisted Pairs for the 1000BASE-T Port

| Straight | -Through | Cross   | over           |
|----------|----------|---------|----------------|
| Switch   | Switch   | Switch  | Switch         |
| 1TP0+ 🗲  | → 1TP0+  | 1TP0+   | →1TP0+         |
| 2TP0- 🗲  | → 2TP0-  | 2TP0-   | →2TP0-         |
| 3TP1+ 🗲  | → 3TP1+  | 3TP1+ ← | →3TP1+         |
| 6TP1- 🗲  | → 6TP1-  | 6TP1- ← | <b>→</b> 6TP1- |
| 4TP2+ ←  | → 4TP2+  | 4TP2+ ← | →4TP2+         |
| 5TP2- 🗲  | → 5TP2-  | 5TP2-   | →5TP2-         |
| 7TP3+ 🗲  | → 7TP3+  | 7TP3+   | →7TP3+         |
| 8TP3- 🗲  | → 8TP3-  | 8TP3- ← | →8TP3-         |

100BASE-TX/10BASE-T can be interconnected using cables of the preceding specifications. For 10 Mbps, the 100BASE-TX/10BASE-T port can be connected using 100-ohm Category 3, Category 4, and Category 5 cables; for 100 Mbps, the 100BASE-TX/10BASE-T port can be connected using 100-ohm Category 5 cables with a maximum connection distance of 100 m (328 ft.). The following table shows 100BASE-TX/10BASE-T pin assignments.

| Table 6-1 Pin Assignments for the 100BASE-TX/10BASE-T Poi | rt |
|-----------------------------------------------------------|----|
|-----------------------------------------------------------|----|

| Pin | Socket                | Plug                  |
|-----|-----------------------|-----------------------|
| 1   | Input Receive Data+   | Output Transmit Data+ |
| 2   | Input Receive Data-   | Output Transmit Data- |
| 3   | Output Transmit Data+ | Input Receive Data+   |
| 6   | Output Transmit Data- | Input Receive Data-   |

| Pin           | Socket   | Plug     |
|---------------|----------|----------|
| 4, 5, 7,<br>8 | Not Used | Not Used |

The following figure shows feasible connections of the straight-through and crossover twisted pairs for a 100BASE-TX/10BASE-T port.

Figure 6-2 Twisted Pair Connections for the 100BASE-TX/10BASE-T Port

| Straight | -Through | Cross    | over     |
|----------|----------|----------|----------|
| Switch   | Adapter  | Switch   | Switch   |
| 1 IRD+ 🗲 | → 1 OTD+ | 1 IRD+ ← | → 1 IRD+ |
| 2 IRD- < | → 2 OTD- | 2 IRD- ← | → 2 IRD- |
| 3 OTD+ 🗲 |          | 3 OTD+   | → 3 OTD+ |
| 6 OTD- 🗲 | → 6 IRD- | 6 OTD- ← | → 6 OTD- |

### 6.1.2 Optical Cable Connection

Choose single mode or multi-mode fiber (MMFs) according to the module types.

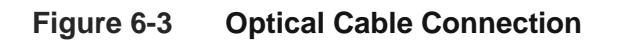

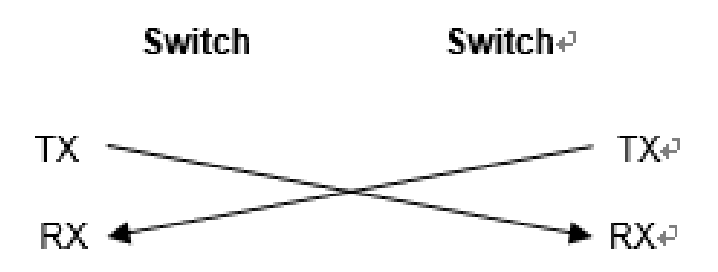

# 6.2 SFP Modules

We provide appropriate SFP modules according to the port types. You can select a module as required. Besides, the Mini-GBIC-GT modules are also supported. The following models and technical specifications of some SFP modules are listed for your reference. For details about the technical specifications, see *Ruijie Transceiver Installation and Reference Guide*.

| Model                               | Waveleng<br>th (nm) | Waveleng<br>th (nm) | Operating<br>Temperature          | DDM<br>(Yes/ | Transmit<br>Power<br>(dBm) |      | Receive<br>Power<br>(dBm) |      |
|-------------------------------------|---------------------|---------------------|-----------------------------------|--------------|----------------------------|------|---------------------------|------|
|                                     |                     | Type                |                                   | NO)          | Min.                       | Max. | Min.                      | Max. |
| MINI-GBIC-<br>SX-MM850              | 850                 | MMF                 | 0°C to 70°C<br>(32°F to<br>158°F) | No           | -9.5                       | -3   | -17                       | 0    |
| MINI-GBIC-<br>LX-SM1310             | 1310                | SMF                 | 0°C to 70°C<br>(32°F to<br>158°F) | No           | -9.5                       | -3   | -20                       | -3   |
| GE-eSFP-<br>SX-MM850                | 850                 | MMF                 | 0°C to 70°C<br>(32°F to<br>158°F) | Yes          | -9.5                       | -3   | -17                       | 0    |
| GE-eSFP-<br>LX-SM1310               | 1310                | SMF                 | 0°C to 70°C<br>(32°F to<br>158°F) | Yes          | -9.5                       | -3   | -20                       | -3   |
| GE-SFP-LX-<br>SM1310                | 1310                | SMF                 | 0°C to 70°C<br>(32°F to<br>158°F) | No           | -9.5                       | -3   | -20                       | -3   |
| MINI-GBIC-<br>LH40-<br>SM1310       | 1310                | SMF                 | 0°C to 70°C<br>(32°F to<br>158°F) | Yes          | -2                         | 3    | -22                       | -3   |
| GE-SFP-SX-<br>SM1310-<br>BIDI       | 1310                | MMF                 | 0°C to 70°C<br>(32°F to<br>158°F) | No           | -10                        | -5   | -17                       | -3   |
| GE-SFP-SX-<br>SM1550-<br>BIDI       | 1550                | MMF                 | 0°C to 70°C<br>(32°F to<br>158°F) | No           | -10                        | -5   | -17                       | -3   |
| GE-SFP-<br>LX20-<br>SM1310-<br>BIDI | 1310TX/1<br>550RX   | SMF                 | 0°C to 70°C<br>(32°F to<br>158°F) | Yes          | -9                         | -3   | -20                       | -3   |
| GE-SFP-<br>LX20-                    | 1550TX/1<br>310RX   | SMF                 | 0°C to 70°C<br>(32°F to<br>158°F) | Yes          | -9                         | -3   | -20                       | -3   |

| Table 6-2 SFP O | ptical Modules and | Technical Specifications | (Commercial) |
|-----------------|--------------------|--------------------------|--------------|
|                 | phoan moadloo and  | reennear opeennearene    |              |

| Model                               | Waveleng<br>th (nm) | Fibe<br>r<br>Type<br>Fibe<br>Operating<br>Temperature | DDM<br>(Yes/                      | DDM Transmit<br>Power<br>(Yes/ (dBm) |      | it Receive<br>Power<br>(dBm) |      |      |
|-------------------------------------|---------------------|-------------------------------------------------------|-----------------------------------|--------------------------------------|------|------------------------------|------|------|
|                                     |                     | Type                                                  |                                   | NO)                                  | Min. | Max.                         | Min. | Max. |
| SM1550-<br>BIDI                     |                     |                                                       |                                   |                                      |      |                              |      |      |
| GE-SFP-<br>LH40-<br>SM1310-<br>BIDI | 1310TX/1<br>550RX   | SMF                                                   | 0°C to 70°C<br>(32°F to<br>158°F) | Yes                                  | -5   | 0                            | -24  | -1   |
| GE-SFP-<br>LH40-<br>SM1550-<br>BIDI | 1550TX/1<br>310RX   | SMF                                                   | 0°C to 70°C<br>(32°F to<br>158°F) | Yes                                  | -5   | 0                            | -24  | -1   |
| MINI-GBIC-<br>ZX50-<br>SM1550       | 1550                | SMF                                                   | 0°C to 70°C<br>(32°F to<br>158°F) | Yes                                  | -5   | 0                            | -22  | -3   |
| MINI-GBIC-<br>ZX80-<br>SM1550       | 1550                | SMF                                                   | 0°C to 70°C<br>(32°F to<br>158°F) | Yes                                  | 0    | 4.7                          | -22  | -3   |
| MINI-GBIC-<br>ZX100-<br>SM1550      | 1550                | SMF                                                   | 0°C to 70°C<br>(32°F to<br>158°F) | Yes                                  | 0    | 5                            | -30  | -9   |
| GE-SFP-SX                           | 850                 | MMF                                                   | 0°C to 70°C<br>(32°F to<br>158°F) | No                                   | -9.5 | -3                           | -17  | 0    |
| GE-SFP-LX                           | 1310                | SMF                                                   | 0°C to 70°C<br>(32°F to<br>158°F) | No                                   | -9.5 | -3                           | -20  | -3   |
| SFP-MM850                           | 850                 | MMF                                                   | 0°C to 70°C<br>(32°F to<br>158°F) | No                                   | -9.5 | -3                           | -17  | 0    |
| SFP-<br>SM1310                      | 1310                | SMF                                                   | 0°C to 70°C<br>(32°F to<br>158°F) | No                                   | -9.5 | -3                           | -20  | -3   |

| Model                                       | Waveleng<br>th (nm) | Fibe (<br>r T | Operating DDM<br>Temperat (Yes/N          | Transmit<br>Power<br>(dBm) |      | Receive Power<br>(dBm) |      |      |
|---------------------------------------------|---------------------|---------------|-------------------------------------------|----------------------------|------|------------------------|------|------|
|                                             |                     | Type          | ure                                       | 0)                         | Min. | Max.                   | Min. | Max. |
| NIS-GE-<br>SFP-<br>10KM-<br>SM1310          | 1310                | SMF           | -40°C to<br>85°C (-<br>40°F to<br>+185°F) | Yes                        | -9.5 | -3                     | -20  | -3   |
| NIS-GE-<br>SFP-<br>20KM-<br>SM1310-<br>BIDI | 1310TX/1<br>550RX   | SMF           | -40°C to<br>85°C (-<br>40°F to<br>+185°F) | Yes                        | -9   | -3                     | -22  | -3   |
| NIS-GE-<br>SFP-<br>20KM-<br>SM1550-<br>BIDI | 1550TX/1<br>310RX   | SMF           | -40°C to<br>85°C (-<br>40°F to<br>+185°F) | Yes                        | -9   | -3                     | -22  | -3   |
| NIS-GE-<br>SFP-550M-<br>MM850               | 850                 | MMF           | -40°C to<br>85°C (-<br>40°F to<br>+185°F) | Yes                        | -9.5 | -3                     | -17  | 0    |

 Table 6-3 SFP Optical Modules and Technical Specifications (Industrial)

#### Table 6-4 1000BASE-T SFP Copper Module

| Standard   | 1000BASE-T SFP Module | DDM (Yes/No) |
|------------|-----------------------|--------------|
| 1000BASE-T | Mini-GBIC-GT          | No           |

#### Table 6-5 Cabling Specifications of SFP Modules

| SFP Model     | Connector<br>Type | Fiber type | Core Size (µm) | Max. Cabling<br>Distance |
|---------------|-------------------|------------|----------------|--------------------------|
| MINI-GBIC-SX- |                   |            | 62.5/125       | 275 m (902.23 ft.)       |
| MM850         |                   |            | 50/125         | 550 m (1804.46 ft.)      |

| SFP Model                   | Connector<br>Type | Fiber type | Core Size (µm)      | Max. Cabling<br>Distance |
|-----------------------------|-------------------|------------|---------------------|--------------------------|
| MINI-GBIC-LX-<br>SM1310     | LC                | SMF        | 9/125               | 10 km (6.21 mi.)         |
| GE-eSFP-SX-                 |                   |            | 62.5/125            | 275 m (902.23 ft.)       |
| MM850                       |                   |            | 50/125              | 550 m (1804.46 ft.)      |
| GE-eSFP-LX-<br>SM1310       | LC                | SMF        | 9/125               | 10 km (6.21 mi.)         |
| GE-SFP-LX-<br>SM1310        | LC                | SMF        | 9/125               | 10 km (6.21 mi.)         |
| MINI-GBIC-LH40-<br>SM1310   | LC                | SMF        | 9/125               | 40 km (24.85 mi.)        |
| GE-SFP-SX-<br>SM1310-BIDI   | LC                | MMF        | 50/125              | 500 m (1640.42 fi.)      |
| GE-SFP-SX-<br>SM1550-BIDI   | LC                | MMF        | 50/125              | 500 m (1640.42 fi.)      |
| GE-SFP-LX20-<br>SM1310-BIDI | LC                | SMF        | 9/125               | 20 km (12.43 mi.)        |
| GE-SFP-LX20-<br>SM1550-BIDI | LC                | SMF        | 9/125               | 20 km (12.43 mi.)        |
| GE-SFP-LH40-<br>SM1310-BIDI | LC                | SMF        | 9/125               | 40 km (24.85 mi.)        |
| GE-SFP-LH40-<br>SM1550-BIDI | LC                | SMF        | 9/125               | 40 km (24.85 mi.)        |
| MINI-GBIC-ZX50-<br>SM1550   | LC                | SMF        | 9/125               | 50 km (31.07 mi.)        |
| MINI-GBIC-ZX80-<br>SM1550   | LC                | SMF        | 9/125               | 80 km (49.71 mi.)        |
| MINI-GBIC-<br>ZX100-SM1550  | LC                | SMF        | 9/125               | 100 km (62.14 mi.)       |
| GE-SEP-SY                   |                   |            | 62.5/125            | 275 m (902.23 ft.)       |
|                             |                   | 50/125     | 550 m (1804.46 ft.) |                          |

| SFP Model    | Connector<br>Type         | Fiber type                     | Core Size (µm) | Max. Cabling<br>Distance |
|--------------|---------------------------|--------------------------------|----------------|--------------------------|
| GE-SFP-LX    | LC                        | SMF                            | 9/125          | 10 km (6.21 mi.)         |
| Mini-GBIC-GT | RJ45<br>Ethernet<br>cable | Cat 5 (or higher) twisted pair |                | 100 m (302.08 ft.)       |

# 🔥 Caution

- For optical modules with a cabling distance of over 40 km (24.85 mi.) (including 40 km) (including 24.85 miles), install an optical attenuator to avoid overload on the optical receiver when using short-distance single-mode fibers (SMFs).
- An optical module is a laser transmitter. Do not look directly into the optical module to prevent it from burning your eyes.
- To keep the optical module clean, ensure that the unused ports remain capped.

| Speed/Distance | Pairing Model           |
|----------------|-------------------------|
| 1GE/500 m      | GE-SFP-SX-SM1310-BIDI   |
|                | GE-SFP-SX-SM1550-BIDI   |
| 10E/20 km      | GE-SFP-LX20-SM1310-BIDI |
|                | GE-SFP-LX20-SM1550-BIDI |
| 10E/40 km      | GE-SFP-LH40-SM1310-BIDI |
|                | GE-SFP-LH40-SM1550-BIDI |
| 10GE/300 m     | XG-SFP-SR-SM1270-BIDI   |
|                | XG-SFP-SR-SM1330-BIDI   |
| 10GE/10 km     | • XG-SFP-LR-SM1270-BIDI |
|                | XG-SFP-LR-SM1330-BIDI   |

#### Table 6-6 Pairing Models of the BIDI Optical Modules

### Note

The BIDI modules must be used in pairs. For example, if you install the GE-SFP-LX20-SM1310-BIDI in the local port, you must install the GE-SFP-LX20-SM1550-BIDI in the peer port.

#### **Surge Protection** 6.3

### 6.3.1 Installing an AC Power Arrester (Lightning Resistance Socket)

When an AC power cord is introduced from outdoors and directly connected to the power port of the switch, the AC power port must be connected to an external surge protection power strip to protect the switch against lightning strokes. The lightning resistance socket can be fixed on the rack, workbench, or wall in the equipment room by using cable ties and screws. AC power enters the surge protection power strip and then enters the switch.

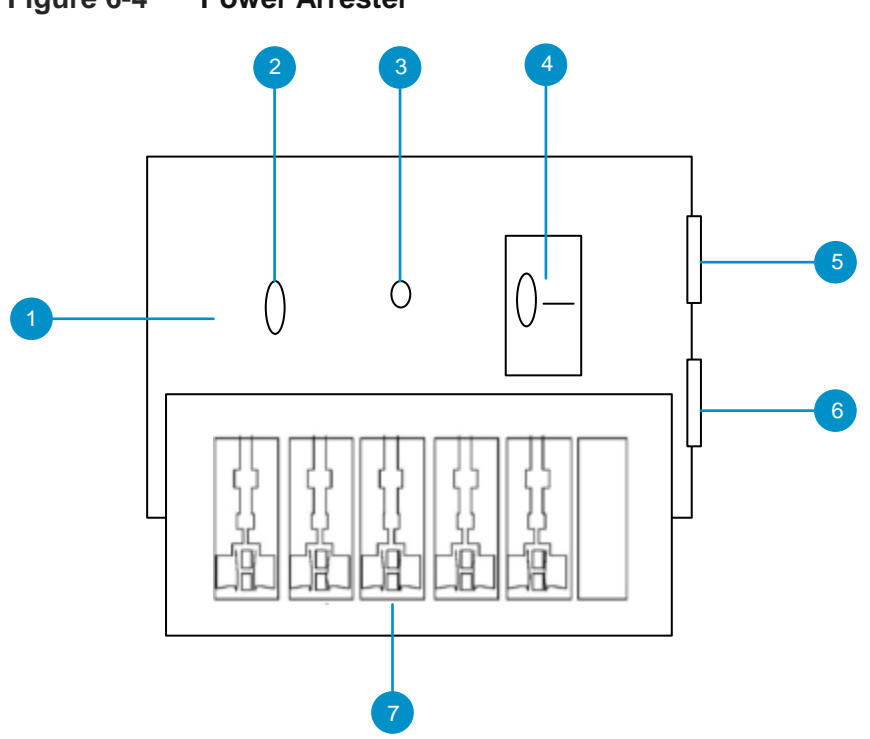

| No. | Description                                                                                                    |
|-----|----------------------------------------------------------------------------------------------------|
| 1   | Installed electronic circuit board                                                                                                    |
| 2   | Normally running indicator: When the indicator is green, the circuit is working properly. Otherwise, the protective circuit is damaged. |

Figure 6-4 **Power Arrester** 

| No. | Description                                                                                                    |
|-----|----------------------------------------------------------------------------------------------------|
| 3   | Grounding and polarity detection indicator: If the indicator is red, cable connection is incorrect (the ground cable is not connected, or the N and L lines are reversely connected). Check your power supply line. |
| 4   | Power switch                                                                                                    |
| 5   | IEC standard socket, which is connected to the power supply in the equipment room through the power cable                                                                                                    |
| 6   | Overload auto-protector, which can be reset manually                                                                                                    |
| 7   | Multi-purpose sockets (connected to the power supply of the switch)                                                                                                    |

#### 1 Note

The power arrester is not delivered with the switch. Please purchase it based on actual requirements.

Important points:

- Make sure that the PE terminal of the power arrester is well grounded.
- After the AC power plug of the switch is connected to the socket of the power arrester (lightning resistance socket), the surge protection function is implemented only if the RUN LED is green and the ALARM LED is off.
- If the ALARM LED on the power arrester is red, check whether it is caused by poor grounding connection or by the reversed connection of the Null and Live lines. The detection method is as follows: Use a multimeter to measure the polarity of the power socket for the arrester when the LED is red. If the N line is on the left and the L line is on the right (facing the socket), the arrester's PE terminal is not grounded. If not, the polarity of the arrester and rectify the polarity of the connection. If the indicator is still red, the arrester's PE terminal is not grounded.

#### 6.3.2 Installing the Ethernet Port Arrester

Connect an Ethernet port arrester to the switch to prevent the damage by lightning before connecting an outdoor network cable to the switch.

Tools: Phillips screwdrivers or flat-head screwdriver, multimeter, and diagonal pliers Installation Steps:

(1) Tear one side of the protective paper for the double-sided adhesive tape and paste the tape to the enclosure of the Ethernet port arrester. Tear the other side of the protective

paper for the double-sided adhesive tape and paste the Ethernet port arrester to the switch enclosure. The paste position for the Ethernet port arrester should be as close to the grounding terminal of the switch as possible. over any of its shares arising under its Articles of Association;

- (2) According to the distance between the switch grounding terminal and the Ethernet port arrester, cut the grounding cable for the Ethernet port arrester and firmly crimp the grounding cable to the grounding terminal of the switch.
- (3) Use a multimeter to check whether the grounding cable for the arrester is in good contact with the grounding terminal and the enclosure of the switch.
- (4) Connect the arrester by using an adapter cable (note that the external network cable is connected to the IN end, while the adapter cable connected to the switch is connected to the OUT end) and check whether the service module LED is normal.
- (5) Use a nylon cable tie to bind the power cords.

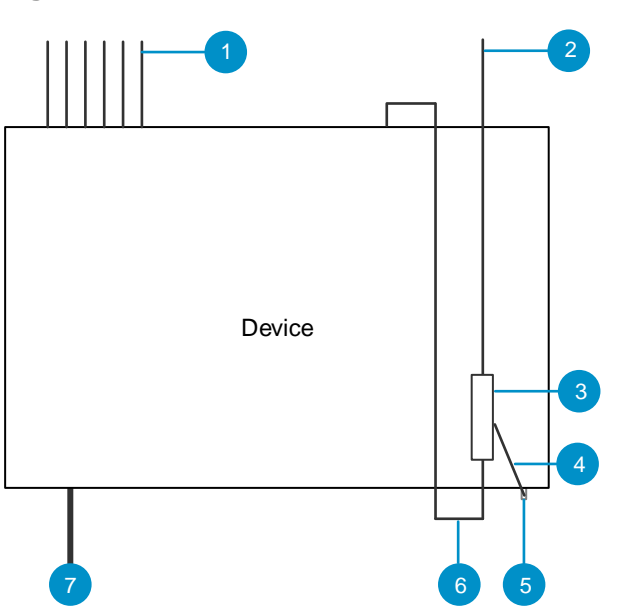

Figure 6-5 Installation of the Ethernet Port Arrester

| No. | Description                                  |
|-----|----------------------------------------------|
| 1   | Ethernet cable for indoor connection         |
| 2   | Ethernet cable connected to the outdoor      |
| 3   | RJ45 port arrester (pasted on the enclosure) |
| 4   | Ground cable of the arrester                 |
| 5   | Grounding lug of the equipment               |
| 6   | RJ45 port adapter cable                      |

| No. | Description |
|-----|-------------|
| 7   | Power input |

# 🔥 Caution

- The Ethernet port arrester is only for the 10/100 Mbps electrical ports with an RJ45 connector.
- The Ethernet port arrester is not delivered with the switch. Please purchase it based on actual requirements. The Ethernet port arrester user manual contains technical parameters and maintenance and installation instructions for the Ethernet port arrester. Carefully read this manual before installation.

Pay attention to the following situations during the installation to avoid influencing the performance of the Ethernet port arrester:

- Reversed installation direction of the arrester. Connect the external network cable to the "IN" end and connect the Ethernet port of the switch to the "OUT" end.
- Poor grounding of the arrester. The grounding cable of the arrester should be as short as possible to ensure that it is in good contact with the grounding terminal of the switch. Use a multimeter to confirm the contact condition after grounding.
- Incomplete arrester installation. If there is more than one port connected to the peer device on the switch, arresters need to be installed on all connection ports for the purpose of surge protection.

# 6.4 Cabling Recommendations

## 6.4.1 Requirements for Cable Bend Radius

- The bend radius of a fixed power cord, network cable, or flat cable should be over five times greater than their respective diameters. The bend radius of these cables that are often bent or plugged should be over seven times greater than their respective diameters.
- The bend radius of a fixed common coaxial cable should be over seven times greater than its diameter. The bend radius of the common coaxial cable that is often bent or plugged should be over 10 times greater than its diameter.
- The bend radius of a fixed high-speed cable (such as SFP+ cable) should be over five times greater than its diameter. The bend radius of the fixed high-speed cable that is often bent or plugged should be over 10 times greater than its diameter.

# 6.4.2 Requirement for the Minimum Bend Radius of an Optical Cable

• The diameter of a cable tray to hold cables should be over 25 times greater than the diameter of the cable.

- When an optical cable is moved, the bend radius of the cable should be over 20 times greater than the diameter of the fiber.
- During cabling of an optical cable, the bend radius of the cable should be over 10 times greater than the diameter of the fiber.

#### 6.4.3 Precautions for Bundling up Cables

- Before cables are bundled, mark labels and stick the labels to cables wherever appropriate.
- Cables should be neatly and properly bundled in the rack without twisting or bending.

#### Figure 6-6 Binding Cables (1)

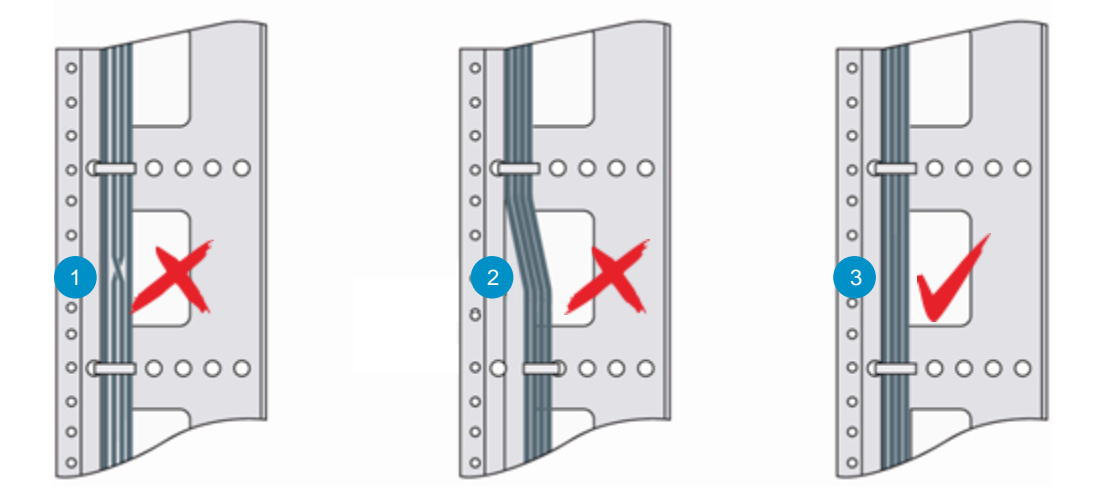

| No. | Description                                                     |
|-----|-----------------------------------------------------------------|
| 1   | In the rack, cables should not be wound up after being bundled. |
| 2   | In the rack, cables should not bend after being bundled.        |
| 3   | In the rack, cables should be neatly and straightly bundled.    |

- Cables of different types (such as power cords, signal cables, and ground cables) should be separated in cabling and bundling. Mixed bundling is disallowed. When they are close to each other, you are advised to adopt crossover cabling. In the case of parallel cabling, maintain a minimum distance of 30 mm (1.18 in.) between power cords and signal cables.
- The cable management brackets and cabling troughs inside and outside the rack should be smooth without sharp corners.
- The metal hole traversed by cables should have a smooth and fully rounding surface or an insulated lining.
- Use cable ties to bundle up cables properly. Please do not connect two or more cable

ties to bundle up cables.

• After bundling up cables with cable ties, cut off the remaining part. The cut should be smooth and trim without sharp corners.

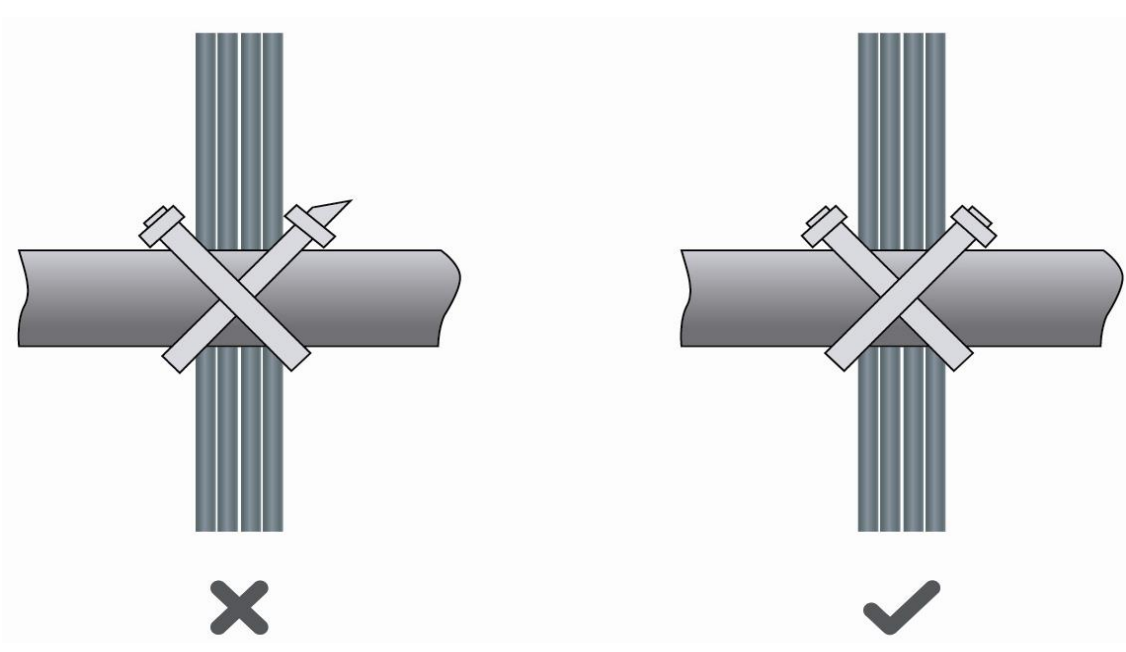

Figure 6-7 Binding Cables (2)

• When cables need to be bent, please bundle them up but do not tie them where the cables will be bent. Otherwise, stress may be generated on the cables, causing the cable cores inside to break.

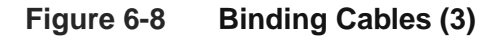

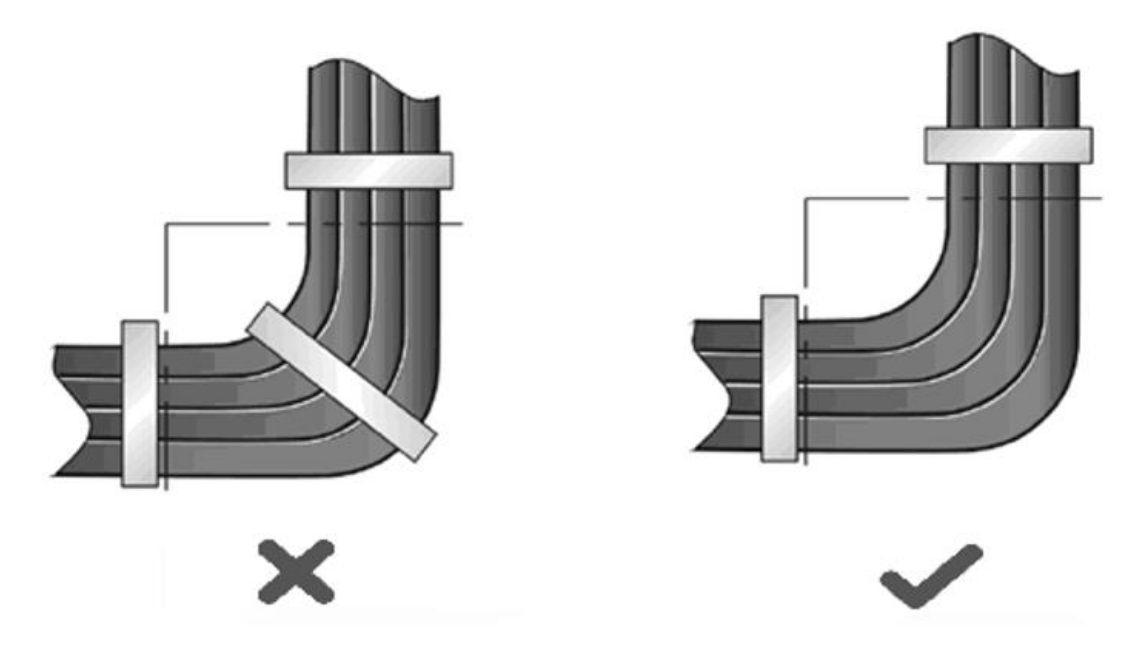

- Cables not to be assembled or remaining parts of cables should be folded and placed in a proper position of the rack or cable trough. The proper position refers to a position that does not affect device running or damage the switch or cable.
- Do not bind power cords to the guide rails of moving parts.
- The power cords connecting moving parts such as door grounding cables should be reserved with some access after being assembled to avoid suffering tension or stress. After the moving part is installed, the remaining cable part should not touch heat sources, sharp corners, or sharp edges. If heat sources cannot be avoided, high-temperature cables should be used.
- When screw threads are used to secure a cable terminal, the bolt or screw must be tightened, and measures should be taken to retain the terminal.

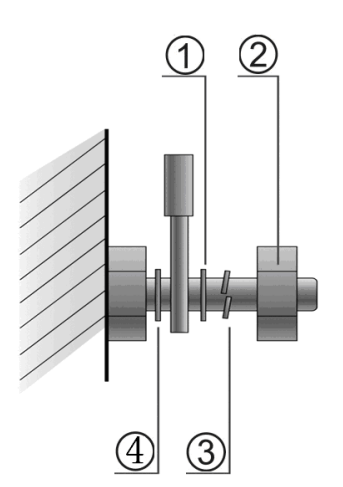

#### Figure 6-9 Securing Cables

| No. | Description   |
|-----|---------------|
| 1   | Flat washer   |
| 2   | Screw nut     |
| 3   | Spring washer |
| 4   | Flat washer   |

- Hard power cords should be fastened in the terminal connection area to prevent stress on terminal connection and cable.
- Do not use self-tapping screws to fasten terminals.
- Power cords of the same type and in the same cabling direction should be bundled up into cable bunches, with cables in cable bunches clean and straight.
- Bundle up cables by using cable ties.

| Cable Bunch Diameter                  | Distance Between Every Binding Point     |  |
|---------------------------------------|------------------------------------------|--|
| 10 mm (0.39 in.)                      | 80 mm to 150 mm (3.15 in. to 5.91 in.)   |  |
| 10 mm to 30 mm (0.39 in. to 1.18 in.) | 150 mm to 200 mm (5.91 in. to 7.87 in.)  |  |
| 30 mm (1.18 in.)                      | 200 mm to 300 mm (7.87 in. to 11.81 in.) |  |

Table 6-7 Requirements for Binding Cables with Cable Ties

- Do not tie cables or bundles in a knot.
- For wiring terminal sockets (such as circuit breakers) with cord end terminals, the metal part of the cord end terminal should not be exposed outside the terminal socket when assembled.

# 6.5 Equipment Room Site Selection

- The equipment room should be at least 5 km (3.11 mi.) away from heavy pollution sources, such as the smelter works, coal mine, and thermal power plant. The equipment room should be at least 3.7 km (2.30 mi.) away from medium pollution sources, such as the chemical factory, rubber factory, and electroplating factory. The equipment room should be at least 2 km (1.24 mi.) away from light pollution sources, such as the food factory and leather plant. If the pollution source is unavoidable, the equipment room should be located on the windward side of the pollution source perennially with advanced protection.
- The equipment room should be at least 3.7 km (2.30 mi.) away from the sea or salt lake. Otherwise, the equipment room must be sealed, with air conditioner installed for temperature control. Saline soil cannot be used for construction. Otherwise, you should select devices with advanced protection against severe environment.
- Do not build the equipment room in the proximity of livestock farms. Otherwise, the equipment room should be located on the windward side of the pollution source perennially. The previous livestock house or fertilizer warehouse cannot be used as the equipment room.
- The equipment room should be firm enough to withstand severe weather conditions such as windstorm and heavy rain as well as away from dust. If the dust is unavoidable, keep the door and window away from the pollution source.
- The equipment room should be away from the residential area. Otherwise, the equipment room should meet the construction standard in terms of noise.
- Make sure the air vent of the equipment room is away from the sewage pipe, septic tank, and sewage treatment tank. Keep the equipment room under positive pressure to prevent corrosive gas from entering the equipment room to corrode components and circuit boards.
- Keep the equipment room away from industrial boiler and heating boiler.

- The equipment room should be on the second floor. Otherwise, the equipment room floor should be 600 mm (23.62 in.) higher than the highest flood level ever recorded.
- Make sure there are no cracks or holes in the wall and floor. If there are cable entries in the wall or window, take proper sealing measures. Ensure that the wall is flat, wear-resistant, and dust-free, which should be up to the standard for flame retarding, soundproofing, heat absorption, dust reduction, and electromagnetic shielding.
- Keep the door and the window closed to make the equipment room sealed.
- The steel door is recommended for soundproofing.
- Sulfur-containing materials are forbidden.
- Keep the air conditioner from blowing wind straight toward the device or blowing water drops from the window or air vent toward the device.

# Contents

| 1 Login                                     |
|---------------------------------------------|
| 1.1 Configuration Environment Requirements1 |
| 1.2 Login to the Web Management System1     |
| 1.2.1 Connecting the Device1                |
| 1.2.2 Login to the Web Management System1   |
| 2 Port Settings                             |
| 2.1 Managing Port Information2              |
| 2.1.1 Port Status Bar2                      |
| 2.1.2 Port Info Overview4                   |
| 2.1.3 Port Packet Statistics5               |
| 2.2 Setting and Viewing Port Attributes5    |
| 2.2.1 Port Settings5                        |
| 2.2.2 Port Status7                          |
| 2.3 Port Mirroring7                         |
| 2.3.1 Overview                              |
| 2.3.2 Configuration Steps7                  |
| 2.4 Port Isolation                          |
| 2.5 Port-based Rate Limiting9               |
| 2.6 Management IP Address10                 |
| 3 Switch Settings11                         |
| 3.1 Managing MAC Address11                  |
| 3.1.1 Overview                              |

| 3.1.2 Viewing MAC Address Table12      |
|----------------------------------------|
| 3.1.3 Searching for MAC Address12      |
| 3.1.4 Configuring Static MAC Address13 |
| 3.2 VLAN Settings14                    |
| 3.2.1 Global VLAN Settings14           |
| 3.2.2 Static VLANs Settings14          |
| 3.2.3 Port VLAN Settings15             |
| 4 Security                             |
| 4.1 DHCP Snooping17                    |
| 4.1.1 Overview                         |
| 4.1.2 Configuration Steps17            |
| 4.2 Storm Control17                    |
| 4.2.1 Overview                         |
| 4.2.2 Configuration Steps18            |
| 4.3 Loop Guard                         |
| 5 PoE Settings 19                      |
| 6 ERPS                                 |
| 6.1 Overview                           |
| 6.2 Control VLAN and Data VLAN20       |
| 6.3 Basic Model of an Ethernet Ring21  |
| 6.3.1 Major Ring and Subring21         |
| 6.3.2 Basic Topologies21               |
| 6.3.3 Node22                           |
| 6.3.4 Ring Member Port22               |

|   | 6.4 RPL and Nodes23                               | 3 |
|---|---------------------------------------------------|---|
|   | 6.5 ERPS Packet24                                 | 4 |
|   | 6.6 ERPS Timer                                    | 4 |
|   | 6.7 Ring Protection                               | 5 |
|   | 6.8 Protocols and Standards                       | 5 |
|   | 6.9 Configuring ERPS                              | 5 |
|   | 6.10 ERPS Typical Configuration Examples          | 8 |
|   | 6.10.1 Requirements28                             | 8 |
|   | 6.10.2 Topology28                                 | 8 |
|   | 6.10.3 Notes                                      | 8 |
|   | 6.10.4 Procedure                                  | 8 |
| 7 | Diagnostics                                       | 3 |
|   | 7.1 Cloud Settings                                | 3 |
|   | 7.2 System Logs                                   | 4 |
| 8 | System Settings                                   | 5 |
|   | 8.1 Managing Device Information                   | 5 |
|   | 8.1.1 Viewing Device Information                  | 5 |
|   | 8.1.2 Editing the Hostname                        | 6 |
|   | 8.1.3 Cloud Management                            | 6 |
|   | 8.2 Setting the Maximum Power of the Power Supply | 6 |
|   | 8.3 Password Settings                             | 7 |
|   | 8.4 Device Reboot                                 | 8 |
|   | 8.5 System Upgrade                                | В |
|   | 8.5.1 Local Upgrade                               | 8 |

| 8.5.2 Online Upgrade                |    |
|-------------------------------------|----|
| 8.6 Restoring Factory Configuration |    |
| 9 Monitoring                        |    |
| 9.1 Cable Diagnostics               | 39 |
| 9.2 Multi-DHCP Alarming             | 40 |
| 9.3 Viewing Switch Information      | 40 |
| 10 FAQs                             | 42 |

# 1 Login

# **1.1 Configuration Environment Requirements**

- Browser: Google Chrome, Internet Explorer 9.0, 10.0, and 11.0, and some Chromium/IE kernel-based browsers are supported. Exceptions such as messy code and format errors may occur when other browsers are used.
- Resolution: 1024 x 768 or a higher resolution is recommended. Exceptions such as font alignment error and format error may occur when other resolutions are used.

## 1.2 Login to the Web Management System

#### **1.2.1 Connecting the Device**

Connect the switch port with the network port of the PC through an Ethernet cable. Configure the PC with an IP address in the same network segment as the default IP address of the switch so that the PC can ping the switch. For example, set the IP address of the PC to 10.44.77.100.

| Feature           | Default Setting |
|-------------------|-----------------|
| Device IP Address | 10.44.77.200    |
| Password          | admin           |

#### Table 1-1 Default Configuration

#### 1.2.2 Login to the Web Management System

(1) Enter the IP address (10.44.77.200 by default) of the device into the address bar of the browser to access the login page.

#### 🚺 Note

If the static IP address of the device is changed, or the device dynamically obtains a new IP address, the new IP address can be used to access the web interface of the device as long as the PC and the device are in the same network segment of a LAN.

#### Figure 1-1 Login Page

|                                                        | En                     | ıg | lis |
|--------------------------------------------------------|------------------------|----|-----|
|                                                        |                        |    |     |
|                                                        |                        |    |     |
| Ruíje                                                  |                        |    |     |
| ~                                                      |                        |    |     |
| SW **** **** •                                         |                        |    |     |
| RG-NIS2100-8GT2SFP-HP                                  |                        |    |     |
| Switch                                                 |                        |    |     |
|                                                        |                        |    |     |
| Password Pres                                          |                        |    |     |
| Log In                                                 |                        |    |     |
| Forgot Password                                        |                        |    |     |
|                                                        |                        |    |     |
| wser 9, 10 or 11 are supported. Copyright©2000-2023 Ru | jie Networks Co., Ltd. |    |     |
|                                                        |                        |    |     |
|                                                        |                        |    |     |

(2) Enter the password (default password: admin), and then click **Log In** to enter the homepage of the web interface.

You will be prompted to reset the default password upon their first login to the web interface. If the password is the default password, you are not allowed to configure the device. You need to log in to the web interface with the reset password to configure and manage the device. For details about password settings, see <u>8.3</u>.

If you forget the device IP address or password, press and hold the **Reset** button on the device panel for more than 5 seconds to restore factory settings. After restoration, you can use the default IP address and password to log in.

#### 🛕 Caution

Restoring factory settings will delete the current configurations. Exercise caution when performing this operation.

# **2** Port Settings

#### 2.1 Managing Port Information

#### 2.1.1 Port Status Bar

The port status bar is at the top of the web page, showing port ID, port attribute (uplink/downlink), and the connection status. Click **Collapse** to hide the port status bar.

#### Figure 2-1 Port Status Bar

| 1 3 5 7<br>Disabled Flow Control |
|----------------------------------|
|                                  |
| 2 4 6 8 9 10<br>Downlink Uplink  |
| Collapse                         |

Different colors and shapes of the port icons represent different port statuses. See <u>Table 2-1</u> for details. Move the cursor over a port icon and the port status will be displayed, including the connection status, port rate, duplex mode, and flow control status.

| Port Icon                                                       | Description                                                                                                    |
|-----------------------------------------------------------------|----------------------------------------------------------------------------------------------------|
|                                                                 | The port icon is in the shape of a square, showing the port is a fiber port.                                                       |
|                                                                 | The port icon is in the shape of an RJ-45 connector, showing the port is a copper port.                                            |
| Disconnected<br>4 5 6                                           | The color of the port icon is black, showing the port is disconnected.                                                             |
| Disabled<br>3 4 5                                               | The color of the port icon is gray, showing the port is disabled and cannot receive or transmit packets.                           |
| 6 7 8 9<br>Loop<br>1000M / Full Duplex<br>Disabled Flow Control | The color of the port icon is yellow, showing there is a loop.                                                                     |
| Connected<br>1000M / Full Duplex<br>Disabled Flow Control       | The color of the port icon is green, showing the port is working normally.                                                         |
|                                                                 | The number above the port icon is the port ID used to identify the device port. With the port ID, you can specify the target port. |
| Port Icon                            | Description                                                                                                    |
|--------------------------------------|----------------------------------------------------------------------------------------------------|
| 1 2 3 4 5 6 7 8 9<br>Downlink-Uplink | The device port is classified into the uplink port and the downlink<br>port. The uplink port is used to connect network devices in the<br>upper layer and access the core network. The downlink port is<br>used to connect the endpoints.<br>When port isolation is enabled, the downlink ports of the device<br>are isolated from each another, and they can only communicate<br>with the uplink ports. For details, see <u>2.4</u> |

# 2.1.2 Port Info Overview

## Choose Homepage.

The homepage displays the global port information, including the port status, port VLAN settings, the packet receiving/transmission rate (Rx/Tx rate), port isolation status, loop detection status, and port PoE settings. Besides, it supports searching for the downlink device.

- Click **Port Status** to configure the basic port attributes. For details, see <u>2.2</u>.
- Click VLAN to set the VLAN of the port. For details, see<u>3.2</u>

### Note

Port VLAN settings can only be configured and viewed in the **Port Info** pane after the **VLAN Settings** switch is toggled on.

# Figure 2-2 Enabling VLAN Settings

| Ruíjie   Reyed | Ξ |                    |
|----------------|---|--------------------|
| Homepage       | • | VLAN Settings on ? |

- Click Isolation Status to configure port isolation so that the downlink ports of the device are isolated from each other. For details, see <u>2.4</u>
- Click Loop Status to enable loop guard function. After a loop occurs, the port causing the loop will be shut down automatically. For details, see <u>4.3</u>
- Click **PoE** to view and set PoE parameters of the port. For details, see <u>5</u>.
- Click **Search** in the **Downlink Device** column to search for the downlink device of the selected port. After the search is done, click **View** to view the MAC address of the downlink device.
- Click **Refresh List** to fetch the latest port information.

# Figure 2-3 Viewing or Configuring Port Settings

|        |             |   |      |      |            |      |              |                 | Port            | Info   |        |        |        |        |                     |                |       | B      | efresh List |
|--------|-------------|---|------|------|------------|------|--------------|-----------------|-----------------|--------|--------|--------|--------|--------|---------------------|----------------|-------|--------|-------------|
|        | Port Status |   |      |      |            | VLAN |              |                 |                 | Du /Tu |        |        | PoE    |        | <b>D</b>            |                |       |        |             |
| Port   | Ctotur      |   |      | Cont | fig Status |      | Actual       | Flow            | Flow            | Tumo   | Accore | Mating | Dormit | Rate   | Isolation<br>Status | Loop<br>Status | PoE   | Action | Device      |
|        | Status      |   | Spee | d    | Duplex     |      | Status       | Control(Config) | Control(Actual) | Type   | Access | Native | Permit | (kbps) |                     |                | Power | Action | Search      |
| Port 1 | Enabled     | ~ | Auto | ~    | Auto       | ~    | Disconnected | Disabled 🛩      | Disabled        | Access | 2      | 144    | 244    | 0/0    | Unisolated          | Normal         | 1960  | 0.00   | View        |
| Port 2 | Enabled     | ~ | Auto | ~    | Auto       | ~    | Disconnected | Disabled 🐱      | Disabled        | Access | 1      |        | ~~     | 0/0    | Unisolated          | Normal         | 2.44  | -      | View        |
| Port 3 | Enabled     | ~ | Auto | ~    | Auto       | ~    | Disconnected | Disabled 🛩      | Disabled        | Access | 1      | 142    |        | 0/0    | Unisolated          | Normal         |       |        | View        |
| Port 4 | Enabled     | ~ | Auto | ~    | Auto       | ~    | Disconnected | Disabled 🛩      | Disabled        | Access | 1      |        |        | 0/0    | Unisolated          | Normal         | 144   | 1.22   | View        |
| Port 5 | Enabled     | * | Auto | ~    | Auto       | ~    | Disconnected | Disabled 🐱      | Disabled        | Access | 1      |        |        | 0/0    | Unisolated          | Normal         |       | 122    | View        |

# 2.1.3 Port Packet Statistics

Choose Monitoring > Packet Statistics.

The **Packet Statistics** page displays the port status, the connection status, Rx/Tx rate (kbps), Rx/Tx packets (KB), Rx/Tx success, and Rx/Tx failure.

Click Clear to clear current packet statistics of all ports and reset the statistics.

### Figure 2-4 Port Packet Statistics

| Port    | Status  | Connection Status | Rx/Tx Rate(kbps) | Rx/Tx Packets(KB) | Rx/Tx Success   | Rx/Tx Failure |
|---------|---------|-------------------|------------------|-------------------|-----------------|---------------|
| Port 1  | Enabled | Disconnected      | 0/0              | 0/0               | 0/0             | 0/0           |
| Port 2  | Enabled | Disconnected      | 0/0              | 0/0               | 0/0             | 0/0           |
| Port 3  | Enabled | Disconnected      | 0/0              | 0/0               | 0/0             | 0/0           |
| Port 4  | Enabled | Disconnected      | 0/0              | 0/0               | 0/0             | 0/0           |
| Port 5  | Enabled | Disconnected      | 0/0              | 0/0               | 0/0             | 0/0           |
| Port 6  | Enabled | Disconnected      | 0/0              | 0/0               | 0/0             | 0/0           |
| Port 7  | Enabled | Disconnected      | 0/0              | 0/0               | 0/0             | 0/0           |
| Port 8  | Enabled | Disconnected      | 0/0              | 0/0               | 0/0             | 0/0           |
| Port 9  | Enabled | Disconnected      | 0/0              | 285676/192315     | 702667/992207   | 0/0           |
| Port 10 | Enabled | Connected         | 7/28             | 288974/578439     | 1650059/1327607 | 0/0           |

# 2.2 Setting and Viewing Port Attributes

Choose Switch Settings > Port Settings.

# 2.2.1 Port Settings

You can set the basic attributes of the Ethernet ports in batches.

Click **Select** in the **Port** column to display options of all device ports. Select the ports you want to configure, and then select the port status, port rate, port duplex mode, flow control status, and click **Save**.

| Figure 2-5 | Port Parameter | Configuration |
|------------|----------------|---------------|
|------------|----------------|---------------|

| After the port | is shut down, it is no | t allowed to send or receive pack | ets(PoE is not affected). Shutti | g down all ports will make the switch un | imanageable. Please be cautious. |  |
|----------------|------------------------|-----------------------------------|----------------------------------|------------------------------------------|----------------------------------|--|
| Ро             | rt                     | Status                            | Speed                            | Duplex                                   | Flow Control                     |  |
| Sele           | ect                    | Enabled 🔻                         | Auto 🔻                           | Auto 🔻                                   | Disabled 🔻                       |  |
| Select ALL     | /Unse                  |                                   | Cava                             |                                          |                                  |  |
| Port 1         | A.                     |                                   | Save                             |                                          |                                  |  |
| Port 2         |                        |                                   | Port List                        |                                          |                                  |  |
| Port 3         |                        |                                   |                                  |                                          |                                  |  |
| Port 4         |                        | Spe                               | ed/Duplex                        | F                                        | Flow Control                     |  |
| Port 5         |                        | Config Status                     | Actual Status                    | Config Status                            | Actual Status                    |  |
| Port 6         |                        | Auto/Auto                         | 1000M/Full Duple                 | x Disabled                               | Disabled                         |  |
| Port 7         | 1.1                    | Auto/Auto                         | Disconnected                     | Disabled                                 | Disabled                         |  |
|                |                        | Auto/Auto                         | Disconnected                     | Disabled                                 | Disabled                         |  |
| Port 4         | Enabled                | Auto/Auto                         | Disconnected                     | Disabled                                 | Disabled                         |  |
| Port 5         | Enabled                | Auto/Auto                         | Disconnected                     | Disabled                                 | Disabled                         |  |
| Port 6         | Enabled                | Auto/Auto                         | Disconnected                     | Disabled                                 | Disabled                         |  |
| Port 7         | Enabled                | Auto/Auto                         | Disconnected                     | Disabled                                 | Disabled                         |  |
| Port 8         | Enabled                | Auto/Auto                         | Disconnected                     | Disabled                                 | Disabled                         |  |
| Port 9         | Enabled                | Auto/Auto                         | Disconnected                     | Disabled                                 | Disabled                         |  |

Port Settings

# Table 2-2 Basic Port Configuration Parameters

| Parameter    | Description                                                                                                    | Default  |
|--------------|----------------------------------------------------------------------------------------------------|----------|
| Port         | Select the ports you want to configure.                                                                                                    | NA       |
| Status       | When the port is disabled, it cannot receive or transmit packets (PoE is not affected).                                                                                                    | Enabled  |
| Speed        | Configure the operating speed of the Ethernet<br>physical port. When the speed is set to <b>Auto</b> , it<br>means that it is determined by the auto-negotiation<br>between the local port and the peer port. The<br>negotiated speed can be any speed within the port<br>capability.             | Auto     |
| Duplex       | <ul> <li>Full duplex: The port can receive packets while sending packets.</li> <li>Half duplex: The port can receive or send packets at a time.</li> <li>Auto-negotiation: The duplex mode of the port is determined by the auto-negotiation between the local port and the peer port.</li> </ul> | Auto     |
| Flow Control | After enabling the flow control feature, the port will<br>process the received flow control frames and send<br>flow control frames when flow congestion occurs.                                                                                                    | Disabled |

# 🛕 Caution

• Shutting down all ports will make the switch unmanageable. Exercise caution when performing this operation.

• You can set the port speed to 10 Mbps through the DIP switch on the device's front panel or through the web interface. On the web interface, set **Speed** to **10M**, **Duplex** to **Auto**, and **Flow Control** to **Enabled**. The latest configuration takes effect.

# 2.2.2 Port Status

You can view the configuration status of the port attributes and check whether these configurations are active, including the port rate, duplex mode, and flow control status.

## Figure 2-6 Port Status

| Daut Ctatus | Speed       | l/Duplex      | Flow Control      |               |               |
|-------------|-------------|---------------|-------------------|---------------|---------------|
| FOIL        | Fort Status | Config Status | Actual Status     | Config Status | Actual Status |
| Port 1      | Enabled     | Auto/Auto     | 1000M/Full Duplex | Disabled      | Disabled      |
| Port 2      | Enabled     | Auto/Auto     | Disconnected      | Disabled      | Disabled      |
| Port 3      | Enabled     | Auto/Auto     | Disconnected      | Disabled      | Disabled      |
| Port 4      | Enabled     | Auto/Auto     | Disconnected      | Disabled      | Disabled      |
| Port 5      | Enabled     | Auto/Auto     | Disconnected      | Disabled      | Disabled      |
| Port 6      | Enabled     | Auto/Auto     | Disconnected      | Disabled      | Disabled      |
| Port 7      | Enabled     | Auto/Auto     | Disconnected      | Disabled      | Disabled      |
| Port 8      | Enabled     | Auto/Auto     | Disconnected      | Disabled      | Disabled      |
| Port 9      | Enabled     | Auto/Auto     | Disconnected      | Disabled      | Disabled      |

Port List

# 2.3 Port Mirroring

# 2.3.1 Overview

In network monitoring and troubleshooting scenarios, users need to analyze data traffic on suspicious network nodes or device ports. When port mirroring is enabled, packets received and transmitted on the source port will be mirrored to the mirror port (destination port). You can monitor and analyze the packets on the mirror port through network analyzer without affecting the normal data forwarding of the monitored device.

As <u>Figure 2-7</u> shows, by configuring port mirroring on Device A, the packets on Port 1 are mirrored to Port 10. Though the network analyzer is not directly connected to Port 1, it can receive all packets on Port 1 and is able to monitor the data traffic on Port 1.

## Figure 2-7 Operating Principle of Port Mirroring

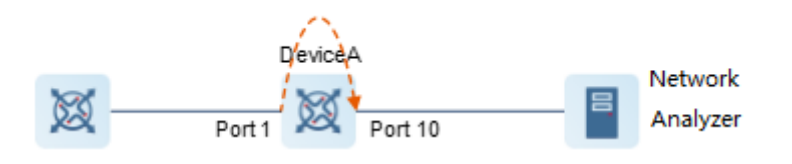

# 2.3.2 Configuration Steps

## Choose Switch Settings > Port Mirroring.

Select the source port, the monitoring direction, and the mirror port, and click **Save**. The device supports configuring one port mirroring rule.

If you want to delete port mirroring configuration, click Delete.

### A Caution

- You can select multiple source ports but only one mirror port. The source ports cannot contain the mirror port.
- Only one port mirroring rule can be configured. If multiple rules are configured, the rule configured last will take effect.

## Figure 2-8 Configuring Port Mirroring

| Port Mirroring                                                                                                    |                    |           |             |  |  |  |
|----------------------------------------------------------------------------------------------------|--------------------|-----------|-------------|--|--|--|
| Packets received and transmitted on the source port will be mirrored to the mirror port. (The image destination port can only grab packets and cannot transmit data with the switch) |                    |           |             |  |  |  |
| Source Port Member                                                                                                    | Direction          |           | Mirror Port |  |  |  |
| Select                                                                                                    | Input 🔻            |           | Port 1 🔻    |  |  |  |
|                                                                                                    | Save               |           |             |  |  |  |
| :                                                                                                    | Source Port Member | Direction | Mirror Port |  |  |  |
|                                                                                                    |                    | Delete    |             |  |  |  |

## Table 2-3 Port Mirroring Parameters

| Parameter          | Description                                                                                                    |
|--------------------|----------------------------------------------------------------------------------------------------|
| Source Port Member | The source port is also called the monitored port. Packets on the source port<br>will be mirrored to the mirror port for network analysis or troubleshooting.<br>You can select multiple source ports. Packets on these ports will be mirrored to<br>one mirror port.                                                                                                    |
| Direction          | <ul> <li>Direction of the data traffic monitored on the source port:</li> <li>Bi-directions (input &amp; output): All packets on the source port, including the received packets and the transmitted packets, will be mirrored to the mirror port.</li> <li>Input: The packets received by the source port will be mirrored to the mirror port.</li> <li>Output: The packets transmitted from the sourced port will be mirrored to the mirrored to the mirrored to the mirrored to the mirrored to the mirrored to the mirrored to the mirrored.</li> </ul> |
| Mirror Port        | The mirror port is also called the monitoring port. The mirror port is connected with a monitoring device, and it transmits packets on the source port to the monitoring device.                                                                                                    |

# 2.4 Port Isolation

## Choose Switch Settings > Port Isolation.

Port isolation is used for isolating layer-2 packets. When port isolation is enabled, the downlink ports are isolated from each other but can communicate with uplink ports.

Port isolation is disabled by default. Toggle the switch to **On** to enable port isolation.

### Figure 2-9 Port Isolation

| Port Isolation                                                                                                    |    |  |  |  |  |
|----------------------------------------------------------------------------------------------------|----|--|--|--|--|
| Downlink ports (1-8) will be isolated from each other. Port 9 is an uplink port and will not be isolated (Packets will be forwarded only between the uplink port and the downlink ports). |    |  |  |  |  |
| Status                                                                                                    | on |  |  |  |  |
|                                                                                                    |    |  |  |  |  |

# 🛕 Caution

- The number of the uplink/downlink ports and port IDs of different devices vary. Please refer to the specific device's documentation for accurate information.
- Port isolation can be enabled or disabled through the DIP switch on the device's front panel or through the web interface. The latest configuration takes effect.

# 2.5 Port-based Rate Limiting

# Choose QoS Settings > Port Rate.

You can configure rate limiting rules for packets in the input direction and the output direction of ports. There is no rate limiting on ports by default.

Select the port you want to configure, then select the rate limiting type and status, and enter the rate limit. Click **Save** to save the configuration. The configuration will be displayed accordingly in the **Port Rate** table right below the **Save** button.

## Figure 2-10 Port Rate

| Port   | Туре    | Status     | Rate(Mbit/sec)     |
|--------|---------|------------|--------------------|
| Select | Input • | Disabled • | No Limit (1-1000M) |
|        |         | ·          |                    |

Port Rate

| Port   | Input Rate(Mbit/sec) | Output Rate(Mbit/sec) |
|--------|----------------------|-----------------------|
| Port 1 | No Limit             | No Limit              |
| Port 2 | No Limit             | No Limit              |
| Port 3 | No Limit             | No Limit              |
| Port 4 | No Limit             | No Limit              |
| Port 5 | No Limit             | No Limit              |
| Port 6 | No Limit             | No Limit              |
| Port 7 | No Limit             | No Limit              |
| Port 8 | No Limit             | No Limit              |
| Port 9 | No Limit             | No Limit              |

Table 2-4 Rate Limiting Parameters

| Parameter | Description                                                               | Default |
|-----------|---------------------------------------------------------------------------|---------|
| Port      | You can select multiple ports for rate limiting configuration in batches. | NA      |

| Parameter       | Description                                                                                                    | Default  |
|-----------------|----------------------------------------------------------------------------------------------------|----------|
| Туре            | The direction of the rate-limited data traffic:                                                                                                    | NA       |
|                 | <ul> <li>Input &amp; output: Rate limiting for all packets forwarded over the port, including the received packets and the transmitted packets.</li> <li>Input: Rate limiting for packets received by the port.</li> <li>Output: Rate limiting for packets transmitted from the port.</li> </ul> |          |
| Status          | You can decide whether to enable or disable rate limiting.                                                                                                    | Disabled |
| Rate (Mbit/sec) | The maximum rate at which packets are forwarded over the port.                                                                                                    | No limit |

# 🚺 Note

- The port rate limit range varies with the switch model.
- The port rate limit range of RG-NIS2100 series switches is from 1 Mbps to 1000 Mbps.

# 2.6 Management IP Address

Choose System Settings > IP Settings.

You can configure the management IP address of the device. By accessing the management IP address, you can configure and manage the device.

There are two Internet types available:

- Dynamic IP address: Enable Auto Obtain IP feature to use the IP address assigned dynamically by the uplink DHCP server.
- Static IP address: Disable Auto Obtain IP feature to use the fixed IP address configured manually by the user.

Enable **Auto Obtain IP** feature, and the device will automatically obtain various parameters from the DHCP server. You can select whether to obtain a DNS address automatically from the DHCP server. If **Auto Obtain DNS** feature is disabled, you need to configure a DNS address manually.

After disabling **Auto Obtain IP** feature, you need to manually configure the IP address, subnet mask, gateway IP address, and DNS address. Click **Save** to enforce the configuration.

VLAN is used for managing VLAN tag of the management packets. Disable VLAN settings, and the management packets will be untagged, and management VLAN configuration is not supported. The management VLAN of the device is VLAN 1 by default.

# Figure 2-11 IP Settings

| VLAN            | VLAN 1              | ~     |
|-----------------|---------------------|-------|
| Auto Obtain IP  | Enabled             | ~     |
|                 | If you disable this | featu |
| IP Address      | 192.168.110.60      |       |
| Submask         | 255.255.255.0       |       |
| Gateway         | 192.168.110.1       |       |
| Auto Obtain DNS | Enabled             | ~     |
| DNS             | 192.168.110.1       |       |
|                 |                     |       |

**IP Settings** 

# 1 Note

- Disable VLAN settings, and the management packets will be untagged. If you want to tag packets, please enable VLAN settings. For details, see <u>3.2.1</u>.
- The management VLAN must be selected from the existing VLANs. To create a static VLAN, refer to 3.2.2.
- You are advised to bind a configured management VLAN to an uplink port. Otherwise, you may fail to
  access the web interface. For details, see <u>3.2.3</u>.
- If you disable Auto Obtain IP feature, multi-DHCP alarming will fail. For details about multi-DHCP alarming, see <u>7.2</u>.

# **3** Switch Settings

# 3.1 Managing MAC Address

# 3.1.1 Overview

The MAC address table records mappings of MAC addresses and ports to VLANs.

The device queries the MAC address table based on the destination MAC address in a received packet. If the device finds an entry that is consistent with the destination MAC address in the packet, the device forwards the packet through the port specified by the entry in unicast mode. If the device does not find such an entry, it forwards the packet through all ports other than the receiving port in broadcast mode.

MAC address entries are classified into the following types:

- Static MAC address entries: Static MAC address entries are manually configured by the users. Packets whose destination MAC address matches the one in such an entry are forwarded through the corresponding port.
- Dynamic MAC address entries: Dynamic MAC address entries are learned dynamically by the device. They are generated automatically by the device.

# 3.1.2 Viewing MAC Address Table

## Choose Switch Settings > MAC Address Info.

This page displays the MAC address of the device, including the static MAC address configured manually by the users and the dynamic MAC address learned automatically by the device.

Click **Clear Dynamic MAC** to clear the dynamic MAC address learned by the device. The device will re-learn the MAC address and generate a MAC address table.

## Figure 3-1 MAC Address Table

### MAC Address Info

| No. | MAC Address       | VLAN ID | Туре    | Port |
|-----|-------------------|---------|---------|------|
| 1   | 00:D0:F8:15:08:62 | 1       | Dynamic | 10   |
| 2   | 00:D0:F8:15:08:5F | 1       | Dynamic | 10   |
| 3   | 58:69:6C:00:00:01 | 1       | Dynamic | 10   |
| 4   | F8:E4:3B:3D:22:B1 | 1       | Dynamic | 10   |
| 5   | 70:85:C4:90:90:B5 | 1       | Dynamic | 10   |
| 6   | 00:D0:F8:15:33:5C | 1       | Dynamic | 10   |
| 7   | 00:D0:F8:15:33:5B | 1       | Dynamic | 10   |
| 8   | 10:11:22:FF:00:10 | 1       | Dynamic | 10   |

Clear Dynamic MAC

# 🚺 Note

- If you disable VLAN, the device will forward packets according to only the destination MAC address.
   VLAN ID is not displayed in the MAC address table.
- Up to 100 MAC addresses are displayed.

# 3.1.3 Searching for MAC Address

## Choose Switch Settings > Search MAC.

You can search for MAC address entries according to MAC address and VLAN ID.

## 🛕 Caution

If you disable VLAN, the VLAN ID will not be recorded in the MAC address table.MAC address entries can only be found through MAC address.

Enter MAC address and VLAN ID, and then click **Search**. The MAC address entries that meet the search criteria will be displayed in table right below the **Search** button. Moreover, you can enter partial characters of the MAC address for fuzzy search.

## Figure 3-2 search for MAC address

| MAC Address Search            |        |                  |        |  |  |  |  |
|-------------------------------|--------|------------------|--------|--|--|--|--|
| MAC Address VLAN ID           |        |                  |        |  |  |  |  |
| 00:00:00:00:00:00             |        | VLAN ID (1-4094) |        |  |  |  |  |
|                               | Search |                  |        |  |  |  |  |
| MAC Address VLAN ID Type Port |        |                  |        |  |  |  |  |
| F8:E4:3B:5A:CF:DC             | 1      | Dynamic          | Port 1 |  |  |  |  |

# 3.1.4 Configuring Static MAC Address

# Choose Switch Settings > Static MAC.

By configuring a static MAC address, you can manually bind the MAC address of a downlink network device with a port of the switch. After you add a static MAC address, when the device receives a packet destined to this address from VLAN, it forwards the packet to the specified port.

## 🛕 Caution

If you disable VLAN, the VLAN ID will not be recorded in the MAC address table. It is not allowed to configure a VLAN to which the static MAC address belongs.

Enter a MAC address, specify a VLAN ID and select the outbound port. Then click **Add** to add a static MAC address. The MAC address entries will be updated accordingly in the MAC address table.

Figure 3-3 Configuring Static MAC Address

|                                                  | Static MAC Address           |  |    |                  |    |  |          |  |
|--------------------------------------------------|------------------------------|--|----|------------------|----|--|----------|--|
| Up to <b>16</b> MAC addresses can be configured. |                              |  |    |                  |    |  |          |  |
|                                                  | MAC Address VLAN ID Port     |  |    |                  |    |  |          |  |
|                                                  | 00:00:00:00:00               |  |    | VLAN ID (1-4094) |    |  | Port 1 🔻 |  |
|                                                  |                              |  |    | Add              |    |  |          |  |
|                                                  | No. MAC Address VLAN ID Port |  |    |                  |    |  |          |  |
|                                                  | 1 C8:4B:D6:06:FA:            |  | 97 |                  | 10 |  | 3        |  |
|                                                  | Delete                       |  |    |                  |    |  |          |  |

If you want to delete a static MAC address, select the MAC address entry you want to delete in the table and click **Delete**.

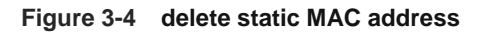

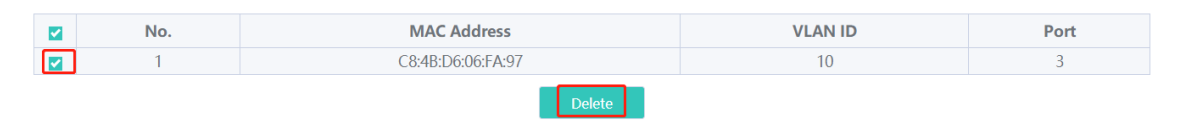

# 3.2 VLAN Settings

# 3.2.1 Global VLAN Settings

# Choose Homepage > Device Info.

This page displays the status of VLAN settings. Toggle the **on-off** switch to enable or disable VLAN settings.

When VLAN is disabled, the device operates like an un-managed switch. The device forwards packets according to the destination MAC address, and the VLAN information of the forwarding packets remains unchanged during the forwarding process.

When VLAN is enabled, the device operates like a managed switch. The device forwards packets according to the destination MAC address and VLAN ID. You can configure the port mode (access or trunk) based on whether a VLAN tag is carried in packets. Besides, all device ports will be initialized to access ports.

# Figure 3-5 VLAN Settings

| Rujie IReyee    |                                                                                                    |  |  |  |  |  |
|-----------------|----------------------------------------------------------------------------------------------------|--|--|--|--|--|
| Homepage        | VLAN Settings on 0                                                                                                    |  |  |  |  |  |
| System Settings | VLAN settings are enabled. The device forwards packets based<br>on the combination of the destination MAC address and VLAN<br>ID.                                                                 |  |  |  |  |  |
| Monitoring      | The access port is used to connect to the endpoint. An access<br>port forwards packets to only member ports of the native VLAN.<br>The packets received or transmitted on this port are untagged. |  |  |  |  |  |
| Switch Settings | VLAN are untagged.                                                                                                    |  |  |  |  |  |
| VLAN Settings   | After VLAN settings are disabled, all VLAN settings will be<br>cleared and the device will forward packets according to the<br>destination MAC address.                                           |  |  |  |  |  |
| 0.00.00         | Power1: Normal                                                                                                    |  |  |  |  |  |
| QoS Settings    | Power2: Normal                                                                                                    |  |  |  |  |  |

# 3.2.2 Static VLANs Settings

# 🛕 Caution

Static VLANs can be created only when the global VLAN settings feature is enabled. For details, see 3.2.1 .

## Choose VLAN Settings > VLAN Members.

Enter VLAN ID and click Add to create a static VLAN.

The VLAN table contains the existing VLANs. Select the VLANs and click **Delete**, and the corresponding VLANs will be deleted. VLAN 1 cannot be deleted.

## Figure 3-6 Static VLANs Settings

|       | VLAN Members                             |         |  |  |  |  |  |  |
|-------|------------------------------------------|---------|--|--|--|--|--|--|
| VLAN  | LAN Settings 🐽 🔪 🔞                       |         |  |  |  |  |  |  |
| Up to | Up to 16 VLAN members can be configured. |         |  |  |  |  |  |  |
| VL    | VLAN ID (1-4094)                         |         |  |  |  |  |  |  |
|       | Add                                      |         |  |  |  |  |  |  |
|       | No.                                      | VLAN ID |  |  |  |  |  |  |
|       | 1                                        | 1       |  |  |  |  |  |  |
|       | 2                                        | 10      |  |  |  |  |  |  |
|       | Delete                                   |         |  |  |  |  |  |  |

### 1 Note

- The VLAN ID ranges from 1 to 4094. VLAN 1 is the default VLAN.
- The Management VLAN (VLAN 1), Native VLAN, Permit VLAN, and Access VLAN cannot be deleted.

# 3.2.3 Port VLAN Settings

## A Caution

You can configure port VLAN only when the VLAN Settings function is enabled. For details, see 3.2.1 .

### Choose VLAN Settings > VLAN Settings.

Configure the port mode and VLAN members of a port, and you will know the allowed VLANs of the port and whether the packets forwarded by the port carry tags.

### 🚺 Note

You are advised to create VLAN members (refer to <u>3.2.2</u>) before configuring the port based on VLANs. Click **VLAN Members** to access the **VLAN Members** page where you can add VLAN members.

- (1) Select the target ports. Multiple ports can be selected.
- (2) Configure the port type.
  - o Access: If the port is an access port, select **Access** for the port.
  - Trunk: If the port is a trunk port, select a native VLAN for the port, and enter the VLAN ID range of permit VLANs.
- (3) Click Save.

The configured port information is synchronized to the table on the VLAN Settings page.

# Figure 3-7 Configuring Port VLANs

| VLAN Settings                   |                                                                                                    |        |    |              |  |  |  |  |
|---------------------------------|----------------------------------------------------------------------------------------------------|--------|----|--------------|--|--|--|--|
| VLAN Settings on 🔵              | /LAN Settings 🐽 🕥 🕐                                                                                                    |        |    |              |  |  |  |  |
| You can go to <u>VLAN Membe</u> | You can go to <u>VLAN Members</u> to add a VLAN ID.                                                                                                    |        |    |              |  |  |  |  |
| Port                            | Port         VLAN Type         Permit VLAN         Native VLAN           The packets of this VLAN are untagged.         The packets of this VLAN are untagged.         The packets of this VLAN are untagged. |        |    |              |  |  |  |  |
| Select                          | Access 🔻                                                                                                    | Select |    | VLAN 1 🔹     |  |  |  |  |
| Port                            | VI AN Type                                                                                                    | Sa     |    | Native VI AN |  |  |  |  |
| Port 1                          | Access                                                                                                    |        | 1  | 1            |  |  |  |  |
| Port 2                          | Access                                                                                                    |        | 1  | 1            |  |  |  |  |
| Port 3                          | Access                                                                                                    |        | 10 | 10           |  |  |  |  |
| Port 4                          | Access                                                                                                    |        | 1  | 1            |  |  |  |  |
| Port 5                          | Access                                                                                                    |        | 1  | 1            |  |  |  |  |
| Port 6                          | Access                                                                                                    |        | 1  | 1            |  |  |  |  |
| Port 7                          | Access                                                                                                    |        | 1  | 1            |  |  |  |  |
| Port 8                          | Access                                                                                                    |        | 1  | 1            |  |  |  |  |

# Table 3-1 Port Modes

| Port Mode | Description                                                                                                    |
|-----------|----------------------------------------------------------------------------------------------------|
| Access    | <ul> <li>One access port can belong to only one VLAN and allow frames from this<br/>VLAN only to pass through. This VLAN is called an access VLAN.</li> </ul>                                                                                                    |
|           | <ul> <li>The frames from the access port do not carry VLAN tag. When the access port receives an untagged frame from a peer device, the local device determines that the frame comes from the access VLAN and adds the access VLAN ID to the frame.</li> <li>Access port is connected to the endpoints.</li> </ul> |
| Trupk     | One trunk port supports one Native VI AN and several Permit VI ANs. Native                                                                                                    |
| Hulik     | VLAN frames forwarded by a trunk port do not carry tags while Permit VLAN<br>frames forwarded by the trunk port carry tags. Trunk port is connected to<br>switches.                                                                                                    |
|           | <ul> <li>You can set the Permit VLAN range to limit VLAN frames that can be<br/>forwarded.</li> </ul>                                                                                                    |
|           | <ul> <li>Make sure the trunk ports at the two ends of the link are configured with the<br/>same Native VLAN.</li> </ul>                                                                                                    |

# 1 Note

Improper configuration of VLANs on a port (especially uplink port) may cause failure to log in to the web interface. Exercise caution when configuring VLANs.

# **4** Security

# 4.1 DHCP Snooping

# 4.1.1 Overview

The Dynamic Host Configuration Protocol (DHCP) snooping function allows a device to snoop DHCP packets exchanged between clients and a server to record and monitor the IP address usage and filter out invalid DHCP packets, including request packets from the clients and response packets from the server.

# 4.1.2 Configuration Steps

# Choose Switch Settings > DHCP Snooping Settings.

Toggle the switch to **On** to enable DHCP snooping, select the trusted ports, and then click **Save**. When DHCP snooping is enabled, request packets from DHCP clients are forwarded only to the trusted ports. For response packets from DHCP servers, only those from the trusted ports are forwarded.

## 🚺 Note

The uplink port connected to the DHCP server is configured as the trusted port generally.

# Figure 4-1 DHCP Snooping

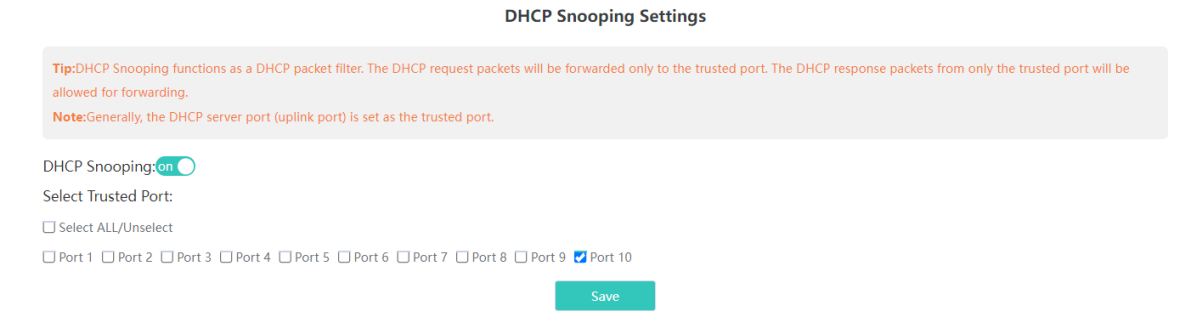

# 4.2 Storm Control

# 4.2.1 Overview

When a local area network (LAN) has excess broadcast, multicast, or unknown unicast data flows, the network speed will slow down and packet transmission will have an increased timeout probability. This situation is called a LAN storm, which may be caused by topology protocol execution errors or incorrect network configuration.

You can perform storm control separately for the broadcast, unknown multicast, and unknown unicast data flows. When the rate of broadcast, unknown multicast, or unknown unicast data flows received over a device port exceeds the specified range, the device transmits only packets in the specified range and discards packets beyond the range until the packet rate falls within the range. This prevents flooded data from entering the LAN and causing a storm.

# Choose QoS Settings > Storm Control.

Select the storm control type, port, status, and enter the rate limit, and then click Save.

The storm control type and corresponding rate are displayed in the table right below the **Save** button. When storm control is disabled, the rate of broadcast, unknown multicast, and unknown unicast data flows is not limited. The corresponding status is displayed **Disabled**. When storm control is enabled, the corresponding rate limits will be displayed.

# Figure 4-2 Storm Control

| Storm Control |                                 |                           |    |                             |           |        |     |  |  |
|---------------|---------------------------------|---------------------------|----|-----------------------------|-----------|--------|-----|--|--|
|               | Type Port Status Rate(Mbit/sec) |                           |    |                             |           |        |     |  |  |
|               | Broadcast •                     | Select Disable •          |    | No Limit                    | (1-1000M) |        |     |  |  |
|               | Save                            |                           |    |                             |           |        |     |  |  |
| Туре          | Broadcast(Mbit/sec)             | Unknown Unicast(Mbit/sec) |    | Unknown Broadcast(Mbit/sec) |           |        |     |  |  |
| Port 1        | Disabled                        | Disable                   | d  | Disabled                    |           |        |     |  |  |
| Port 2        | Disabled                        | Disable                   | d  | Disabled                    |           |        |     |  |  |
| Port 3        | Disabled                        | Disable                   | ed | Disabled                    |           |        |     |  |  |
| Port 4        | Disabled                        | Disabled                  |    | Disabled                    |           |        |     |  |  |
| Port 5        | Disabled                        | Disabled                  |    | Disabled                    |           |        |     |  |  |
| Port 6        | Disabled                        | Disabled                  |    | Disabled                    |           | Disab  | ed  |  |  |
| Port 7        | Disabled                        | Disabled                  |    | Disabled                    |           | Disabl | led |  |  |
| Port 8        | Disabled                        | Disable                   | ed | Disab                       | led       |        |     |  |  |
| Port 9        | Disabled                        | Disable                   | d  | Disabled                    |           |        |     |  |  |

# 1 Note

For RG-NIS2100 series switches, the value range of port storm control rate limit is from 1 Mbps to 1000 Mbps.

# 4.3 Loop Guard

## Choose Monitoring > Loop Guard.

When loop guard feature is enabled, the port causing the loop will be shut down automatically. After the loop is removed, the port will be up automatically. Loop guard function is disabled by default.

## Figure 4-3 Loop Guard

| Loop Guard                                                                                                 |  |  |  |  |  |
|----------------------------------------------------------------------------------------------------|--|--|--|--|--|
| The port causing the loop will be shut down. After the loop is removed, the port will be up automatically. |  |  |  |  |  |
|                                                                                                    |  |  |  |  |  |
| Enabled off                                                                                                |  |  |  |  |  |

# **5** PoE Settings

# 🛕 Caution

This function is only supported on PoE-capable devices.

## Choose PoE Settings.

The device supports PoE power supply. You can view and configure the current power status.

- PoE information: The total power, used power, remaining power, and current work status of the PoE system are displayed.
- PoE watchdog: This feature is mainly applicable to security surveillance scenarios. After this feature is enabled, when a PoE port of the device suddenly stops receiving packets during the ping interval, the powered device (PD) will be restarted after the ping interval expires to restore normal operation.

### 🚺 Note

- If a non-PD, such as a computer, is connected to a PoE-enabled port of this device, the PoE watchdog will not initiate any action on the non-PD even if the trigger condition is met.
- The PoE watchdog ping interval (in seconds) can be set to a value in the range of 90 to 1800.

# Figure 5-1 PoE Settings

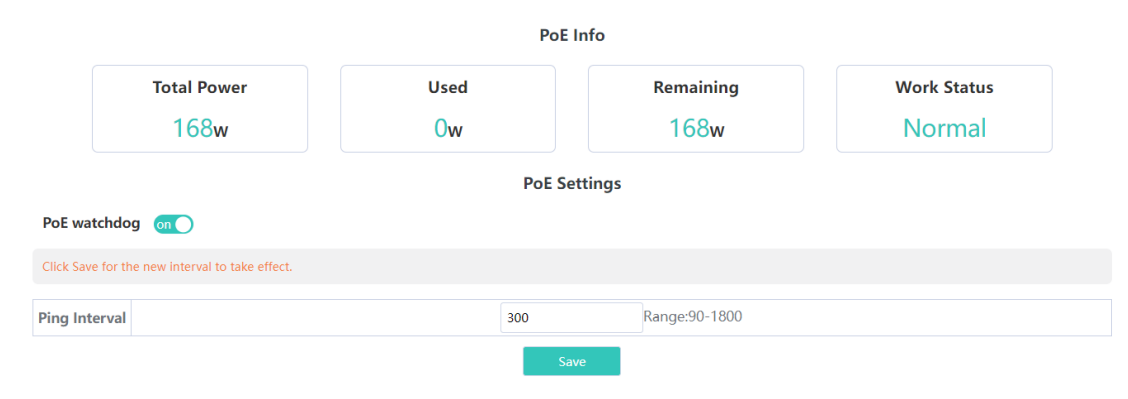

### Table 5-1 PoE Watchdog Configuration Description

| Packet Receiving Status<br>of the PoE Port                                                    | PoE Watchdog is<br>Enabled | Action Taken on the PD                                                           |
|-----------------------------------------------------------------------------------------------|----------------------------|----------------------------------------------------------------------------------|
| During the ping interval, a<br>PoE port of the device<br>suddenly stops receiving<br>packets. | Yes                        | The PD is restarted to restore normal operation, and the ping interval is reset. |
|                                                                                               | No                         | No action is initiated on the PD.                                                |
| During the ping interval, a                                                                   | Yes                        | No action is initiated on the PD.                                                |

| Packet Receiving Status<br>of the PoE Port            | PoE Watchdog is<br>Enabled | Action Taken on the PD            |
|-------------------------------------------------------|----------------------------|-----------------------------------|
| PoE port of the device still stops receiving packets. | No                         | No action is initiated on the PD. |
| During the ping interval, a                           | Yes                        | The ping interval is reset.       |
| to receive packets.                                   | No                         | No action is initiated on the PD. |

Port status: The voltage, current, output power, and current power status of the device ports are displayed.
 You can enable or disable PoE function through the **on-off** toggle switch. When PoE is disabled, the port will not supply power to external devices.

Figure 5-2 Port Status

| PoE Status<br>When off, PoE will not<br>work on this port | Port                | Power(W) | Current(mA) | Voltage(V) | Non-Standard<br>PoE Non-standard PoE: When enabled, the device can supply power to a<br>PD that may not conform to IEEE802.3af/at standards. | Power<br>Status | Action |  |  |
|-----------------------------------------------------------|---------------------|----------|-------------|------------|----------------------------------------------------------------------------------------------------|-----------------|--------|--|--|
| on 🔵                                                      | Port 1              | 0        | 0           | 0          | No                                                                                                    | Powered Off     |        |  |  |
| on 🔵                                                      | Port 2              | 0        | 0           | 0          | No                                                                                                    | Powered Off     |        |  |  |
| on 🔵                                                      | Port 3              | 0        | 0           | 0          | No                                                                                                    | Powered Off     |        |  |  |
| on 🔵                                                      | Port 4              | 0        | 0           | 0          | No                                                                                                    | Powered Off     |        |  |  |
| on 🔵                                                      | Port 5              | 0        | 0           | 0          | No                                                                                                    | Powered Off     |        |  |  |
| on 🔵                                                      | Port 6              | 0        | 0           | 0          | No                                                                                                    | Powered Off     |        |  |  |
| on 🔵                                                      | Port 7              | 0        | 0           | 0          | No                                                                                                    | Powered Off     |        |  |  |
| on 🔵                                                      | Port 8              | 0        | 0           | 0          | No                                                                                                    | Powered Off     |        |  |  |
| Port 9 Unsupported                                        |                     |          |             |            |                                                                                                    |                 |        |  |  |
|                                                           | Port 10 Unsupported |          |             |            |                                                                                                    |                 |        |  |  |

# 6 ERPS

# 6.1 Overview

Ethernet Ring Protection Switching (ERPS), also known as G.8032, is a ring protection protocol developed by the International Telecommunication Union (ITU). It is a data link layer protocol specially designed for Ethernet rings. ERPS prevents broadcast storms caused by data loops when an Ethernet ring network is intact, and can rapidly perform link switching and recover the communication between nodes when a link is disconnected in the Ethernet ring, so as to implement data link redundancy.

Currently, the Spanning Tree Protocol (STP) is another solution to the Layer 2 network loop problem. STP is at mature application stage but requires a relatively long (within seconds) convergence time. Compared with STP, ERPS provides faster convergence, with the Layer 2 convergence time less than 50 ms.

# 6.2 Control VLAN and Data VLAN

ERPS supports two types of virtual local area networks (VLANs): control VLANs and data VLANs.

 Control VLAN: Also known as the Ring Auto Protection Switching VLAN (R-APS VLAN) for transmitting ERPS protocol packets. On a device, the ports connecting to an ERPS ring belong to a control VLAN, and only such ports can be added to a control VLAN.

• Data VLAN: A data VLAN is used to transmit data packets. Both ERPS ports and non-ERPS ports can be assigned to a data VLAN. A data VLAN is also known as a protected VLAN.

# 6.3 Basic Model of an Ethernet Ring

A group of interconnected devices in the same control VLAN (R-APS VLAN) constitute an Ethernet ring (ERPS ring), in which each device is called a node. ERPS rings can be classified into major rings and subrings based on whether a ring is closed.

# 6.3.1 Major Ring and Subring

- Major ring and major ring link: A major ring is a topology of a closed network connected in a ring, such as the blue rings shown in <u>Figure 6-1</u>. In an ERPS ring, links that belong to and are controlled by a major ring are called major ring links.
- Subring and subring link: A subring is a topology of a non-closed network attached to a major ring, such as the green ring shown in <u>Figure 6-1</u>. In an ERPS ring, links that belong to and are controlled by a subring are called subring links.
- R-APS virtual channel of a subring: As shown in Figure 6-1, all the links on the major ring can be regarded as R-APS virtual channels of subrings, which are used to forward subring protocol packets. They belong to the major ring instead of the subring. The major ring must associate with the control VLAN of the subring and allow packets from this VLAN to pass through.

# Figure 6-1 Basic Topologies of Ethernet Rings

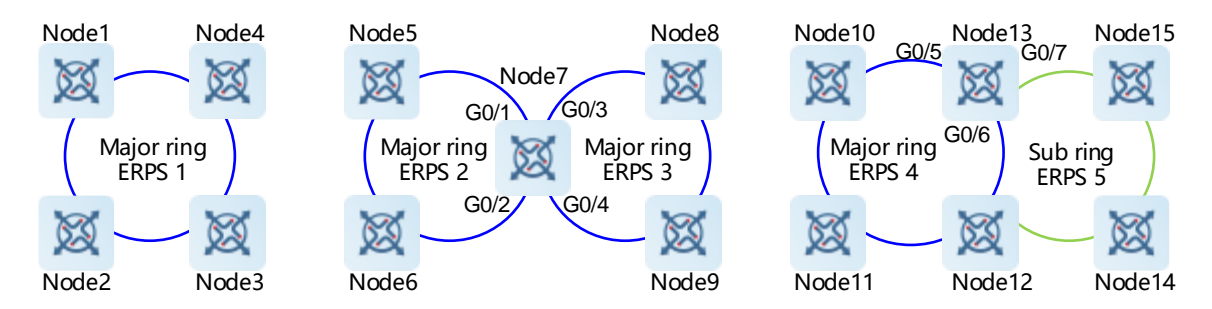

# 6.3.2 Basic Topologies

Major rings, subrings, and nodes can form basic topologies with different characteristics, depending on the connection modes, as shown in <u>Figure 6-1</u>.

- Single ring: Major ring ERPS 1 (node 1-2-3-4) constitutes a single-ring topology.
- Tangent rings: A topology in which two ERPS rings share one device is called tangent rings. Major ring ERPS 2 (node 5-6-7) and major ring ERPS 3 (node 7-8-9) constitute a tangent-ring topology, and are tangent to each other on one node, namely, node 7.
- Intersecting rings: A topology in which two ERPS rings share two devices is called intersecting rings. Major ring ERPS 4 (node 13-10-11-12) and subring ERPS 5 (node 13-15-14-12) constitute an intersecting-ring topology, and intersect on two directly connected intersecting nodes, namely, node 13 and node 12.

In practice, a network is a combination of multiple basic topologies, with multiple major rings and multiple subrings.

# 6.3.3 Node

According to the different topological relationships between nodes and Ethernet rings, nodes are classified into single-ring nodes, tangent nodes, and intersecting nodes by role.

- Single-ring node: In an Ethernet ring, the nodes that belong to only one Ethernet ring (either major ring or subring) are called single-ring nodes. Two interfaces need to be provided on a single-ring node so that the node can be added to one ERPS ring. As shown in Figure 6-1, nodes 1-4 in the single-ring topology, nodes 5, 6, 8, and 9 in the tangent-ring topology, and nodes 10, 11, 14, and 15 in the intersecting-ring topology are all single-ring nodes.
- Tangent node: A device shared in tangent rings is called a tangent node. Four interfaces need to be provided on each tangent node, with two added to a major ring and the other two added to another major ring. As shown in Figure 6-1, node 7 in the tangent-ring topology is a tangent node.
- Intersecting node: The nodes in intersecting rings that belong to multiple rings are called intersecting nodes. Three interfaces need to be provided on a tangent node, with two added to a major ring and the other added to a subring. As shown in <u>Figure 6-1</u>, nodes 12 and 13 in the intersecting-ring topology are intersecting nodes. ERPS rings can intersect with other multiple ERPS rings and share links to implement data link redundancy. Services can be quickly switched from a failed link in one ERPS ring to a normal link.

# 6.3.4 Ring Member Port

An Ethernet ring has two ring member ports on each node that it passes through: the **west** and **east** ports. As shown in Figure 6-1:

- If an ERPS ring is a closed major ring, each node that the ring passes through has two interfaces used as the west and east ports for adding the node to the ERPS ring. For example, on node 7, GigabitEthernet 0/1 and 0/2 are added to the major ring ERPS 2, and GigabitEthernet 0/3 and 0/4 are added to the major ring ERPS 3. On node 13, GigabitEthernet 0/5 and 0/6 are added to the major ring ERPS 4.
- If an ERPS ring is a non-closed subring (in an intersecting-ring topology), a non-intersecting node has two
  interfaces used as the west and east ports for adding the node to the ERPS subring, such as node 15. On
  an intersecting node, only one physical port is added to the ERPS subring as a ring member port, and the
  other ring member port is a virtual channel (indicated by virtual-channel). For example, on node 13, only
  GigabitEthernet 0/7 is added to the subring ERPS 5.
- There are two states for a port running the ERPS protocol: forwarding and block. Their functions are listed in <u>Table 6-1</u>.

| Port State | Receiving<br>Protocol<br>Packets | Sending<br>Protocol<br>Packets | Address<br>Learning | Receiving<br>Data Packets | Sending Data<br>Packets |
|------------|----------------------------------|--------------------------------|---------------------|---------------------------|-------------------------|
| Block      | Yes                              | Yes                            | No                  | No                        | No                      |
| Forwarding | Yes                              | Yes                            | Yes                 | Yes                       | Yes                     |

# Table 6-1 ERPS Protocol Port States

# 6.4 RPL and Nodes

An Ethernet ring can be in either of the following two states regardless of whether it is a major ring or subring:

- Idle state: The physical links in the entire ring network are connected.
- Protection state: A physical link in the ring network is disconnected.

Ring protection link (RPL): When the physical links in a ring network are connected, the ERPS ring is in the idle state, and the links in the logic blocking state are RPLs. Each Ethernet ring has only one RPL. For example, the links indicated by the orange lines shown in <u>Figure 6-2</u> are RPLs, the link between node 3 and node 4 is the RPL of the Ethernet ring ERPS 1 (node 1-2-3-4), and the link between node 5 and node 6 is the RPL of the Ethernet ring ERPS 2 (node 3-5-6).

A node that is adjacent to an RPL and is used to block the RPL to prevent loops when the Ethernet ring is free of faults is called an RPL **owner** node. As shown in <u>Figure 6-2</u>, node 4 is the RPL owner node of the Ethernet ring ERPS 1 (node 1-2-3-4) and node 6 is the RPL owner node of the ERPS 2 (node 3-5-6).

Any nodes other than the RPL owner node in an Ethernet ring are non-RPL owner nodes. As shown in <u>Figure</u> <u>6-2</u>, nodes except node 4 and node 6 are non-RPL owner nodes of the rings.

Blocked ports on RPLs are RPL ports, and RPL ports do not forward data packets to prevent loops. RPL ports are on RPL owner nodes, and the RPL owner nodes block the RPL ports. Each Ethernet ring has only one RPL owner node.

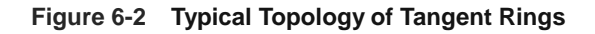

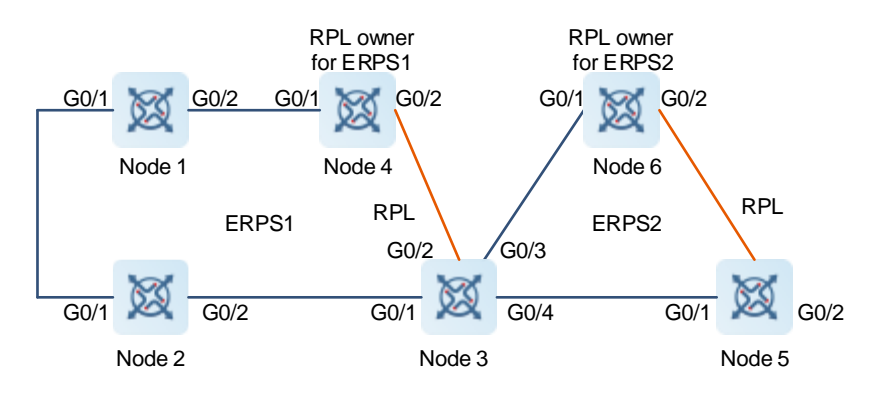

As shown in Figure 6-2, the link between node 3 and node 4 is the RPL of the Ethernet ring ERPS 1. As the RPL owner node of ERPS 1, node 4 blocks the RPL port. The link between node 5 and node 6 is the RPL of the Ethernet ring ERPS 2. As the RPL owner node of ERPS 2, node 6 blocks the RPL port. ERPS 1 (node 1-2-3-4) and ERPS 2 (node 3-5-6) share node 3, forming a tangent-ring topology. Node 3 is the tangent node.

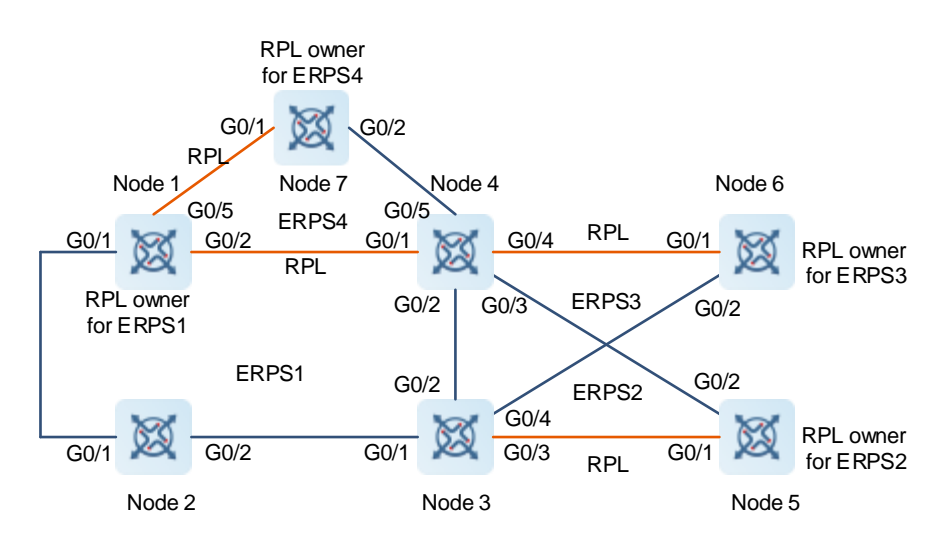

## Figure 6-3 Typical Topology of Intersecting Rings

As shown in Figure 6-3, ERPS 1 (node 1-2-3-4) is a major ring, and ERPS 2 (node 3-4-5) is a subring. ERPS 1 and ERPS 2 share node 3 and node 4, forming an intersecting-ring topology. The links between node 4 and node 5, and between node 3 and node 5 are links of the subring ERPS 2 and are controlled by ERPS 2. The link between node 3 and node 4 belongs to the major ring not the subring, and is not controlled by the subring. However, the protocol packets of the subring are transmitted through the direct link between node 3 and node 4. This direct link is the R-APS virtual channel of the subring ERPS 2. Node 2 only belongs to the major ring ERPS 1, and is called a single-ring node. Node 6 only belongs to the subring ERPS 3, and is also called a single-ring node. Node 6 only belongs to the subring ERPS 3, and is also called a single-ring node.

# 6.5 ERPS Packet

ERPS packets (also called R-APS packets) are classified into Signal Fail (SF) packets, No Request (NR) packets, No Requests-RPL Blocked (NR-RB) packets, and Flush packets.

- SF packet: When the link of a node is down, the node sends an SF packet to notify other nodes of its link failure.
- NR packet: When the failed link is restored, the node sends an NR packet to notify the RPL owner node of its link recovery.
- NR-RB packet: When all nodes in an ERPS ring function properly, the RPL owner node sends NR-RB packets periodically.
- Flush packet: In intersecting rings, when a topology change occurs in a subring, the intersecting nodes send flush packets to notify other devices in the Ethernet ring to which the subring is connected.

# 6.6 ERPS Timer

ERPS supports three timers: Holdoff timer, Guard timer, and Wait-To-Restore (WTR) timer.

- Holdoff timer: The timer is used to minimize frequent ERPS topology switching due to intermittent link failures. After you configure the Holdoff timer, ERPS performs topology switching only if the link failure still persists after the timer times out.
- Guard timer: The timer is used to prevent a device from receiving expired R-APS PMDU packets. When a

device detects that a link failure is cleared, it sends link recovery packets and starts the **Guard** timer. Before the timer expires, all packets except Flush packets indicating a subring topology change will be discarded.

WTR timer: The timer is effective only for RPL owner nodes. It is used to avoid ring status misjudgment by the RPL owner node. When an RPL owner node detects that a failure is cleared, it will not perform topology switching immediately but only if the Ethernet ring is recovered after the WTR timer times out. If a ring failure is detected again before the timer expires, the RPL owner node cancels the timer and does not perform topology switching.

# 6.7 Ring Protection

The ring protection function prevents broadcast storms caused by data loops and can rapidly recover the communication between nodes when a link is disconnected in the Ethernet ring.

- Normal state
  - o All nodes in the physical topology are connected in ring mode.
  - o ERPS blocks the RPL to prevent loops.
  - o ERPS detects failures on each link between adjacent nodes.
- Link fault
  - o A node adjacent to a failed node detects the fault.
  - The node adjacent to the failed link blocks the failed link and sends SF packets to notify other nodes in the same ring.
  - An SF packet triggers the RPL owner node to enable the RPL port, and also triggers all nodes to update their MAC address entries and ARP/ND entries and enter the protection state.
- Link recovery
  - o When a failed link is restored, an adjacent node still blocks the link and sends NR packets indicating that no local fault exists.
  - o When the RPL owner node receives the first NR packet, it starts the WTR timer.
  - o When the WTR timer times out, the RPL owner node blocks the RPL and sends an NR-RB packet.
  - After receiving this NR-RB packet, other nodes update their MAC address entries and ARP/ND entries, and the node that sends the NR packet stops sending the NR packet and enables the blocked ports.
  - o The ring network is restored to the normal state.

# 6.8 **Protocols and Standards**

ITU-T G.8032/Y.1344: Ethernet ring protection switching

# 6.9 Configuring ERPS

## Choose ERPS.

(1) As shown in Figure 6-4, after configuring the ERPS ring parameters, click Add to add the ERPS ring.

# 🚺 Note

 The west port and the east port must be trunk ports. For details on how to configure trunk ports, see<u>3.2.3</u>.

- In the permit VLANs of the west port and the east port, the native VLAN cannot be used as a control VLAN.
- ERPS can be enabled or disabled through the DIP switch on the device's front panel or through the web interface. The latest configuration takes effect.
- If ERPS is enabled through the DIP switch on the device's front panel but not the web interface, the device will automatically create an ERPS ring with the following default settings: Ring ID 1, Control VLAN 4001, west port 9 in NORMAL state, east port 10 in NORMAL state, WTR timer set to 5 minutes, Guard timer set to 500 milliseconds, Hold timer set to 0 milliseconds, MEL level 7, and revertive mode enabled.
- After enabling ERPS through the web interface, disable ERPS first and then re-enable it using the DIP switch on the front panel. This ensures that the ERPS ring utilizes the configuration performed through the web interface.

**Ring Configuration** 

# Figure 6-4 Adding an ERPS Ring

|                                                                                                    | ·····g····g       |  |  |  |  |  |
|----------------------------------------------------------------------------------------------------|-------------------|--|--|--|--|--|
| After changing the port role, unplug and plug back in the cable connected to the port for the changes to take effect.<br>Only 1 ERPS ring can be configured. |                   |  |  |  |  |  |
| ID                                                                                                    | (1-255)           |  |  |  |  |  |
| Control VLAN                                                                                                    | VLAN 1 🗸          |  |  |  |  |  |
| West Port/Role                                                                                                    | Port 9 V NORMAL V |  |  |  |  |  |
| East Port/Role                                                                                                    | Port 9 V NORMAL V |  |  |  |  |  |
| WTR Timer(min)                                                                                                    | 5 (1-12)          |  |  |  |  |  |
| Guard Timer(ms)                                                                                                    | 500 (10-2000)     |  |  |  |  |  |
| Hold(ms)                                                                                                    | o (0-10000)       |  |  |  |  |  |
| MEL Level                                                                                                    | 7(High) 🗸         |  |  |  |  |  |
| Revertive Mode                                                                                                    | Enabled 🗸         |  |  |  |  |  |
|                                                                                                    | bbb               |  |  |  |  |  |

| Table 6-2 Para | neter Description |
|----------------|-------------------|
|----------------|-------------------|

| Parameter                                                                                                    | Description                                                                                                    | Default Value |
|----------------------------------------------------------------------------------------------------|----------------------------------------------------------------------------------------------------|---------------|
| ID                                                                                                    | Specifies the ID of an ERPS instance.                                                                                                    | N/A           |
| Control VLAN                                                                                                    | It is used to forward ERPS protocol packets.                                                                                                    | N/A           |
| West Port/Role                                                                                                    | <ul> <li>Specifies the west port in the ERPS ring and its role. The values of a port role include:</li> <li>NORMAL: Indicates a normal node.</li> <li>RPL OWNER: Indicates an RPL owner node.</li> <li>RPL NEIGHBOR: Indicates an RPL neighbor node.</li> </ul> | N/A           |
| <ul> <li>Specifies the east port in the ERPS ring and its role.</li> <li>The values of a port role include:</li> <li>NORMAL: Indicates a normal node.</li> <li>RPL OWNER: Indicates an RPL owner node.</li> </ul> |                                                                                                    | N/A           |

| Parameter      | Description                                                                                                    | Default Value                                                                                          |
|----------------|----------------------------------------------------------------------------------------------------|----------------------------------------------------------------------------------------------------|
|                | <ul> <li>RPL NEIGHBOR: Indicates an RPL neighbor node.</li> </ul>                                                            |                                                                                                    |
| WTR Timer      | Specifies the interval of the WTR timer.                                                                                     | 5 min                                                                                                  |
| Guard Timer    | Specifies the interval of the Guard timer.                                                                                   | 500 ms                                                                                                 |
| Hold-off Timer | Specifies the interval of the Hold-off timer.                                                                                | 0 ms, indicating a topology<br>switch is performed<br>immediately after a link<br>failure is detected. |
| MEL Level      | Indicates the maintenance entity group (MEG) level.<br>The MEL level of devices in the same ERPS ring<br>must be consistent. | 7                                                                                                    |
| Revertive Mode | When this switch is toggled on, once the condition causing a switch has cleared, traffic is blocked on the RPL.              | Enabled.                                                                                               |

(2) (Optional) As shown in <u>Figure 6-5</u>, select one or more ERPS rings, and click **Delete** to delete the selected ERPS rings.

# Figure 6-5 Deleting Selected ERPS Rings

| ERPS Instance Bafresh |    |        |              |      |                 |              |      |                               |        | Refresh List      |                    |          |           |                |        |
|-----------------------|----|--------|--------------|------|-----------------|--------------|------|-------------------------------|--------|-------------------|--------------------|----------|-----------|----------------|--------|
|                       | ID | Status | Control VLAN | Port | West Po<br>Role | rt<br>Status | Port | East Port<br>Port Role Status |        | WTR<br>Timer(min) | Guard<br>Timer(ms) | Hold(ms) | MEL Level | Revertive Mode | Action |
|                       |    |        |              |      |                 |              |      |                               | Delete |                   |                    |          |           |                |        |

(3) (Optional) As shown in <u>Figure 6-6</u>, configure parameters as needed, and click **Confirm** to switch the link of the ERPS ring.

# Figure 6-6 Link Switch

|    |      |      | Link Switch |            |         |
|----|------|------|-------------|------------|---------|
| ID | NA 🛩 | Port | West Port 🖌 | Link State | Block 🛩 |
|    |      |      | Confirm     |            |         |

| Parameter  | Description                                                                         | Default Value |
|------------|-------------------------------------------------------------------------------------|---------------|
| ID         | Specifies the ID of an ERPS instance.                                               | N/A           |
| Port       | Specifies the port in the ERPS ring. The values include<br>West Port and East Port. | N/A           |
| Link State | Specifies the link state of the selected port.                                      | N/A           |

### Table 6-3 Parameter Description

| Parameter | Description                                                                                                    | Default Value |
|-----------|----------------------------------------------------------------------------------------------------|---------------|
|           | <ul> <li>Clear: Clears the forced switch state of the port,<br/>and allows the protocol to elect the port to be<br/>blocked.</li> </ul> |               |
|           | <ul> <li>Block: Indicates that the port is blocked by a<br/>forced switch operation.</li> </ul>                                         |               |

# 6.10 ERPS Typical Configuration Examples

# Note

ERPS ring network-wide configuration is supported only on ReyeeOS version 2.280 or later. Thus, the master device on the network where the ERPS ring will be established must run ReyeeOS 2.280 or later.

# 6.10.1 Requirements

There are three devices on the user's network that need to form an ERPS ring. The specific topology is shown below.

# 6.10.2 Topology

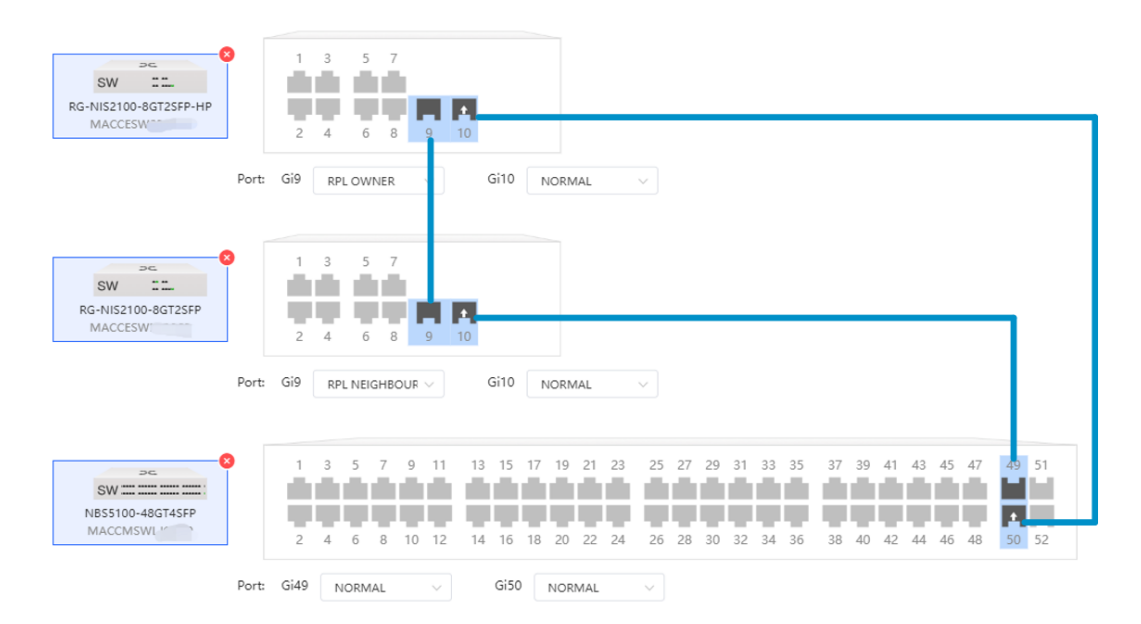

# 6.10.3 Notes

- To prevent loops, configure ERPS before performing cable connections.
- For an ERPS ring, only one interface can be the RPL Owner, and its peer interface must be the RPL Neighbor.

# 6.10.4 Procedure

- (1) Log in to the web interface of the master device.
- (2) Choose Network-Wide > Workspace > Wired > ERPS Ring to access the ERPS Ring configuration page.

(3) Click +Add on the page to add an ERPS ring.

| One-Device <ul> <li>NBS5100-48GT4SFP</li> </ul> |                        | ERPS Ring List + Add<br>No ERPS ring is configured on the | 3                                            |                                               |                                                       |                                   |                                                    |
|-------------------------------------------------|------------------------|-----------------------------------------------------------|----------------------------------------------|-----------------------------------------------|-------------------------------------------------------|-----------------------------------|----------------------------------------------------|
| Network-Wide  Workspace  Morkspace              | Workspace :=           | network. Add an ERPS ring first.                          |                                              |                                               |                                                       |                                   |                                                    |
| <ul> <li>Clients</li> <li>System</li> </ul>     | Wireless ^<br>Wired ^  |                                                           |                                              |                                               | United<br>UNION<br>SP: UNION                          | m<br>WN<br>DWN                    |                                                    |
|                                                 | L CP Sn RLDP SW Config |                                                           |                                              |                                               |                                                       |                                   |                                                    |
|                                                 | ERPS Ring              |                                                           | (e)<br>(e)                                   | (649)<br>(640)                                | N83200-240TaX5     SNE MACCEDUAD222F     Te25     G90 | • 601056-P-E<br>SN: G1PW825000038 | (Bg#)<br>01 reag                                   |
|                                                 | SNMP 802.1x A Reboot   |                                                           | SW 21<br>• N53100-40723/9<br>SH: 12464257007 | -HP • N853100-4807457P<br>0 59k 1234942570069 | NB55100-480745PP SN: MACCMSWLIQ510                    | SNE MACCESWLIQ363                 | SW II.<br>Ro-NI52100-B0T25FP-<br>SN: MACCESWR28325 |
|                                                 | Password Reset         |                                                           |                                              |                                               |                                                       |                                   |                                                    |

(4) As shown in the following figure, set the ERPS ring parameters (only ID and Control VLAN are mandatory, and should be configured according to the user's network setup. Other parameters can be left at their default values). Then, click Next.

| Network-wide Configuration/ERPS Ring Configuration |                |                   |     |          |                   |
|----------------------------------------------------|----------------|-------------------|-----|----------|-------------------|
| 1 Ring Parameters                                  |                | 2 Port Settings   |     | 3 Confir | m Config Delivery |
|                                                    | * ID           | 1                 |     |          |                   |
|                                                    | * Control VLAN | 11                |     |          |                   |
|                                                    |                | Advanced Settings |     |          |                   |
|                                                    | * WTR Timer    | 5                 | min |          |                   |
|                                                    | * Guard Timer  | 500               | ms  |          |                   |
|                                                    | Hold-off Timer | 0                 | ms  |          |                   |
|                                                    | MEL Level      | 7 (High)          |     |          |                   |
| R                                                  | Revertive Mode | •                 |     |          |                   |
|                                                    |                |                   |     |          |                   |
|                                                    |                |                   |     |          |                   |
|                                                    |                |                   |     |          |                   |
|                                                    |                |                   |     |          |                   |
|                                                    |                |                   |     |          |                   |
|                                                    |                |                   |     |          |                   |
|                                                    |                | Next              |     |          |                   |

(5) As shown in the following figure, select a device for the ERPS ring, set the Gi9 to RPL OWNER, and Gi10 to NORMAL. Click Next.

| - |                                                                                                    | 2 Port Settings                                                                                                    | <ul> <li>3 Confirm Config Delivery</li> </ul> |
|---|----------------------------------------------------------------------------------------------------|----------------------------------------------------------------------------------------------------|-----------------------------------------------|
| - | SW 1:<br>• NIS3100-4GT2SFP-HP<br>SN: 12349                                                                                                    | The selected device must have at least two ports available for configuration.<br>ERPS ring member ports are automatically added to the control VLAN based on the VLAN tag.<br>The ERPS ring configuration will not take effect if STP is enabled on the switch.                                                                                                    |                                               |
| • | • NBS3100-48GT45FP<br>SN: 1234942                                                                                                    | RG-NES2100-BGT2SFP-HP<br>MACCESW8<br>Port: GI9 RPLOWNER GI10 NORMAL 3                                                                                                    |                                               |
|   | SW         Image: Constraint of the second second seco |                                                                                                    |                                               |
| • | SW ::<br>• RG-NIS2100-8GT2SFP<br>SN: MACCESV                                                                                                    | Rotate<br>Control Control |                                               |
|   | SW ::<br>RG-NIS2100-8GT2SFP<br>SN: MACCESW?                                                                                                    | Previous Next 4                                                                                                    |                                               |

(6) As shown in the following figure, click **Save** to save the configuration.

2 Port Settings 3 Confirm Config Delivery

Deliver ERPS ring configuration to 1 devices

Ring ID:1 Control VLAN:11
WTR Timer:5 min Guard Timer:500 ms Hold-off Timer:1 ms MEL Level:7 Revertive Mode:Enable

Configuration:

West Port:Gi9 West Port Role:RPL OWNER

RG-NIS2100-8GT2SFP-HP
MACCESI

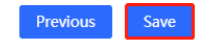

(7) As shown in the following figure, choose Network-Wide > Workspace > Wired > ERPS Ring. On the page that opens, click Edit. Network-wide Configuration/ERPS Ring Configuration

| One-Device       | 9                      | ERPS Ring List + Add | Ring ID:1  | Control VLAN:11                           |                                   |                           | 🗉 Delete 👍         | 👄 Edit        |
|------------------|------------------------|----------------------|------------|-------------------------------------------|-----------------------------------|---------------------------|--------------------|---------------|
| NBS5100-48GT4SFP |                        |                      | Status     | Owner Device                              | Block Device                      |                           |                    |               |
| Network-Wide     | Workspace i≡           | Control VLAN: 11     | PROTECTION | Name:Switch<br>SN:MACCE <sup>***</sup>    | Name/Switch                       |                           |                    |               |
| Workspace        |                        |                      |            |                                           |                                   |                           |                    |               |
| Devices          | NetworkQuick Se        |                      |            |                                           |                                   |                           |                    |               |
| Clients          | Wireless               |                      |            |                                           | (ff                               | A                         |                    |               |
| System           | Wired ^                |                      |            |                                           |                                   | •                         |                    |               |
|                  | 4 .                    |                      |            |                                           |                                   |                           |                    |               |
|                  | DHCP Sn RLDP SW Config |                      |            |                                           | Later                             |                           |                    |               |
|                  | 2                      |                      |            |                                           | • Duo<br>Sie Unio                 | KOWNI<br>NICHIMI          |                    |               |
|                  | ERPS Ring              |                      |            |                                           |                                   |                           |                    |               |
|                  | Network-Wide           |                      |            |                                           | sw ====_                          | Not in SON                |                    | 1.00          |
|                  |                        |                      |            |                                           | NES3200-24GT4KS     SNE MACC20247 | DE105G-P-E<br>SN: G1PWE2C |                    | Rotate        |
|                  | SNMP 802.1x A Reboot   |                      |            |                                           |                                   | (1027)                    | -                  | O<br>Restore  |
|                  | ₽ 4                    |                      |            | φ <b>ρ</b>                                | چې<br>• • • •                     | Gento                     | (see as            | Q.<br>Referch |
|                  | Password Reset         |                      |            | NIS3100-4GT25/P-HP     NIS310     NIS3100 | 0-40GT457P 8W                     | RG-NU52100-8G7257P        | RG-NI52100-85725/P | Activesh      |

(8) As shown in the following figure, click Next to access the ERPS Ring Configuration page.

| 1 Ring Parameters | 2 Port Settings   | 3 Confirm Config Delivery |
|-------------------|-------------------|---------------------------|
| * [[              | D 1               |                           |
| * Control VLA     | <b>V</b> 11       |                           |
|                   | Advanced Settings |                           |
|                   | Advanced settings |                           |
|                   |                   |                           |
|                   |                   |                           |
|                   |                   |                           |
|                   |                   |                           |
|                   |                   |                           |
|                   |                   |                           |
|                   |                   |                           |
|                   |                   |                           |
|                   |                   |                           |
|                   |                   |                           |
|                   |                   |                           |
|                   | Next              |                           |
|                   |                   |                           |

(9) As shown in the following figure, add the remaining devices on the ERPS Ring Configuration page. Select the optical ports on the devices and configure the interfaces connected to the RPL OWNER as RPL NEIGHBOR, following the example of Gi9 in the figure below. Configure other interfaces as NORMAL. After completing the configuration, click Next.

| 1 Ring Parameters                            | 2 Port Settings                                                                                                    | 3 Confirm Config Delivery                                                                                         |
|----------------------------------------------|----------------------------------------------------------------------------------------------------|----------------------------------------------------------------------------------------------------|
| Gi50 • NBSS100-48GT4SFP<br>SN: MACCM 9       | The selected device must have at least two ports available for configuration.<br>BRFs ring member ports are automatically added to the control VLAN based on the VLAN tag.<br>The BRFs ring configuration will not take effect 1571 is enabled on the switch.<br>An BRFs ring has only one RPL Owner port and one PRL Neighbor port, and the PRL Neighbor po<br>After changing the port role, unplug and plug back in a calle connected to the port for the chan<br><b>SW ST</b>                                                                                                    | rt needs to be connected to the RPL Normal port.<br>nges to take effect.                                          |
| port 10<br>• RG-NIS2100-8GT2SFP<br>SN: MACCE | R6-N182106-00725F-HP         2         4         6         9         10           2         4         6         8         9         10           Perb:         Gill         RELOWNER         Gill         NORMAL         >           SW         T         1         3         5         7                                                                                                    |                                                                                                    |
| port 10<br>SW ::<br>R-NIS2100-86T25FP        | Re-Hiszino-4607255P         2         4         6         0         10           N         Perts         Gill         Reg NetGHBOUR         Gill         NOBMAL                                                                                                    |                                                                                                    |
| Jiv. mixeecc. 202                            | Store         Store         Store <th< td=""><td>20 31 33 35 37 39 41 43 45 47 40 11<br/>30 32 34 36 39 40 42 44 46 48 50 52<br/>30 32 34 36 39 40 42 44 46 48 50 52</td></th<> | 20 31 33 35 37 39 41 43 45 47 40 11<br>30 32 34 36 39 40 42 44 46 48 50 52<br>30 32 34 36 39 40 42 44 46 48 50 52 |
|                                              | Previous Next                                                                                                    |                                                                                                    |

(10) As shown in the following figure, click **Save** to apply all configurations.

| 2 Port                                                                | ettings                                                                                 |                         | - 3 Confirm Config Delivery |
|-----------------------------------------------------------------------|-----------------------------------------------------------------------------------------|-------------------------|-----------------------------|
| Deliver ERPS ring cor<br>Ring ID:1 Control VLA<br>WTR Timer:5 min Gua | <b>iguration to 3 devices</b><br>I:11<br>d Timer:500 ms Hold-off Timer:1 ms MEL Level:7 | 7 Revertive Mode:Enable |                             |
| Configuration:                                                        |                                                                                         |                         |                             |
| SW ::<br>RG-NIS2100-8GT2SFP-HP<br>MACCE                               | West Port:Gi9 West Port Role:RPL OWNER<br>East Port:Gi10 East Port Role:NORMAL          |                         |                             |
| SW ::<br>RG-NIS2100-8GT25FP<br>MACCES <sup>TH</sup> COM               | West Port:Gi9 West Port Role:RPL NEIGHBOUR<br>East Port:Gi10 East Port Role:NORMAL      |                         |                             |
| NBS5100-48GT45FP                                                      | West Port:Gi49 West Port Role:NORMAL<br>East Port:Gi50 East Port Role:NORMAL            |                         |                             |

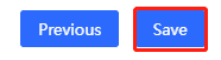

As shown in the figure below, after all cables are connected according to the topology, the devices will automatically form an ERPS ring.

|                                          | 2 Port Settings                                                                                                    | 3 Confirm Config Delivery                                                                                                    |
|------------------------------------------|----------------------------------------------------------------------------------------------------|----------------------------------------------------------------------------------------------------|
| SW = = = = = = = = = = = = = = = = = = = | The selected device must have at least two ports available for configure<br>ERPS ring member ports are automatically added to the control VLAN<br>The ERPS ring configuration will not take effect if STP is enabled on the<br>An ERPS ring has only one RPL Owner port and one RN. Neighbor port<br>After changing the port role, unplug and plug back in the cable connec | ation.<br>based on the YLAN tag.<br>switch.<br>, and the PRL Neighbor port needs to be connected to the RPL Normal port.<br>ted to the port for the changes to take effect. |
| SN: MACCMS                               | 345 0 1 3 5 7<br>SW 11                                                                                                    |                                                                                                    |
|                                          | RG-HIS2100-8GT25FP-HP<br>MACCESW                                                                                                    | NIPMAL                                                                                                    |
| RG-NIS2100-8GT2SFP SN: MACCESW2          | 1 1 5 7                                                                                                    |                                                                                                    |
| ÞC                                       | RG-NIS2100-9G725FP<br>MACCESW 2 4 6 8 9 10                                                                                                    |                                                                                                    |
| RG-NIS2100-8GT2SFP                       | Port: UI9 RPLNEIGHBOUR V UITU                                                                                                    | NORMAL                                                                                                    |
| SN: MACLES                               | sh NBS10-48510-485145FP<br>MACCMSW1 2 4 6 8 10 12 14 16                                                                                                    | 17 19 21 23 25 27 29 31 33 35 37 39 41 43 45 47 49 51<br>18 20 22 24 25 28 30 32 34 36 38 40 42 44 46 48 30 52                                                              |
|                                          | Port: Gi49 NORMAL V Gi50                                                                                                    | NORMAL                                                                                                    |

# **7** Diagnostics

# 7.1 Cloud Settings

## Choose Diagnostics > Cloud Settings.

On Ruijie Cloud, you can check the status of your device, including its cloud connectivity status, reason for failure to connect, and the domain name and IP address of the cloud server.

To change the domain name of the device, enter the new domain name in the Domain field, and then click Save.

## Figure 7-1 Cloud Settings

### **Cloud Settings**

| Cloud Status | Connectable                                    |
|--------------|------------------------------------------------|
| Reason       | This device is not registered to Ruijie Cloud. |
| Domain       | iotrc.ruijienetworks.com:7683                  |
| IP           | 47.105.111.251                                 |
|              | Save Restore Default                           |

To restore the default domain name, click **Restore Default**, and then click **OK** on the pop-up window.

# Figure 7-2 Restoring the Default Domain Name

| Cloud Settings |                                                |  |  |  |
|----------------|------------------------------------------------|--|--|--|
| Cloud Status   | Connectable                                    |  |  |  |
| Reason         | This device is not registered to Ruijie Cloud. |  |  |  |
| Domain         | iotrc.ruijienetworks.com:7683                  |  |  |  |
| IP             | 47.105.111.251                                 |  |  |  |
|                | Save Restore Default                           |  |  |  |

## Table 7-1 Cloud Settings Parameters

| Parameter    | Description                                                                                                    |  |  |
|--------------|----------------------------------------------------------------------------------------------------|--|--|
| Cloud Status | Indicates the connectivity status of the device on the cloud, including Connected,<br>Unconnected and Connectable.                                                                                                    |  |  |
| Reason       | <ul> <li>Indicates the reason for connection failure. Reasons for different cloud statuses:</li> <li>Connected: No reason is displayed.</li> <li>Unconnected: <ul> <li>No Internet connection or DNS resolution failure.</li> <li>This device failed to connect to Ruijie Cloud.</li> </ul> </li> <li>Connectable: This device is not registered to Ruijie Cloud.</li> </ul> |  |  |
| Domain       | <ul> <li>Domain name of the cloud server</li> <li>Caution</li> <li>The coap:// prefix is not required in the domain name field as it is added by default.</li> <li>After the domain name is changed, the page is refreshed after 5 seconds by default.</li> </ul>                                                                                                    |  |  |
| IP           | IP address of the cloud server resolved based on the cloud address.                                                                                                    |  |  |

# 7.2 System Logs

# Choose Diagnostics > System Logs.

System logs record device operations, operation time, and operation modules. System logs are used by administrators to monitor the running status of the device, analyze network status, and locate faults.

| Fiaure 7  | ′-3 S\ | vstem L | oas  |
|-----------|--------|---------|------|
| i igaio i | 0 0    |         | -ogo |

|        |                     | System Logs |        |                  |
|--------|---------------------|-------------|--------|------------------|
| Number | Time(UTC)           | Туре        | Module | Details          |
| 1      | 2024/04/24 07:47:32 | info        | port   | Port9 link down. |
| 2      | 1970/01/01 00:00:05 | info        | port   | Port10 link up.  |
| 3      | 1970/01/01 00:00:05 | info        | port   | Port9 link up.   |
|        |                     | Clear       |        |                  |

### A Caution

If the preceding troubleshooting steps fail to resolve the issue, and remote assistance from technical support is needed, you can contact them to assist in enabling the developer mode. The technical support team can then perform diagnostics to identify and address the issue effectively.

# **8** System Settings

# 8.1 Managing Device Information

# 8.1.1 Viewing Device Information

### Choose Homepage.

On this page, you can view information about the device, including basic device information, DIP switch effective state, and power supply status.

### Device Info

The device information is displayed on the homepage, including hostname, device model, serial number, firmware version, IP address, MAC address, cloud status, and uptime. Click **Device Info** to access the **Device Info** page (**System Settings** > **Device Info**) to view more detailed information.

### Figure 8-1 Device Info

| VLAN Settings on | 0                      | Device Info       |                                   |
|------------------|------------------------|-------------------|-----------------------------------|
| Model:           | RG-NIS2100-8GT2SFP-HP  | Firmware Version: | ESW_1.0(1)B1P31,Release(11161510) |
| MAC Address:     |                        | SN:               |                                   |
| IP Address:      | 192.168.110.60         | Uptime:           | 6d 19h 10min 32s                  |
| Cloud Status:    | Connected Download App | Hostname:         | ruijie Edit                       |

### Figure 8-2 Viewing Device Information

|                  | System Settings                   |  |  |
|------------------|-----------------------------------|--|--|
| Hostname         | ruijie                            |  |  |
| Model            | RG-NIS2100-8GT2SFP-HP             |  |  |
| MAC Address      |                                   |  |  |
| IP Address       | 192.168.110.60                    |  |  |
| Submask          | 255.255.255.0                     |  |  |
| Gateway          | 192.168.110.1                     |  |  |
| DNS              | 192.168.110.1                     |  |  |
| SN               |                                   |  |  |
| Firmware Version | ESW_1.0(1)B1P31,Release(11161510) |  |  |
| Firmware Date    | Apr 15 2024                       |  |  |
| Hardware Version | 1.00                              |  |  |
| Development mode | on C                              |  |  |

• **DIP Switch Effective State**: You can view the configuration status of ERPS, port isolation, forced 10 Mbps, and power supply alarm. (When the effective status of a certain function conflicts with that of the DIP switch,

e

will appear next to the status. You can hover over the icon to view a tooltip.)

• Power Supply Status: You can view the status and the voltage of the power supply.

### Figure 8-3 DIP Switch Effective State and Power Supply Status

|                      | DIP             | Switch Effective Sta           | ite               |
|----------------------|-----------------|--------------------------------|-------------------|
| ERPS:                | Enabled         | Port Isolation:                | Disabled          |
| 10 Mbps (Ports 5-8): | Disabled        | Alarm:                         | Disabled          |
|                      | Power Supply St | <b>atus</b> (Normal voltage ra | nge: 46.0V~57.0V) |
| Power1:              | Normal          | Voltage:                       | 53.2V             |
| Power2:              | Normal          | Voltage:                       | 53.2V             |

# 8.1.2 Editing the Hostname

Choose Homepage > Device Info.

Enter the hostname and click **Edit** to edit the hostname in order to distinguish different devices.

## Figure 8-4 Editing the Hostname

| VLAN Settings on | 0                      | Dev   | ice Info     |                                   |  |
|------------------|------------------------|-------|--------------|-----------------------------------|--|
| Model:           | RG-NIS2100-8GT2SFP-HP  | Firmw | are Version: | ESW_1.0(1)B1P31,Release(11161510) |  |
| MAC Address:     | 00:D0:F8:11:2D:00      |       | SN:          | MACCESW828925                     |  |
| IP Address:      | 192.168.110.60         |       | Uptime:      | 6d 19h 12min 48s                  |  |
| Cloud Status:    | Connected Download App |       | Hostname:    | ruijie Edit                       |  |

# 8.1.3 Cloud Management

Choose Homepage > Device Info.

Cloud status displays whether the device is connected to the cloud. After the device is bound to a cloud management account, the Cloud Status will display **Connected**, and you can manage the device remotely through Ruijie Cloud webpage or APP. Click **Connected** to access the homepage of Ruijie Cloud (<u>https://cloud-as.ruijienetworks.com</u>). Click **Download APP** to download Ruijie Cloud APP.

### Figure 8-5 Cloud Management

| VLAN Settings on | ?                      | Device Info       |                                   |
|------------------|------------------------|-------------------|-----------------------------------|
| Model:           | RG-NIS2100-8GT2SFP-HP  | Firmware Version: | ESW_1.0(1)B1P31,Release(11161510) |
| MAC Address:     |                        | SN:               |                                   |
| IP Address:      | 192.168.110.60         | Uptime:           | 6d 19h 14min 49s                  |
| Cloud Status:    | Connected Download App | Hostname:         | ruijie Edit                       |

# 8.2 Setting the Maximum Power of the Power Supply

Choose System Settings > Maximum Power.

If the power of the actual power supply differs significantly from the default power of the switch, adjust the power settings on the **Maximum Power** page in a timely manner to avoid misoperation or unnecessary power consumption.

### 1 Note

- The power value should approximate the actual output power of the power supply.
- The default power of RG-NIS2100-8GT2SFP-HP is 240 W, and that of RG-NIS2100-4GT2SFP-HP is 120 W. For other models, see the documentation of corresponding models.

#### Figure 8-6 Setting the Maximum Power

| Maxi                                                                                   | mum Power                              |                           |                     |
|----------------------------------------------------------------------------------------|----------------------------------------|---------------------------|---------------------|
| You are advised to use the recommended 120 W to 240 W power supply. Alternatively, you | i can install other compatible power s | supplies to support the c | levice's operation. |
| Maximum Power 🌗                                                                        |                                        | 180                       | W                   |
| PoE Total Power 🌗                                                                      |                                        | 168 W                     |                     |
|                                                                                        | Save                                   |                           |                     |

# 8.3 Password Settings

When the device password is the default password, you will be prompted to reset the password when logging into the web interface. Click **Yes** to access the **Account Settings** page (or choose **System Settings** > **Account Settings** to access the page).

Set a new password according to the tip, and then click Save to save the configuration.

# Figure 8-7 Password Settings

|                              |                       | Account Settings                                                                                     |
|------------------------------|-----------------------|----------------------------------------------------------------------------------------------------|
| Tip: The current password is | the default password. |                                                                                                    |
| Account                      | admin                 |                                                                                                    |
| Password                     | Password              | The password must contain only letters, numbers and the following special characters: <=>[]:@#\$*(). |
| Confirm Password             | Confirm Password      |                                                                                                    |
|                              |                       |                                                                                                    |

If the device is under uniform management, it cannot be configured with an independent password. You need to follow the tip to log in to the master device for global password configuration.

#### Figure 8-8 Managing the Account

#### **Account Settings**

| Tip: The device is under uniform manage<br>password of all devices. If you change th<br>change the global password. | ment and cannot be configured with an independent password. Please use MACC or App to change the password of only this device, configuration synch□#zation will fail. Please enter <u>192.168.110.1</u> to |
|----------------------------------------------------------------------------------------------------|----------------------------------------------------------------------------------------------------|
| Account                                                                                                    | admin                                                                                                    |
|                                                                                                    |                                                                                                    |

## 🛕 Caution

- Upon your initial login to the web interface, you must set the device management password first before you configuring other features.
- Please remember the device management password (default password: admin). You may need to log in again after changing the password.

 If the device has been under uniform management, please use MACC or APP to change the networkwide password. Changing the password of this device will cause failure to synchronize network-wide settings to this device.

# 8.4 Device Reboot

Choose **System Settings** > **Reboot**.

Click Reboot to reboot the switch.

Figure 8-9 Device Reboot

Reboot

Please click Reboot to reboot the switch.

Reboot

# 8.5 System Upgrade

# 8.5.1 Local Upgrade

Choose System Settings > Upgrade.

Click **Select File** to select the upgrade package from the local files (the upgrade package is a bin file. If it is a tar.gz file, you need to decompress the package and select the bin file for upgrade).

**Keep Old Config** is selected by default. That means the current configuration will be saved after device upgrade. If there is a huge difference between the current version and the upgrade version, you are advised not to select **Keep Old Config**.

## Figure 8-10 Local Upgrade

Local Upgrade

Select File 🗹 Keep Old Config

Decompress the package and select the bin file for upgrade.

# 8.5.2 Online Upgrade

Choose System Settings > Upgrade.

When there is a new version in the cloud, the version number of the latest version will be displayed on this page, and the **Upgrade** button will become available. The device will download the installation package of the recommended version from the cloud and it will be updated to the latest version. Online upgrade will keep the old configuration by default.

## Figure 8-11 Online Upgrade

|                              | Online Opgrade                     |
|------------------------------|------------------------------------|
| rade will keep the old confi | guration.                          |
| Current Version              | ESW_1.0(1)B1P3,Release(07200415)   |
| Latest Version               | The current version is the latest. |

## 1 Note

The time that online upgrade takes depends on the current network speed. It may take some time. Please be patient.

# 8.6 Restoring Factory Configuration

Choose System Settings > Restore Default.

Click **Restore** to restore factory configuration and reboot the device.

## Figure 8-12 Restoring Factory Configuration

## Restoring

Restore factory configuration and reboot the device.

Restore

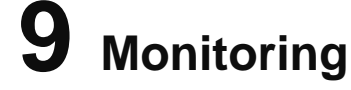

# 9.1 Cable Diagnostics

Choose Monitoring > Cable Diagnostics.

Cable diagnostics allows you to check the status of Ethernet cables. For example, you can check whether the cables are short-circuited or disconnected.

Select the ports you want to detect, and then click **Start** to start cable diagnostics. The test result will be displayed accordingly. Click **Start All** to perform one-click cable diagnostics on all ports.
#### Figure 9-1 Cable Diagnostics

|   | Port    | Test Result  | Details                                                                                                    |  |
|---|---------|--------------|----------------------------------------------------------------------------------------------------|--|
| 2 | Port 1  | Disconnected | Please check cable connection or replace the cable.                                                              |  |
|   | Port 2  | Disconnected | Please check cable connection or replace the cable.                                                              |  |
|   | Port 3  | -            | -                                                                                                    |  |
|   | Port 4  | -            | -                                                                                                    |  |
|   | Port 5  | -            | and the second second second second second second second second second second second second second second second |  |
|   | Port 6  | -            | -                                                                                                    |  |
|   | Port 7  | -            | · ·                                                                                                    |  |
|   | Port 8  | -            | and the second second second second second second second second second second second second second second second |  |
|   | Port 9  | Unsupported  | The port does not support cable diagnostics.                                                                     |  |
|   | Port 10 | Unsupported  | The port does not support cable diagnostics.                                                                     |  |

#### Caution

If you select an uplink port for diagnostics, the network may be intermittenly disconnected. Exercise caution when performing this operation.

## 9.2 Multi-DHCP Alarming

#### A Caution

Multi-DHCP alarming will fail when the device IP address is not obtained dynamically. For relevant IP address configuration, see <u>2.6</u>.

#### Choose Homepage.

When there are multiple DHCP servers in a LAN, the system will send a conflicting alarm. An alarming message will be displayed in the **Device Info** column.

#### Figure 9-2 Multi-DHCP Alarming

|                                        | Collapse          |                               |
|----------------------------------------|-------------------|-------------------------------|
| VLAN Settings Off 🧿                    | Device Info       | Multiple DHCP servers exist 🌘 |
| Model:                                 | Firmware Version: |                               |
| MAC Addres:                            | SN                |                               |
| IP Address: 192.168.110.190            | Uptime: 00h       | n 00min 27s                   |
| Cloud Status: Connectable Download App | Hostname: rui     | ijie Edit                     |

Move the cursor to <sup>1</sup> to view the alarm details, including the VLAN where the conflicts occur, port, IP address of DHCP server, and MAC address.

## 9.3 Viewing Switch Information

#### Choose Monitoring > Switches.

If the switch is under uniform management, some features cannot be configured independently (such as password settings). To facilitate configuration, information of the master device in the VLAN will be displayed in this page. Click the **IP Address** of the master device to access **Master Device** page for global configuration.

The device is able to automatically discover other switches in the same management VLAN. Information of these switches will be displayed in **Switch List**.

The first row of **Switch List** displays information of the current device, and the following rows display information of other devices. Click **IP Address** of a device to access the web interface of the device (login required).

#### Figure 9-3 Viewing Switches on the Network

| Primary Device                                                                                                    |                       |          |        |                       |  |  |  |
|----------------------------------------------------------------------------------------------------|-----------------------|----------|--------|-----------------------|--|--|--|
| The current device has been managed by the master device. Please click the IP address to manage the master device. |                       |          |        |                       |  |  |  |
| IP Address SN Model                                                                                                |                       |          |        |                       |  |  |  |
|                                                                                                    | <u>192.168.110.15</u> | MACCMS\  |        | NBS5100-48GT4SF       |  |  |  |
| Switch List Up to 32 switches of the same management VLAN can be discovered.                                       |                       |          |        |                       |  |  |  |
| No. IP Address SN Hostname Model                                                                                   |                       |          |        |                       |  |  |  |
| 1                                                                                                    | 192.168.110.60(Local) | MACCESW8 | ruijie | RG-NIS2100-8GT2SFP-HP |  |  |  |
|                                                                                                    |                       | MACCEC   |        |                       |  |  |  |

#### 1 Note

- The number of switches that can be discovered varies with product models.
- A RG-NIS2100 series switch can discover up to 32 switches.

# 10 FAQs

#### Q1: I failed to log into the web interface. What can I do?

- (1) Verify that the Ethernet cable is properly connected to the LAN port of the device and the LED indicator blinks or is steady on.
- (2) Before accessing the web interface, you are advised to configure the PC with a static IP address in the same network segment as the device IP address (default device IP address: 10.44.77.200 and subnet mask: 255.255.255.0). For example, set the IP address of the PC to 10.44.77.100 and the subnet mask to 255.255.255.0.
- (3) Run the **ping** command to test the connectivity between the PC and the device.
- (4) If the login failure persists, restore the device to factory settings.

#### Q2: What can I do if I forget my password? How to restore the factory settings?

- (1) Log in with the default password (default password: admin).
- (2) If you fail to log in with the default password, restore the factory settings. To restore the factory settings, please power on the device, and press and hold the **Reset** button for 5s or more, and release the **Reset** button after the system LED indicator blinks. The device automatically restores the factory settings and restarts. After device restart, you can log into the web interface by accessing the default management IP address (10.44.77.200).

| 1 Product Introduction                |
|---------------------------------------|
| 1.1 RG-NIS-PA240-481                  |
| 1.1.1 Appearance1                     |
| 1.1.2 External Ports1                 |
| 1.1.3 LEDs                            |
| 1.1.4 Technical Specifications2       |
| 1.2 RG-NIS-PA120-48                   |
| 1.2.1 Appearance4                     |
| 1.2.2 External Ports4                 |
| 1.2.3 LEDs                            |
| 1.2.4 Technical Specifications5       |
| 2 Preparation before Installation     |
| 2.1 Safety Suggestions                |
| 2.1.1 General Safety Precautions      |
| 2.1.2 Movement7                       |
| 2.1.3 Electricity7                    |
| 2.1.4 ESD                             |
| 2.2 Installation Site Requirements    |
| 2.2.1 Load Bearing Requirements8      |
| 2.2.2 Space Requirements              |
| 2.2.3 Anti-interference Requirements8 |
| 2.2.4 Cleanness                       |
| 2.2.5 Grounding9                      |
| 2.2.6 EMI10                           |

## Contents

| 2.2.7 Lightning Resistance11            |
|-----------------------------------------|
| 2.3 Installation Tools11                |
| 3 Product Installation11                |
| 3.1 Confirmations Before Installation11 |
| 3.2 Grounding the Power12               |
| 3.3 Installing the Power Module12       |
| 3.4 Bundling the Cables13               |
| 3.5 Verifying Installation13            |

## **1** Product Introduction

## 1.1 RG-NIS-PA240-48

## 1.1.1 Appearance

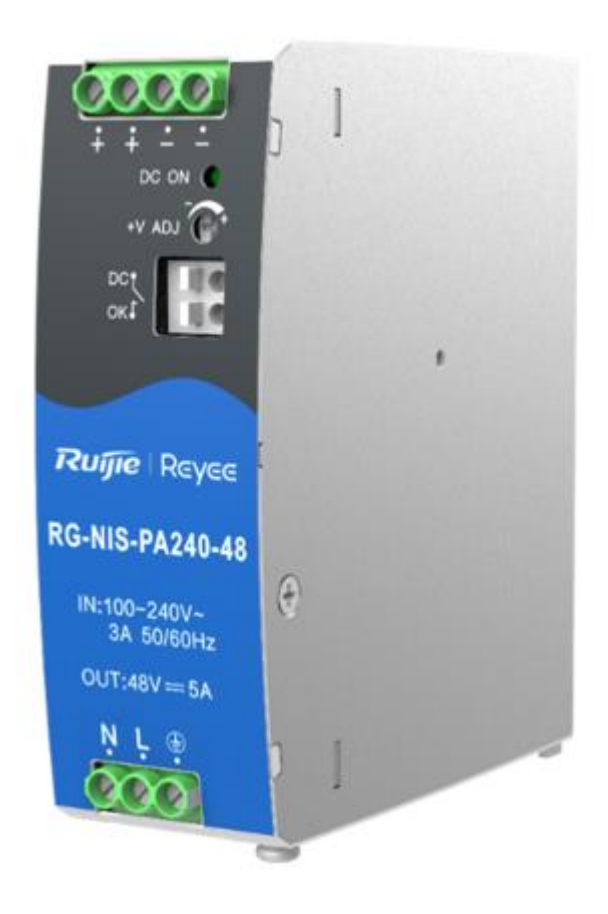

## 1.1.2 External Ports

- RG-NIS-PA240-48 is a DC power module that provides DC power input to switch and supplies 48 V/5 A rated voltage to the system.
- The front panel has a three-pin power connector at the bottom for connecting a standard 10 A power cord.
- ADJ port: outputs adjustable voltage from 48 V to 53 V based on adjustable resistance.
- DC OK Relay Contact: Rated: 30 V at 1 A, resistive load. The relay contacts are normally "ON" (closed) when the output (Vout) is greater than 90% of its rated value.

1

## 1.1.3 LEDs

| LED           | Silkscreen<br>Label | Status      | Description              |  |
|---------------|---------------------|-------------|--------------------------|--|
| Output status | DC ON               | Off         | The power supply is off. |  |
| LED           |                     | Solid green | The power supply is on.  |  |

## 1.1.4 Technical Specifications

| Module Model             | RG-NIS-PA240-48                  |
|--------------------------|----------------------------------|
| Rated Voltage Range      | 100–240 V, 50/60 Hz              |
| Max. Voltage Range       | 85–264 V, 47–63 Hz               |
| Max. Output Power        | 240 W                            |
| Ground-Leakage Current   | ≤ 0.5 mA                         |
| Operating Temperature    | -40°C to +70°C (-40°F to +158°F) |
| Storage Temperature      | -40°C to +85°C (-40°F to +185°F) |
| Storage Humidity         | Maximum: 95% RH (non-condensing) |
| Operating Humidity       | Maximum: 90% RH (non-condensing) |
| Weight                   | 0.65 kg (1.43 lbs.)              |
| Power Cord Specification | 10 A power cord                  |

| ltem     | Working Conditions                   |                                     |                | Value      |
|----------|--------------------------------------|-------------------------------------|----------------|------------|
|          | Operating<br>temperature<br>derating | -40°C to -25°C (-40°F to -13°F)     |                | 3.34%/°C   |
|          |                                      | 45⁰C to<br>70⁰C (113°F<br>to 158°F) | 115 V AC input | 2.0%/°C    |
| derating |                                      | 60°C to<br>70°C (140°F<br>to 158°F) | 230 V AC input | 2.5%/°C    |
|          | Input<br>voltage<br>derating         | 85 V AC to 100                      | VAC            | 0.67%/V AC |

Product Introduction

| Item Working Conditions              |                                                                                 |                                        | Value                                                                                                    |
|--------------------------------------|---------------------------------------------------------------------------------|----------------------------------------|----------------------------------------------------------------------------------------------------|
| Short circuit protection             | After the short circuit is eliminated, the power supply is restored within 10s. |                                        | Hiccup mode: Maintain<br>constant current for 1s<br>and power off for 10s to<br>provide long-term short<br>circuit protection and self-<br>recovery. |
| Overcurrent                          | 230 V AC,<br>rated load                                                         | Ordinary temperature, high temperature | 110%–200% lo, self-<br>recovery                                                                                                    |
| protocilon                           |                                                                                 | Low temperature                        | ≥ 105% Io, self-recovery                                                                                                    |
| Overvoltage protection               | 48 V                                                                            | ·                                      | ≤ 60 V (hiccup, self-<br>recovery after an<br>exception is eliminated)                                                                               |
| Overtemperature 230 V AC, rated load |                                                                                 | 80⁰C (176°F)                           |                                                                                                    |

#### 🛕 Caution

If it is used on the RG-SWITCH, the temperature and power consumption parameters depend on the power module specifications of the RG-SWITCH.

#### 🕕 Warning

- Operation of this equipment in a residential environment could cause radio interference.
- The power supply is not user-serviceable. To prevent electric shock, do not open the device.

#### Ø Danger

- When the power module is powered on, its surface temperature is high. Do not touch the surface to avoid injury.
- No flammable or combustible items are allowed at the bottom of the power module.

## 1.2 RG-NIS-PA120-48

#### 1.2.1 Appearance

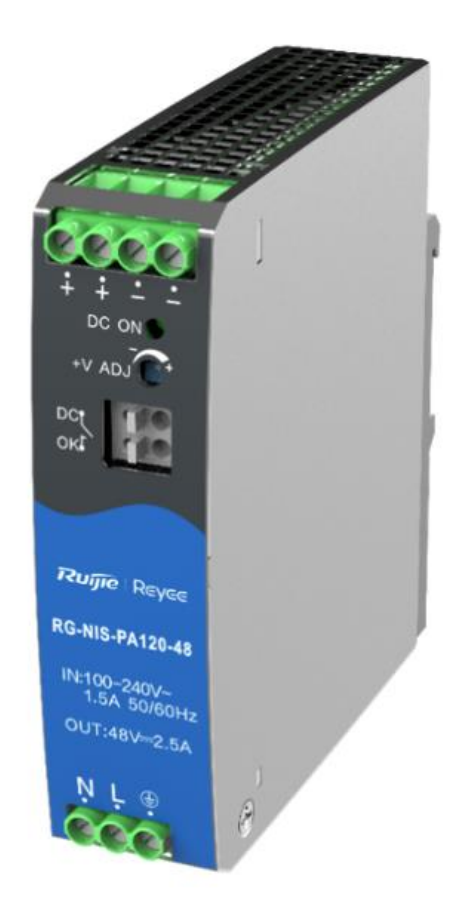

#### **1.2.2 External Ports**

- RG-NIS-PA120-48 is a DC power module that provides DC power input to switch and supplies 48 V/2.5 A rated voltage to the system.
- The front panel has a three-pin power connector at the bottom for connecting a standard 10 A power cord.
- ADJ port: outputs adjustable voltage from 47 V to 53 V based on adjustable resistance.
- DC OK Relay Contact: Rated: 30 V at 1 A, resistive load.
- The relay contacts are normally "ON" (closed) when the output (Vout) is greater than 90% of its rated value.

#### 1.2.3 LEDs

| LED           | Silkscreen<br>Label | Status      | Description              |
|---------------|---------------------|-------------|--------------------------|
| Output status | DC ON               | Off         | The power supply is off. |
| LED           |                     | Solid green | The power supply is on.  |

## **1.2.4 Technical Specifications**

| Module Model                | RG-NIS-PA120-48                   |
|-----------------------------|-----------------------------------|
| Rated Voltage Range         | 100–240 V, 50/60 Hz               |
| Max. Voltage Range          | 85–264 V, 47–63 Hz                |
| Max. Output Power           | 120 W                             |
| Ground-Leakage<br>Current   | ≤ 1 mA                            |
| Operating Temperature       | -40°C to +70°C (-40°F to +158°F)  |
| Storage Temperature         | -40°C to +85°C (-40°F to +185°F)  |
| Storage Humidity            | 20% RH to 95% RH (non-condensing) |
| Operating Humidity          | Maximum: 90% RH (non-condensing)  |
| Weight                      | 0.49 kg (1.08 lbs.)               |
| Power Cord<br>Specification | 10 A power cord                   |

| Item                     | Working Conditions                   |                                                 |                               | Value                                                                                                    |
|--------------------------|--------------------------------------|-------------------------------------------------|-------------------------------|----------------------------------------------------------------------------------------------------|
|                          | Operating<br>temperature<br>derating | -40°C to -25°C (-40°F to -13°F)                 |                               | 3.34%/°C                                                                                                    |
|                          |                                      | 55°C to 70°C<br>(131°F to<br>158°F)             | 85 V AC to 164<br>V AC input  | 2.0%/°C                                                                                                    |
| Output power<br>derating |                                      | 60°C to 70°C<br>(140°F to<br>158°F)             | 165 V AC to 264<br>V AC input | 2.5%/°C                                                                                                    |
|                          | Input<br>voltage<br>derating         | 85 V AC to 100 V AC                             |                               | 0.67%/V AC                                                                                                    |
| Short circuit protection | After the short restored within      | circuit is eliminated, the power supply is 10s. |                               | Hiccup mode: Maintain<br>constant current for 1s<br>and power off for 10s to<br>provide long-term short<br>circuit protection and<br>self-recovery. |
| Overcurrent protection   | 230 V AC,<br>rated load              | Ordinary temperature, high temperature          |                               | 105%–200% lo, self-<br>recovery                                                                                                    |

Preparation before Installation

| Item                          | Working Conditions |                 |                                                                        | Value                                           |
|-------------------------------|--------------------|-----------------|------------------------------------------------------------------------|-------------------------------------------------|
|                               |                    | Low temperature |                                                                        | ≥ 105%, full load after derating, self-recovery |
| Overvoltage protection        | 48 V               |                 | ≤ 60 V (hiccup, self-<br>recovery after an<br>exception is eliminated) |                                                 |
| Overtemperature<br>protection | 230 V AC, 70% load |                 | Start of<br>overtemperature<br>protection                              | 90ºC (194°F)                                    |
|                               |                    |                 | End of overtemperature protection                                      | Lowest: 60°C (140°F)                            |

#### 🛕 Caution

If it is used on the RG-SWITCH, the temperature and power consumption parameters depend on the power module specifications of the RG-SWITCH.

#### 🕕 Warning

- Operation of this equipment in a residential environment could cause radio interference.
- The power supply is not user-serviceable. To prevent electric shock, do not open the device.

#### 🕖 Danger

- When the power module is powered on, its surface temperature is high. Do not touch the surface to avoid injury.
- No flammable or combustible items are allowed at the bottom of the power module.

# **2** Preparation before Installation

## 2.1 Safety Suggestions

To avoid personal injury and device damage, carefully read the safety suggestions before you install the RG-NIS-PA series.

#### A Caution

The following safety suggestions may not cover all possible dangers.

#### 2.1.1 General Safety Precautions

• Take security measures (such as wearing an anti-static wrist strap) to ensure safety.

- Keep the chassis clean and dust-free. Do not place the switch at a damp place and keep the switch away from moisture.
- Make sure the installation site is dry and flat. Take skid-proof measures.
- Do not place the switch in a walking area.
- Do not wear loose clothes or any other things that may be caught by the chassis during installation and maintenance.
- Moving or lifting the switch and its components requires team work. Be careful not to get hurt.

#### 2.1.2 Movement

- Do not frequently move the device.
- When moving the device, note the balance and avoid hurting legs and feet or straining the back.
- Before moving the device, turn off all power supplies and dismantle all power modules.

#### 2.1.3 Electricity

- Observe local regulations and specifications when performing electric operations. Relevant operators must be gualified.
- Before installing the device, carefully check any potential danger in the surroundings, such as ungrounded power supply, and damp or wet ground or floor.
- Before installing the device, find out the location of the emergency power supply switch in the room. First cut off the power supply in the case of an accident.
- Try to avoid maintaining the switch that is powered on alone.
- Be sure to make a careful check before you shut down the power supply.
- Do not place the device in a damp location. Do not let any liquid enter the chassis.

#### Ø Danger

Any nonstandard and inaccurate electric operation may cause an accident such as fire or electrical shock, thus causing severe even fatal damages to human bodies and the device.

Direct or indirect touch through a wet object on high-voltage and mains supply may bring a fatal danger.

#### 🛕 Caution

If a power supply system is equipped with a leakage protector (leakage current switch or breaker), the rated leakage action current of each leakage protector is twice greater than the maximum leakage current of all the power supplies in the system. For example, if a system is equipped with 16 identical power supplies, the leakage current of each power supply is equal to or less than 3.5 mA, and the total leakage current of the system is 56 mA. A leakage protector with 30 mA rated action current supports less than ten power supplies (that is, action current of the leakage protector/2/maximum leakage current of each power supply = 30/2/3.5 ≈ 4.28). In other words, the leakage protector with 30 mA rated action current supports no more than 4 power supplies. In this case, the 16 power supplies in the system require at least 4 leakage protectors with 30 mA rated action current of each leakage protector divided by two is greater than the sum of maximum leakage current of all the power supplies. The rated leakage non-action current of a leakage protector must be 50% of the leakage action current. The leakage protector with 30 mA rated leakage action current is used as an example. The rated leakage non-action current must be 15 mA. When the leakage current falls below 15 mA, the protector

should not act. Otherwise, misoperation may easily occur due to high sensitivity and thus the leakage protector trips, devices are powered off, and services are interrupted.

- To guarantee personal safety, the rated leakage action current of each leakage protector in the system must be equal to or less than 30 mA (human body safety current is 30 mA). When twice of the total leakage current of the system is greater than 30 mA, the system must be equipped with two or more leakage protectors.
- For details of the leakage current value of each power supply model, see Chapter 0.

#### 2.1.4 ESD

To prevent Electronic Static Discharge (ESD), pay attention to the following points:

- Proper grounding of grounding screws on the back panel of the device, and three-wire single-phase socket with protective earth wire (PE) used as the AC power socket.
- Indoor dust prevention
- Proper humidity conditions

## 2.2 Installation Site Requirements

To ensure the normal running and prolonged service life of the device, the installation site must meet the following requirements.

#### 2.2.1 Load Bearing Requirements

Evaluate the load bearing requirements for the ground according to the weight of the switch and its accessories (such as the cabinet, chassis, line cards and power supply modules). Make sure the installation site meet the requirements.

#### 2.2.2 Space Requirements

- The width of the machine room corridor should be greater than 0.8 m (31.50 in.) to ensure enough space to move the chassis, and to plug and remove modules.
- Do not install the switch against the wall. Maintain proper clearance around the switch for heat dissipation and switch maintenance.

#### 2.2.3 Anti-interference Requirements

The switch is susceptible to external interference by capacitive coupling, inductive coupling, electromagnetic waves, common impedance (grounding) coupling, or conduction over conducting wires including power cords, signal cables, and output cables. Note that:

In a TN grounding system, use a three-wire single-phase outlet that has a protective earth (PE) contact to allow the filter circuit in the device to eliminate interference from the power grid.

Keep the switch away from high-power radio transmitters, radar transmitters, and high-frequency high-current devices.

Take electromagnetic shielding measures to minimize interference when necessary, for example, use shielded interface cables.

Route interface cables only indoors to prevent signal ports from getting damaged by overvoltage or overcurrent caused by lightning strikes.

#### 2.2.4 Cleanness

Dust poses a severe threat to the running of the device. The indoor dust falling on the device may be absorbed by the static electricity, causing bad contact of the metallic joint. Such electrostatic absorption may occur more easily when the relative humidity is low. This affects the device lifecycle and causes communication faults. Table 2-2 lists the requirements for the dust content and granularity in the equipment room.

Table 2-2 Requirements for the Dust Content and Granularity in the Equipment Room

Apart from dust, the salt, acid and sulfide in

| Dust              | Unit         | Density     |
|-------------------|--------------|-------------|
| Diameter ≥ 0.5 µm | Particles/m3 | ≤ 3.5 x 106 |
| Diameter ≥ 5 µm   | Particles/m3 | ≤ 3 x 104   |

Apart from dust, the salt, acid, and sulfide in the air in the equipment room must also meet strict requirements. This is because such poisonous substances may accelerate the corrosion of the metal and the aging of some parts. The equipment room should be protected from the intrusion of harmful gases such as sulfur dioxide, sulfured hydrogen, nitrogen dioxide, and chlorine. Table 2-3 lists the requirements.

| Gas | Average (mg/m3) | Maximum (mg/m3) |
|-----|-----------------|-----------------|
| SO2 | 0.3             | 1.0             |
| H2S | 0.1             | 0.5             |
| NO2 | 0.5             | 1.0             |
| Cl2 | 0.1             | 0.3             |

Table 2-3 Requirements for Harmful Gases in the Equipment Room

#### 1 Note

The average and maximum values are measured for a week. The switch cannot be placed in the environment with the maximum density for over 30 minutes every day.

#### 2.2.5 Grounding

A good grounding system is the basis for stable and reliable operation of the device, preventing lightning strokes and resisting interference. Carefully check the grounding conditions at the installation site according to the grounding requirements, and perform grounding operations properly as required.

#### 🛕 Caution

Effective grounding of the switch guarantees lightning protection and interference resistance. Therefore, connect the grounding line of the switch properly.

• Safety Grounding

The device using AC power supply must be grounded by using the yellow/green safety grounding cable. Otherwise, when the insulating resistance decreases the power supply and the enclosure in the equipment, electric shock may occur.

#### 🛕 Caution

- The building must provide the protective grounding connection to ensure that the device is connected to the protection location.
- The installation and maintenance personnel must check whether the A.C. socket is well connected to the protection location of the building. If not, use a protective grounding wire to connect the grounding end of the A.C. socket to the building's protection location.
- The power supply socket must be installed in a place that is near to the device and where users can
  operate the device easily.
- Before device installation, ensure that the ground is connected at first and disconnected finally.
- The sectional area of the protective grounding wire should be at least 0.75 mm<sup>2</sup> (18 AWG).
- Use the 3-core power supply line. The sectional area of each pin should be at least 0.75 mm<sup>2</sup> or 18 AWG.
- Lightning Grounding

The surge protection system of a facility is an independent system that consists of the lightning rod, down conductor, and connector to the grounding system, which usually shares the power reference ground and ground cable. The lightning discharge ground is targeted for the facility.

• EMC Grounding

The grounding required for EMC design includes the shielding ground, filter ground, noise and interference suppression, and level reference. All the above constitute the comprehensive grounding requirements. The resistance of earth wires should be less than 1  $\Omega$ .

#### 2.2.6 EMI

Electro-Magnetic Interference (EMI), from either outside or inside the device or application system, affects the system in the conductive ways such as capacitive coupling, inductive coupling, and electromagnetic radiation.

There are two types of electromagnetic interference: radiated interference and conducted interference, depending on the type of the transmission path.

When the energy, often RF energy, from a component arrives at a sensitive component through the space, the energy is known as radiated interference. The interference source can be either a part of the interfered system or a completely electrically isolated unit. Conducted interference results from an electromagnetic wire or signal cable connection between the source and the sensitive component, along which cable the interference conducts from one unit to another. Conducted interference often affects the power supply of the device, but can be controlled by a filter. Radiated interference may affect any signal path in the device and is difficult to shield.

- For the TN AC power supply system, the single-phase three-core power socket with protective earthing conductors (PE) should be adopted to effectively filter out interference from the power grid through filtering circuits.
- Do not use the grounding device for an electrical device or anti-lightning grounding device. In addition, the grounding device of the device must be deployed far away from the grounding device of the electrical device and anti-lightning grounding device.
- Keep the device away from the high-power radio transmitter, radar transmitting station, and high-frequency large-current device.

- Take measures to shield static electricity.
- Lay interface cables inside the equipment room. Outdoor cabling is prohibited, avoiding damages to device signal interfaces caused by over-voltage or over-current of lightning.

#### 2.2.7 Lightning Resistance

When the AC power cable is imported outdoors and directly connected to the power port of the RG-NIS-PA series switch, use the lightning line bank to prevent the switch from being hit by lightning shocks. In this case, connect the mains supply AC cable to the lightning line bank, and connect the switch to the lightning line bank. This helps prevent the current of high-voltage lightning from passing the switch directly through the mains supply cable to a certain extent.

#### Note

The lightning line banks are not provided and should be purchased by customers as required.

## 2.3 Installation Tools

| Common Tools  | Phillips screwdriver, flathead screwdriver, related electric cables and optical cables, bolts, diagonal pliers, and straps |  |
|---------------|----------------------------------------------------------------------------------------------------|--|
| Special Tools | Anti-static tools                                                                                                    |  |
| Meters        | Multimeter                                                                                                    |  |

#### Note

The tool kit is customer-supplied.

## **3** Product Installation

#### 🛕 Caution

- Ensure that you have read chapter 2 carefully.
- Verify that the requirements described in chapter 2 have been met.

## 3.1 Confirmations Before Installation

Before installation, confirm the following points at the installation site:

- Cooling requirements are met.
- Temperature and humidity requirements are met.
- The power supply and required current are available.
- Network cables have been deployed.

## **3.2 Grounding the Power**

The Power Module has a grounding stud on the rear panel. Connect the grounding stud to the grounding point of the rack and then connect the grounding point of the rack to the ground bar of the equipment room.

#### Precautions

- The cross-sectional area of a grounding wire should be determined according to the maximum current. The grounding wires should be good conductors.
- Do not use bare conductors.

#### Note

- To avoid personal injury and device damage, connect the switch to earth ground properly. The resistance between the chassis and ground should be less than 1 ohm.
- The O&M personnel should check whether the AC outlet is reliably connected to the protective ground of the building. If not, the O&M personnel should use a protective grounding wire to connect the AC outlet protective earth terminal to the building protective ground.
- The power outlet should be installed near the device and easily accessible.
- During device installation, connect the grounding wire first and disconnect it last.
- The cross-sectional area of the protective grounding wire must be at least 2.5 mm<sup>2</sup> (12 AWG).

## 3.3 Installing the Power Module

#### Note

- The RG-NIS-PA series power supplies follow a consistent installation method.
- Please note that the appearance of the power module in the installation diagram may not exactly match the actual product.

The power module only supports DIN rail mounting. The installation procedure is as follows:

(1) Snap the top part of the DIN rail clamp on the DIN rail, pull the blade spring down, and then push the module inward until it is completely seated on the rail.

Figure 3-1 Installing the Power Module

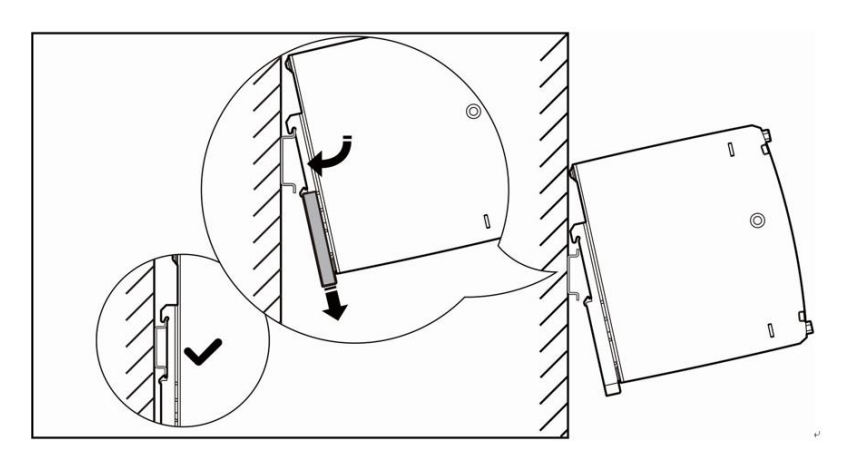

(2) Connect the power module to the switch, as shown in the following figure.

#### Figure 3-2 Connecting the Power Module to the Switch

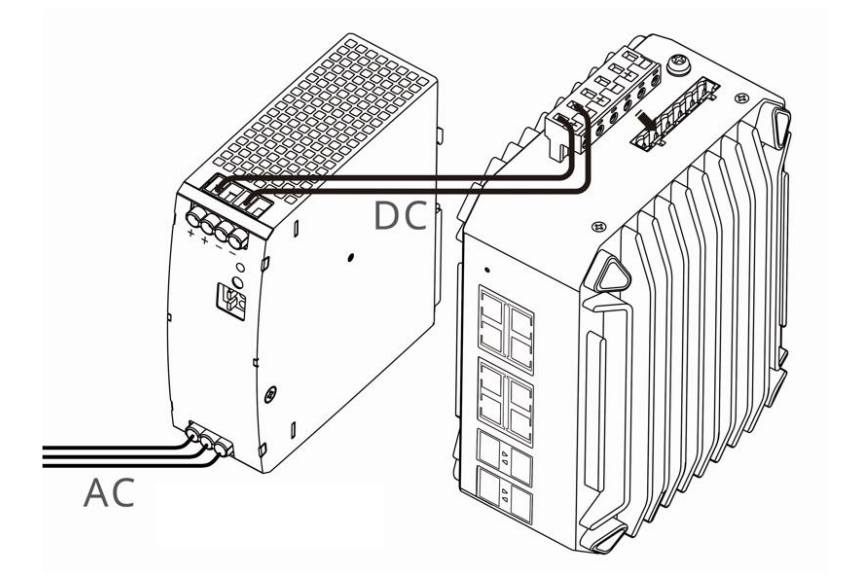

## 3.4 Bundling the Cables

Precautions

Bundle the power cords and other cables neatly.

When bundling fiber-optic cables, ensure that they have natural bends or large bend radius at the connectors.

Do not bundle fiber-optic cables and twisted pair cables too tightly, as this may press the cables and affect their service life and transmission performance.

- Bundling Steps
  - a Bundle the drooping part of the fiber-optic cables and twisted pair cables, and route them to both sides of the chassis for convenience.
  - b On both sides of the chassis, fasten the fiber-optic cables and twisted pair cables to the cable management bracket or trough.
  - c For the power cords, bundle them closely along the bottom of the chassis, in a straight line wherever possible.

## 3.5 Verifying Installation

#### 🕖 Danger

Turn off the power to avoid personal injury and damage to components caused by incorrect connection.

- Verify that the grounding wire is properly connected.
- Verify that the cables and power cords are properly connected.
- Verify that there is a minimum clearance of 100 mm (3.94 in.) around the device.